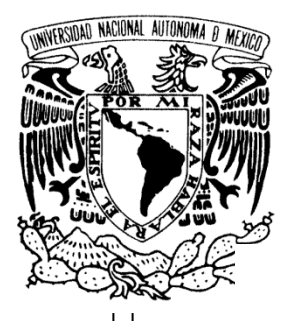

# UNIVERSIDAD NACIONAL AUTÓNOMA DE MÉXICO

FACULTAD DE ESTUDIOS SUPERIORES ARAGÓN

"Informe del Ejercicio Profesional como Administrador de Sistemas Operativos UNIX."

TRABAJO ESCRITO

EN LA MODALIDAD DE INFORME DEL EJERCICIO PROFESIONAL PARA OBTENER EL TÍTULO DE:

# INGENIERO EN COMPUTACIÓN

PRESENTA:

JOSÉ GERARDO TAPIA FABIÁN

ASESOR: MTRA. SILVIA VEGA MUYTOY

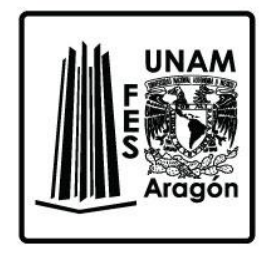

MÉXICO, 2018.

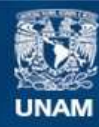

Universidad Nacional Autónoma de México

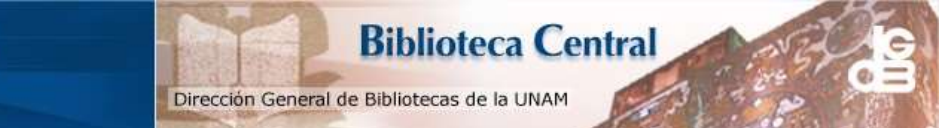

UNAM – Dirección General de Bibliotecas Tesis Digitales Restricciones de uso

#### DERECHOS RESERVADOS © PROHIBIDA SU REPRODUCCIÓN TOTAL O PARCIAL

Todo el material contenido en esta tesis esta protegido por la Ley Federal del Derecho de Autor (LFDA) de los Estados Unidos Mexicanos (México).

El uso de imágenes, fragmentos de videos, y demás material que sea objeto de protección de los derechos de autor, será exclusivamente para fines educativos e informativos y deberá citar la fuente donde la obtuvo mencionando el autor o autores. Cualquier uso distinto como el lucro, reproducción, edición o modificación, será perseguido y sancionado por el respectivo titular de los Derechos de Autor.

|              | ÍNDICE                                 | PÁGINA |
|--------------|----------------------------------------|--------|
| INTRODUCCIÓN |                                        | 6      |
| CAPÍTULO 1   | LOS INICIOS EN LOS SISTEMAS OPERATIVOS | 9      |
| CAPÍTULO 2   | RECUPERACION DEL SERVIDOR              | 12     |
| CAPÍTULO 3   | CREACION DE DOMINIOS LÓGICOS           | 52     |
| CONCLUSIONES |                                        | 82     |
| REFERENCIAS  |                                        | 83     |

| ÍNDICE DE IMÁGEN | IES                                                   | PÁGINA |
|------------------|-------------------------------------------------------|--------|
| Imagen 2.1       | Listado de Dominios Lógicos                           | 12     |
| Imagen 2.2       | Conexión vía Telnet a un Idom                         | 13     |
| Imagen 2.3       | Acceso con usuario a un Idom                          | 14     |
| Imagen 2.4       | Revisión de procesos en ejecución                     | 16     |
| Imagen 2.5       | Configuración básica de un server                     | 17     |
| Imagen 2.6       | Reinicio de Sanidad                                   | 18     |
| Imagen 2.7       | Desatachado de discos                                 | 19     |
| Imagen 2.8       | Meta dispositivos sincronizados                       | 20     |
| Imagen 2.9       | Desatachado de caras secundarias                      | 21     |
| Imagen 2.10      | Cara secundaria separada                              | 21     |
| Imagen 2.11      | Reinicio en Modo Mantenimiento                        | 22     |
| Imagen 2.12      | Creación del usuario uucp                             | 23     |
| Imagen 2.13      | Desempaquetado de parches                             | 24     |
| Imagen 2.14      | Instalación de Parches                                | 30     |
| Imagen 2.15      | Reinicio del Servidor                                 | 31     |
| Imagen 2.16      | Validación de Estado posterior al reinicio            | 32     |
| Imagen 2.17      | Revisión del mal estado del server                    | 33     |
| Imagen 2.18      | Reinicio vía Red.                                     | 34     |
| Imagen 2.19      | Reinicio desde CD-ROM                                 | 34     |
| Imagen 2.20      | Listado de Meta dispositivos                          | 35     |
| Imagen 2.21      | Listado de Archivos                                   | 37     |
| Imagen 2.22      | Archivo vfstab                                        | 38     |
| Imagen 2.23      | Respaldo de archivos de configuración                 | 39     |
| Imagen 2.24      | Ejemplo de File System                                | 40     |
| Imagen 2.25      | Ejemplo de archivo /etc/system                        | 42     |
| Imagen 2.26      | Revisión de disco de inicio                           | 43     |
| Imagen 2.27      | Revisión del estado del servidor                      | 43     |
| Imagen 2.28      | listado de Meta Dispositivos                          | 44     |
| Imagen 2.29      | Eliminación de Dispositivos                           | 44     |
| Imagen 2.30      | Eliminación del Meta Dispositivo d1 d11               | 45     |
| Imagen 2.31      | Evidencia de dispositivos restantes                   | 45     |
| Imagen 2.32      | Archivo vistab                                        | 46     |
| Imagen 2.33      | Revision de memoria swap                              | 46     |
| Imagen 2.34      | Eliminación de dispositivos                           | 46     |
| Imagen 2.35      | Rastreo de procesos                                   | 47     |
| Imagen 2.36      | Creación de nuevos dispositivos                       | 47     |
| Imagen 2.37      | Creación de Caras secundarias                         | 47     |
| Imagen 2.38      | Restauración de archivo vistab                        | 48     |
| Inidgen 2.39     | Validación de dispositivos creados                    | 49     |
| Inidgen 2.40     | Valluación de cara socundaria y attachado de la misma | 50     |
| Imagen 3.1       | Listado de nooles creados                             | 51     |
| Imagen 3.2       | Listado de proficis o eados                           | 52     |
| Imagen 3 3       | Creación de Archivo de 100 GB                         | 54     |
| Imagen 3.4       | Listado de Dominio creados                            | 54     |
|                  |                                                       | 94     |

#### ÍNDICE DE IMÁGENES **PÁGINA** Imagen 3.5 55 Creación de Logical Domain Imagen 3.6 Asignación de cpu 56 Imagen 3.7 Asignación de memoria 56 Imagen 3.8 Asignación de interface de red 57 Asignación de Interface de red 58 Imagen 3.9 Imagen 3.10 Validación de interface de red asignada 58 Asignación de disco a Dominio Primario 58 Imagen 3.11 59 Imagen 3.12 Listado de discos asignados al dominio primario Imagen 3.13 Asignación de disco a ldom 60 60 Imagen 3.14 Asignación de cdrom de instalación Imagen 3.15 Validación de asignaciones 61 Activación de Idom 61 Imagen 3.16 Asignación de orden de encendido Imagen 3.17 62 Imagen 3.18 Encendido del dominio 63 Imagen 3.19 Conexión al dominio 63 Imagen 3.20 Revisión de lo asignado al Idom 63 Inicio de la instalación del Sistema Operativo Imagen 3.21 64 Imagen 3.22 Selección de idioma de instalación 65 Se lección de Instalación 65 Imagen 3.23 Bienvenida a la instalación de Solaris 66 Imagen 3.24 Imagen 3.25 Selección de discos de instalación 66 Imagen 3.26 Selección de Discos 67 Imagen 3.27 Usar disco completo 68 Dando nombre al nuevo server Imagen 3.28 68 Imagen 3.29 Selección de Red 69 Imagen 3.30 Selección de zona horaria 69 Imagen 3.31 Continuación de la zona horaria 70 Imagen 3.32 Selección de Zona Horaria 70 Imagen 3.33 Selección de Lenguaje de instalación 71 Selección de Territorio 71 Imagen 3.34 72 Imagen 3.35 Configuración de Fecha y Hora Selección de Teclado 72 Imagen 3.36 Imagen 3.37 Se da el password de Súper Usuario 73 Imagen 3.38 Resumen de lo configurado 73 Inicio de la instalación de Solaris 74 Imagen 3.39 74 Imagen 3.40 Termino de la instalación de Solaris Imagen 3.41 Finalización de la instalación 75 Reinicio del servidor post instalación Imagen 3.42 75 76 Imagen 3.43 Proceso de reinicio Imagen 3.44 Acceso al nuevo servidor 76 Muestra de los zpool 77 Imagen 3.45 Revisión de ips configuradas 78 Imagen 3.46 Imagen 3.47 Revisión de interfaces de red asignadas 78 Imagen 3.48 Revisión de ips configuradas 79 Imagen 3.49 Asignación de ip a interface de red 79

# ÍNDICE DE IMÁGENES

| Imagen 3.50 | Listado de ips configuradas |
|-------------|-----------------------------|
| Imagen 3.51 | Salida del comando ifconfig |

PÁGINA 80 80

### Introducción

Un Sistema Operativo (SO) es un programa o conjunto de instrucciones o comandos que después de iniciado el ordenador, llámese servidor, PC, laptop, etc., se encarga de gestionar todos los recursos del sistema, ya sea hardware (discos duros, memoria física, teclado, pantalla, etc.) o software (programas, comandos, etc.) para que pueda existir una comunicación entre el usuario y la máquina u ordenador. En resumen, un Sistema Operativo, es un conjunto de comandos o instrucciones encargadas de gestionar el uso adecuado del software y hardware de una computadora.

Los sistemas Operativos utilizan botones, imágenes y/o comandos para poder comunicarse con la computadora de forma clara, al menos para el usuario, y así, poder indicarle que se desea hacer y pueda realizarlo. Su función principal, es la de proporcionar las herramientas necesarias, para poderse comunicar y controlar, a/con la computadora y que esta haga lo que se necesite, de la manera más eficaz posible.

Las funciones básicas del Sistema Operativo son las de administrar/coordinar los recursos de software y hardware, las cuales se mencionaron al inicio de este apartado introductorio (de manera general). Dentro del software, su función es administrar directorio, archivos, programas, servicios o demonios, dependiendo del Sistema Operativo, etc.; dentro del hardware debe de controlar teclado, memoria física, discos duros, monitores, tarjetas, fibras, interfaces de red, etc.

En la actualidad existen varios tipos de Sistemas Operativos, los hay para teléfonos celulares (android, Windows mobile, Linux), para pc y laptops (Windows en sus diferente versiones, Linux con sus diferentes distribuciones o, también conocidas como distros) y para servidores (en su mayoría usan el SO UNIX, que es el más robusto, aunque hay zlinux y Linux, así como Windows server); además puede haber versiones más pequeñas para televisores, robots, etc.

En este caso, el SO que interesa es el sistema UNIX, dentro del cual existen varias plataformas, entre las más conocidas están Solaris (anteriormente de SUN Micro Systems, ahora de Oracle), AIX (de IBM), HP-UX (obvio, de HP), TruE-64, entre otros.

UNIX es uno de los Sistemas Operativos más importantes en la historia de la computación, es un sistema revolucionario; básicamente es un sistema multiusuario y multi tareas; es un sistema de sistemas, es decir, es un Sistema Operativo que ejecuta o coordina, a su vez, otros sistemas o demonios, dentro de un Servidor; no es un Sistema Operativo diseñado para computadoras personales o laptops, su propósito va mas allá de pequeños equipos.

UNIX provee una serie de herramientas, la cual realiza una función limitada y definida, utiliza un sistema de archivos unificado como medio de comunicación y un lenguaje de comandos llamado "shell" que permite combinar estas herramientas para realizar acciones complejas.

UNIX fue creado en la Laboratorios Bell de AT&T en 1969 por Ken Thompson y Dennis Richie. UNIX es un sistema que permite múltiples usuarios, que pueden ejecutar múltiples tareas, lo que significa, que en un solo equipo o servidor, un solo usuario, o varios de ellos, pueden ejecutar varias tareas o procesos al mismo tiempo. Este sistema cuanta con varios intérpretes de comandos o Shell, algunos de ellos son: cshell (csh), Korn Shell (ksh), Shell (sh); así como una gran variedad de comandos y muchas utilidades (ensambladores, compiladores, procesadores de texto, correo electrónico, etc).

La primera versión de UNIX se desarrollo en 1965 llamado Multics (Multiplexed Information and Computing System – Sistema Informático y de Información Multiplexado), después, en 1969, por motivos de necesidad y conveniencias de sus creadores, se llamó UNICS (UNIplexed Information and Computing Service – Servicio Informático y de Información UNiplexado, convenientemente abreviado: UNIX.

Por lo que, el 1 de Enero de 1970, se considera la fecha de nacimiento de UNIX, por lo cual, se explica porque todos los relojes del sistema apuntan su inicio a esa fecha. El UNIX Time o Tiempo UNIX, se define como la cantidad de segundos transcurridos desde la media noche del 1 de Enero de 1970, fecha de nacimiento de UNIX, como se menciona líneas anteriores.

Como dato curioso, Google celebró el día 13 de Febrero de 2009 a las 23:31:30, en el cual, el UNIX Time se igualo al número 1234567890; esta pequeña celebración, la hizo agregando a su Doodle el código **date+%s**, que mostraba la fecha actual en formato "UNIX Time".

A continuación, se muestra un listado de los sistemas UNIX más comunes que ha existido, algunos de los cuales, en la actualidad, ya no son creados o fueron descontinuados.

- AIX, Unix comercial basado en el Sistema V desarrollado por IBM en febrero de 1990
- **Sun Solaris**, Unix comercial basado en el *Sistema V* y en *BSD* desarrollado por *SUN Microsystems*
- HP-UX, Unix comercial basado en BSD desarrollado por Hewlett Packard a partir de 1986
- Ultrix, Unix comercial desarrollado por DEC
- IRIX, Unix comercial desarrollado por SGI
- Unixware, Unix comercial desarrollado por Novell
- Unix SCO, Unix comercial basado en el Sistema V desarrollado por Santa Cruz Operations y Hewlett Packard a partir de 1979
- Tru64 UNIX, Unix comercial desarrollado por Compaq

Del listado anterior, las versiones más usadas son Sun Solaris, actualmente en la versión de Solaris 11.3, perteneciente a la compañía Oracle; AIX de IBM, actualmente en la versión AIX 7.3 y HP-UX, de la compañía HP, en la actualidad se encuentra en la versión HP-UX 11.31, también conocida como HP-UX 11i v3.

En la actualidad, UNIX tiene 2 variantes: los UNIX sistema V y los UNIX BSD (Berkeley Software Development).

En la actualidad las versiones comerciales más importantes de UNIX son:

- Solaris: El UNIX que nació con Sun Microsystems, actualmente de Oracle. En sus orígenes, SunOS estaba basado en el tipo BSD, después de migro a Solaris basado en Sistema V. Existen versiones de Solaris para procesadores Power PC, intel y Sparc. La versión actual de Solaris es la 11.3.
- AIX: Es la versión UNIX de IBM y está basada en Sistema V, para el AIX 3 y BSD de la 4.3 a la actual 7.3.
- A/UX: Es el desarrollo de Apple, es una versión poco conocida.
- IRIX: Es la versión desarrollada por Silicon Graphics para sus estaciones, está basada en el Sistema V, para su versión 4.
- HP\_UX: Es la versión de HP, actualmente en la versión 11.31.

# Capítulo 1. Los Inicios en los Sistemas Operativos.

El mercado laboral tiene reservado para cada uno de nosotros, caminos inciertos. Esto fue el comienzo de mi carrera como Ingeniero en Computación, ya que cuando salí de la carrera, mi primer trabajo fue como programador en una empresa que se llama Arteria Comunicaciones, en esta empresa entre compitiendo, con otros 3 ingenieros, por dos plazas; después de 3 meses de prueba sólo nos quedaríamos 2 trabajar, así que comencé a investigar, documentarme y realizar investigaciones; cuando me dijeron que era seleccionado me comenzaron a dejar algunos proyectos: el primero fue como apoyo a la página de Little Tykes, ya que un compañero tenía ese proyecto asignado, yo sólo estaba como apoyo a él, en búsqueda de imágenes, alguna información y otras cosas pequeñas.

Después, me asignaron al mantenimiento de la página <u>www.chiapas.com.mx</u>, que también llevaba otro compañero, en el cual solo apoyaban con subir información, imágenes y algunos formatos de diseño.

Casi a un mes de haber entrado, fue cuando me asignaron mi primer proyecto de manera "independiente": continuar con la realización de una página de evaluación para los laboratorios Janssen-Cilag; esta página era para ser usada por sus empleados como un método de auto-evaluación, donde se realizaban exámenes de conocimientos de algunas aplicaciones de Office (Word, Excel, Power Point, etc.), básicamente se trataba de una intranet que estaba alimentada con varias preguntas de cada aplicación de Office y cuando un empleado entraba a aplicar alguno de los exámenes que se le mostraban, se hacia una selección, de manera aleatoria, de 10 o 20 preguntas, las cuales eran seleccionadas de un grupo mayor; cuando el empleado entraba, se le mostraban los exámenes a los que tenía derecho o, no había presentado, los que ya había presentado, se le mostraban deshabilitados y con la calificación obtenida.

Cuando se termino este proyecto, fui asignado a otros varios proyectos, llevados a la par entre sí y con apoyo de otros compañeros, un ejemplo de estos trabajos, fue la realización de una intranet para Bacardí, la cual, estuve como líder de proyecto y encargado de revisar con el cliente las solicitudes y necesidades que requería. Este fue mi último proyecto en Arteria.

En esta empresa estuve cerca de un año, hasta que me salió una mejor oportunidad de realizar un proyecto en el Instituto Mexicano del Petróleo como becario y con posibilidades de entrar a trabajar con ellos; este proyecto duro un año y fue el de realizar un sistema inteligente de medición del tráfico en la Ciudad de México; pasados 15 meses, hable con el director del proyecto y me dijo que si había posibilidad de entrar, pero que me esperara un tiempo, lo cual no pude aceptar, ya que me estaban ofreciendo un trabajo en Telcel, como desarrollador y lo acepte, ya que en el IMP no me aseguraban nada de manera próxima.

Cuando entre a Telcel, también comencé en el puesto de desarrollador; aquí tuve varios proyectos durante casi 3 años; la mayoría fueron programados en **Perl** (**Practical** 

Extraction and Report Language – Lenguage Práctico para la Extracción e Informe) y algunos, utilizando la interacción con HTML, esta forma se le denomina CGI (Common Gateway Interface), que se refiere a la "Interfaz de Entrada Común", es decir, la información que proporciona el usuario, es solicitada vía web, por una página desarrollada en HTML (Hyper Text Mark Language) y, posteriormente, enviada al programa codificado en Perl, que la interpreta y la regresa a la página web, en donde el usuario puede apreciar el resultado de su solicitud; después de algún tiempo, me incluyeron a un proyecto liderado por HP, en una herramienta de monitoreo llamada HP Open View, en donde fuimos enviados a cursos y seminarios; al terminar estos cursos y la implementación de este proyecto, fue cuando tuve el primer contacto como Administrador de un servidor, pero era Windows; después de un tiempo, como era el que más experiencia tenía en una herramienta llamada Métrica fui asignado a un proyecto de migración y creación de nuevas tablas y carga de información, en este proyecto estuve como líder por parte de Telcel y encargado de gente de Estados Unidos y algunos otros soportes; aquí fue cuando comencé a tener mi primer contacto con los Sistemas Operativos Solaris a nivel administrativo, ya que, la mayoría de los programas que había hecho en Telcel, corrían en Solaris con el programa Perl. En este punto de mi carrera, comencé a trabajar con Solaris 6 en unos servidores enormes y con poca capacidad en disco y memoria.

Estos fueron los últimos proyectos que realice en Telcel, el siguiente trabajo en donde me desempeñe fue en IBM (International Business Machines), aquí aprendí AIX, lleve algunos servidores Solaris y Linux, fui encargado de las plataformas internas de IBM y algunos servidores de clientes. Cuando tuve la entrevista para entrar a trabajar aquí, una de las cosas que me preguntaron fue si conocía el Sistema Operativo AIX, le mencione que no, pero que si me proporcionaban los manuales lo aprendía, esta respuesta fue la clave para que me dieran el puesto; aquí estuve durante un año, al cumplir los 9 meses de comenzar a laborar, me surgió una oportunidad de laborar en EDS (Electric Data System), y moví mi horario de trabajo en IBM para la noche, asistiendo una noche si y una no; en EDS, laboraba en el día.

En EDS fui líder de herramientas de monitoreo, fui encargado de HP OpenView y eHealth Concord; la primera era para monitoreo de salud de los servidores de algunos proveedores como Coca Cola, IMSS, etc. La Segunda, se encargaba de entregar métricas de desempeño de cpu, memoria, transacciones, etc. Ambas herramientas las aprendí cuando estuve laborando en Telcel; aquí también se estuvo como encargado de instalar algunos servidores con Solaris, aunque no estaba en el área de sistemas operativos, los que instale fue para uso interno del área.

La experiencia adquirida en IBM, que fue cuando se comenzó con los primeros pasos con AIX y algunos Linux, se pusieron en práctica en Banco Azteca, en donde había varios sistemas operativos bajo el cargo del área: Solaris, AIX y Linux.

Cuando entre a Reddlt, también pude aprender más sobre AIX y puse en práctica lo que ya sabía, también estuve enfocado en Solaris, al servicio de Segob; aquí también pude profundizar sobre los sistemas y pude poner en práctica lo aprendido.

Básicamente, así han sido mis trabajos como Sys Admin, en cada trabajo, por el que he pasado, he podido aprender algo distinto y/o nuevo en cuanto a S.O., es más, he podido aprender el manejo de otras aplicaciones que también han enriquecido mi CV y me han enriquecido a mí de manera profesional.

# Capítulo 2.

# Recuperación del Servidor, después de Actualización de Kernel de Sistema Operativo.

Esta re-estructuración, se tuvo que realizar, después de la instalación del bundle de parches del Sistema Operativo Solaris 10; por algún motivo durante el proceso de instalación de parches o algún previo que no se había detectado, al terminar la instalación, surgió un problema con el servidor y no levanto en modo multi usuario, es decir, sin acceso al servidor, sólo desde consola.

Este problema se prevé, desde un inicio de la instalación, ya que antes de instalar los parches, se realiza un reinicio de sanidad del servidor y se rompe el espejo de los discos (meta dispositivos), para así tener un punto de retorno, en caso de que surja un problema, como el que se presentó en esta ocasión, y así no tener un impacto o pérdida irreparable del server, así como de la información.

En este punto, se busca ejemplificar el proceso que se siguió, para realizar, lo resumido en párrafos anteriores y tener una visión más clara de las tareas a seguir.

La actualización del sistema Operativo, en este caso, se realizó en un dominio lógico (ldom), en la imagen 2.1, se muestra la manera de conectarse, desde su hypervisor, así como la forma de listar los ldom's que viven en dicho hypervisor; con el comando ldm list, se realiza dicho listado de dominios.

| Last login: Wed<br>Sun Microsystems | Jun 4 05:4<br>5 Inc. Sur | 43:01 201<br>NOS 5.10 | 4 from 1.<br>Ger | 150.205<br>Meric J | 5.101.136<br>January 20 | 905  |             |
|-------------------------------------|--------------------------|-----------------------|------------------|--------------------|-------------------------|------|-------------|
| You have new mai                    | 1.                       |                       |                  |                    | -                       |      |             |
| Sourcing //.prof                    | ile-EIS                  | •                     |                  |                    |                         |      |             |
| root@nfhyper2 #                     | bash                     |                       |                  |                    |                         |      |             |
| root@nfhyper2 #                     | ldm list                 |                       |                  |                    |                         |      |             |
| NAME                                | STATE                    | FLAGS                 | CONS             | VCPU               | MEMORY                  | UTIL | UPTIME      |
| primary                             | active                   | -n-cv-                | SP               | 16                 | 9G                      | 3.4% | 424d 18h    |
| consops2                            | active                   | -n                    | 5014             | 16                 | 16G                     | 1.2% | 327d 9h     |
| wsintrbp1                           | active                   | -n                    | 5001             | 18                 | 11G                     | 9.1% | 27d 18h 46m |
| wsintrbp10                          | active                   | -n                    | 5010             | 16                 | 8G                      | 0.4% | 424d 17h    |
| wsintrbp11                          | active                   | -n                    | 5011             | 16                 | 8G                      | 0.6% | 424d 17h    |
| wsintrbp12                          | active                   | -n                    | 5012             | 16                 | 8G                      | 0.3% | 73d 16h 28m |
| wsintrbp13                          | active                   | -n                    | 5013             | 16                 | 8G                      | 0.2% | 386d 12h    |
| wsintrbp14                          | active                   | -n                    | 5015             | 12                 | 28G                     | 1.8% | 102d 15h    |
| wsintrbp2                           | active                   | -n                    | 5002             | 16                 | 11G                     | 1.7% | 53d 21h 55m |
| wsintrbp3                           | active                   | -n                    | 5003             | 16                 | 11G                     | 4.4% | 171d 23h    |
| wsintrbp4                           | active                   | -n                    | 5004             | 16                 | 11G                     | 0.7% | 53d 18h 15m |
| wsintrbp5                           | active                   | -n                    | 5005             | 16                 | 8G                      | 0.4% | 56d 18h 1m  |
| wsintrbp6                           | active                   | -n                    | 5006             | 16                 | 8G                      | 7.8% | 424d 17h    |
| wsintrbp7                           | active                   | -n                    | 5007             | 16                 | 8G                      | 2.5% | 60d 22h 59m |
| wsintrbp8                           | active                   | -n                    | 5008             | 16                 | 8G                      | 0.1% | 11d 15h 57m |
| wsintrbp9                           | active                   | -n                    | 5009             | 16                 | 8G                      | 0.2% | 67d 20h 8m  |
| root@nfhyper2 #                     |                          |                       |                  |                    |                         |      |             |

Imagen 2.1 Listado de Dominios Lógicos

En la anterior imagen, se muestra la información de cómo están constituidos los ldmos creados en el hypervisor, no es el propósito de este documento, el explicar, de manera detallada, cada columna y el significado, de la información que se muestra, pero se hará de una manera general.

En la primera columna se aprecia el nombre del ldom con que esta dado de alta en el hypervisor; la siguiente columna muestra su estado, si está activo, inactivo o en construcción; la columna de FLAGS, es para mostrar las banderas de cada dominio; la cuarta columna es el número de consola asignada a cada ldom; las 2 siguientes columnas, muestran los cpus virtuales (vcpu) y la memoria asignada a cada dominio lógico; la penúltima columna, es el porcentaje de uso de recursos que tiene cada logical domain y, en la última columna, se aprecia el tiempo que tiene encendido cada server.

El número de la cuarta columna, sirve como identificador, para poder conectarse al server deseado, esto se aprecia en el recuadro de la imagen 2.2.

root@nfhyper2 # telnet 0 5003 Trying 0.0.0... Connected to 0. Escape character is '^]'. Connecting to console "wsintrbp3" in group "wsintrbp3" .... Press ~? for control options .. Sistema Privado. Acceso únicamente a usuarios autorizados. El uso de este sistema es exclusivo para los fines autorizados por la empresa y está sujeto a ser auditado en cualquier momento. El uso incorrecto de los recursos de este sistema constituye una violación a las políticas internas de seguridad y será sancionado conforme a la ley. wsintrbp3 console login: xm02881 Password: Last login: Wed May 28 17:48:07 from 150.100.155.243

Imagen 2.2. Conexión vía Telnet a un Idom

Esta es una forma de como poder conectarse a un dominio, desde su hypervisor. Existen otras formas, pero por ahora, sólo se mostrara ésta.

Una vez que se está conectado al servidor, sobre el cual se aplicara el upgrade de kernel de sistema operativo, se debe de hacer un switch del usuario hacia root; esto se realiza porque, debido a un punto de seguridad, no se debe de permitir el acceso directo con el usuario root o administrador del sistema al servidor, por lo que, primero, se debe de accesar con un usuario de sistema y después se debe de realizar el "loggeo" hacia root. Lo anterior, se aprecia en la imagen 2.3.

```
root@nfhyper2 # telnet 0 5003
Trying 0.0.0.0...
Connected to 0.
Escape character is '^]'.
Connecting to console "wsintrbp3" in group "wsintrbp3" ....
Press ~? for control options ..
Sistema Privado. Acceso unicamente a usuarios autorizados.
El uso de este sistema es exclusivo para los fines autorizados por
la empresa y esta sujeto a ser auditado en cualquier momento.
El uso incorrecto de los recursos de este sistema constituye una
violacion a las politicas internas de seguridad y sera sancionado
conforme a la ley.
wsintrbp3 console login: xm02881
Password:
Last login: Wed May 28 17:48:07 from 150.100.155.243
Atencion:
El uso de este sistema esta restringido al otorgamiento de servicios
informaticos del Grupo Financiero BBVA y registra los accesos.
La informacion contenida en este sistema, esta clasificada como
RESTRINGIDA o CONFIDENCIAL, segun sea el caso, por lo que la copia,
trasmision o actualizacion de la misma esta sujeta a la normativa de
seguridad vigente y las correspondientes autorizaciones explicitas.
tabs: cannot set tabs on terminal type sun
usage: tabs [ -n| --file| [[-code] -a| -a2| -c| -c2| -c3| -f| -p| -s| -u]] [+m[n]] [-T type]
      tabs [-T type][+m[n]] n1[,n2,...]
presiona cualquier tecla para continuar
Pwd: /export/home/xm02881
[wsintrbp3] (xm02881): bash
Pwd: /export/home/xm02881
[] (xm02881): su -
Password:
```

Imagen 2.3. Acceso con usuario a un Idom.

Una vez que ya se tienen los privilegios del usuario administrador, se debe de realizar una revisión de que ya no haya ningún proceso o aplicación diferente al sistema operativo; de lo contrario, se debe de esperar a que ya no exista ningún procesos en ejecución, ya que, uno de los primeros pasos es el reinicio de sanidad del servidor, y con esto se darían de baja las aplicaciones y por ende, se podría presentar perdida de información de dicha aplicación, hasta la corrupción de la misma aplicación y por lo mismo, un problema mayor al intentar reiniciar dicha aplicación, por esto, es importante que no se inicie con el proceso de instalación de parches, hasta que todos los aplicativos estén abajo.

| root | t@wsint | rbp3  | # ps -1 | Fea   | more    |                  |                                                   |
|------|---------|-------|---------|-------|---------|------------------|---------------------------------------------------|
|      | UID     | PID   | PPID    | С     | STIME   | TTY TIM          | E CMD                                             |
|      | root    | 0     | 0       | 0     | Dec 14  | ? 0:1            | 8 sched                                           |
|      | root    | 4     | 0       | 0     | Dec 14  | ? 0:3            | 9 kmem_task                                       |
|      | root    | 1     | 0       | 0     | Dec 14  | ? 2647:4         | 9 /sbin/init                                      |
|      | root    | 2     | 0       | 0     | Dec 14  | ? 0:0            | 0 pageout                                         |
|      | root    | 3     | 0       | 0     | Dec 14  | ? 6147:2         | 7 fsflush                                         |
|      | root    | 5     | 0       | 0     | Dec 14  | ? 7153:0         | 0 vmtasks                                         |
|      | root    | 176   | 1       | 0     | Dec 14  | ? 0:0            | 0 /usr/lib/ldoms/drd                              |
|      | root    | 9     | 1       | 0     | Dec 14  | ? 15:1           | 4 /lib/svc/bin/svc.startd                         |
|      | root    | 11    | 1       | 0     | Dec 14  | ? 18:5           | 5 /lib/svc/bin/svc.configd                        |
|      | root    | 155   | 1       | 0     | Dec 14  | ? 9:1            | 6 devfsadmd                                       |
| da   | aemon   | 453   | 1       | 0     | Dec 14  | ? 0:0            | 4 /usr/sbin/rpcbind                               |
|      | root    | 131   | 1       | 0     | Dec 14  | ? 0:0            | 0 /usr/lib/sysevent/syseventd                     |
|      | root    | 317   | 1       | 0     | Dec 14  | ? 0:0            | 0 /usr/lib/efcode/sparcv9/efdaemon                |
| ра   | atrol   | 2474  | 2473    | 0     | Dec 14  | ? 1618:2         | 0 bgscollect -I noInstance -B                     |
| /usr | r/adm/b | est1_ | default | t     |         |                  |                                                   |
|      | root    | 182   | 1       | 0     | Dec 14  | ? 604:3          | 5 /usr/sbin/nscd                                  |
|      | root    | 424   | 1       | 0     | Dec 14  | ? 45:0           | 1 /usr/sbin/cron                                  |
|      | root    | 755   | 518     | 0     | Dec 14  | ? 0:0            | 0 /usr/sbin/rpc.metad                             |
|      | root    | 494   | 440     | 0     | Dec 14  | ? 1580:5         | 6 /seguridad/Tripwire/te/agent/jre/bin/java -da - |
| serv | ver -Dt |       | ver=fa] | lse - | Djava.  |                  |                                                   |
|      | root    | 518   | 1       | 0     | Dec 14  | ? 15:5           | 4 /usr/lib/inet/inetd start                       |
|      | root    | 892   | 891     | 0     | Dec 14  | ? 0:0            | 0 bin/rscd                                        |
|      | root    | 189   | 1       | 0     | Dec 14  | ? 0:2            | 9 /usr/lib/picl/picld                             |
|      | root    | 676   | 1       | 0     | Dec 14  | ? 8:1            | 8 /usr/lib/fm/fmd/fmd                             |
| da   | aemon   | 187   | 1       | 0     | Dec 14  | ? 21360:         | 54 /usr/lib/crypto/kcfd                           |
|      | root    | 440   | 1       | 0     | Dec 14  | 345:2            | 8 ./wrapper ./agent.conf                          |
| wrap | oper.pi | dfile | =/tmp   | o/tea | gent.pi | d wrapper.daemon | ize=TRU                                           |
|      | root    | 178   | 1       | 0     | Dec 14  | ? 0:0            | 0 /usr/lib/ldoms/ldmad                            |
|      | root    | 307   | 1       | 0     | Dec 14  | ? 0:0            | 0 /lib/svc/method/iscsi-initiator                 |
|      | root    | 334   | 1       | 0     | Dec 14  | .? 46:1          | 4 /usr/lib/inet/xntpd                             |
|      | root    | 576   | 571     | 0     | Dec 14  | ? 0:0            | 0 /usr/sadm/lib/smc/bin/smcboot xm02881 11660     |
| 9    | 0 12:2  | 22:59 | console | 5     | 0:00 -  | ksh              |                                                   |
|      | root    | 511   | 9       | 0     | Dec 14  | ? 0:1            | 3 /usr/lib/saf/sac -t 300                         |
|      | root    | 650   | 1       | 0     | Dec 14  | ? 172:0          | 1 /usr/sbin/syslogd                               |
|      | root    | 572   | 565     | 0     | Dec 14  | ? 1:4            | 2 /usr/lib/autofs/automountd                      |
|      | root    | 541   | 511     | 0     | Dec 14  | ? 0:0            | 8 /usr/lib/saf/ttymon                             |
|      | root    | 549   | 1       | 0     | Dec 14  | 3:0              | 6 /usr/lib/utmpd                                  |
|      | root    | 565   | 1       | 0     | Dec 14  | ? 0:0            | 0 /usr/lib/autofs/automountd                      |
|      | root    | 571   | 1       | 0     | Dec 14  | ? 0:0            | 0 /usr/sadm/lib/smc/bin/smcboot smmsp 700         |
| 1    | 0 De    | ec 14 | ?       |       | 1:56 /u | usr/lib/sendmail | -Ac -q15m                                         |
|      | root    | 578   | 571     | 0     | Dec 14  | ? 0:0            | 0 /usr/sadm/lib/smc/bin/smcboot root 699          |
| 1    | 0 De    | ec 14 | ?       |       | 0:13 /1 | usr/lib/snmp/snm | pdx -y -c /etc/snmp/conf                          |

Lo anterior se muestra en el cuadro de la imagen 2.4.

```
root 578 571 0 Dec 14 ?
                                                                                        0:00 /usr/sadm/lib/smc/bin/smcboot
                                                                                                                                                                 root 699
                                                                                                                                                                                              1
0 Dec 14 ?
                                  0:13 /usr/lib/snmp/snmpdx -y -c /etc/snmp/conf

      root
      747
      1
      0
      Dec 14 ?
      0:00 / usr/sbin/mdmonitord

      root
      616
      1
      0
      Dec 14 ?
      1:48 / usr/lib/sh/ssh/sshd

      root
      715
      1
      0
      Dec 14 ?
      0:00 / usr/lib/dmi/dmispd

      root
      713
      1
      0
      Dec 14 ?
      463:07 / usr/sfw/sbin/snmpd

      noaccess
      889
      1
      0
      Dec 14 ?
      515:26 / usr/java/bin/java -server -Xmx128m -

XX:+UseParallelGC -XX:ParallelGCThreads=4
       root 891 1 0 Dec 14 ?
                                                                                      0:00 bin/rscd
                   893 891 0 Dec 14 ?
       root
                                                                                      0:00 bin/rscd
   root 893 891 0 Dec 14 ?
root 1989 1 0 Dec 14 ?
root 20819 616 0 00:11:17 ?
patrol 16626 2473 0 00:00:00 ?
                                                                                    0:00 /usr/dt/bin/dtlogin -daemon
                                                                                   0:00 /usr/lib/ssh/sshd
                                                                                   0:00 bgsioconfigcollect -I noInstance -B
/usr/adm/best1 default
root 2753 1 0 Dec 14 ? 0:00 /esm/bin/solaris-sparc/esmd -fv
root 18344 18339 0 Apr 12 ? 0:00 /usr/dt/bin/dtspcd
patrol 2473 1 0 Dec 14 ? 1021:18 /usr/adm/best1_default/bgs/bin/bgsagent -b
/usr/adm/best1_default -a 6767 -d 67

        m906893
        20820
        20819
        0
        00:11:18
        0:01
        /usr/lib/ssh/sshd

        m906893
        26132
        20860
        0
        00:22:16
        pts/l
        0:01
        prstat -a

       root 11956 11916 0 23:46:16 console 0:00 bash
       root 3035 1 0 Feb 19 ? 2:06 /usr/openv/netbackup/bin/vnetd -standalone
       root 11916 11600 0 23:46:12 console 0:00 -sh

        root
        3043
        1
        0
        Feb 19 ?
        2:59 /usr/openv/netbackup/bin/bpcd -standalone

        root
        16715
        1
        0
        Jan 11 ?
        20:10 /usr/bin/tail -f /var/pdweb/www-

EECC06/log/request.log

      nobody
      466
      518
      0
      Jan 04 ?
      0:03 /usr/openwin/bin/xfs

      root 16659
      1
      0 00:00:00 ?
      0:07 /usr/bin/ksh /tsweb/scripts/chkwebseals.sh

      root 26770
      16659
      0 00:24:11 ?
      0:00 sleep 3

      m906893
      20860
      20820
      0 00:11:26 pts/1
      0:00 -ksh

      root 26302
      1
      0
      Feb 19 ?
      0:01 /opt/VRTSpbx/bin/pbx_exchange
      root 23948
      518

      root 26302 1 0 Feb 19 ?
- ? 5:21 <defunct>
a
       root 26771 11956 0 00:24:13 console 0:00 ps -fea
root 18339 518 0 Apr 12 ? 0:00 /bin/sh
                                                                                      0:00 /bin/sh /lib/svc/method/net-dtspcd
       root 26772 11956 0 00:24:13 console 0:00 more
  xm02881 11600 11660 0 23:45:40 console 0:00 bash --rcfile /etc/instruktion
root@wsintrbp3 #
```

Imagen 2.4 Revisión de procesos en ejecución.

En la imagen 2.4, sólo se observan procesos de Sistema Operativo, lo cual es lo idóneo y esencial, para poder comenzar a realizar las actividades del instalación de bundle de parches.

Como siguiente paso, se debe de sacar un pequeño checklist o "foto" del servidor, en donde se pueda tener la mayor información posible, para en caso necesario, tener como recuperar el servidor, de presentarse alguna eventualidad. Lo anterior, se describe en el cuadro de la imagen 2.5.

Lo esencial es tener la configuración del servidor como: ips, rutas estáticas, FS creados y su número, la configuración de los meta dispositivos, en el caso que aplique, como mínima información requerida.

| root@wsintrbp3 # una                      | ame -a                                                                                                    |                  |              |                |                 |                      |              |              |         |
|-------------------------------------------|----------------------------------------------------------------------------------------------------|------------------|--------------|----------------|-----------------|----------------------|--------------|--------------|---------|
| SunOS wsintrbp3 5.10                      | 0 Generic_                                                                                                    | 147147           | -26 su       | n4v spar       | c SUN           | N,T5440              |              |              |         |
| root@wsintrbp3 # up<br>12:27am up 171 day | time<br>(c) 23.5                                                                                                    | 1 2              | uconc        | load a         | venag           | a. 0 12 0            | 21 0 32      |              |         |
| root@wsintrbn3 # df                       | -h                                                                                                    | +, Z             | users,       | ilau a         | verag           | 2. 0.12, 0           | 21, 0.52     |              |         |
| Filesystem                                | size                                                                                                    | used             | avail        | capacit        | y Mo            | unted on             |              |              |         |
| /dev/md/dsk/d0                            | 12G                                                                                                    | 7.4G             | 4.3G         | 63%            | · /             |                      |              |              |         |
| /devices                                  | ØК                                                                                                    | ØK               | ØK           | 0%             | /d              | evices               |              |              |         |
| ctfs                                      | ØК                                                                                                    | ØK               | ØK           | 0%             | /s              | ystem/contra         | act          |              |         |
| proc                                      | ØK                                                                                                    | ØK               | ØK           | 0%             | /p              | roc                  |              |              |         |
| mnttab                                    | ØK                                                                                                    | ØK               | ØK           | 0%             | /e <sup>.</sup> | tc/mnttab            |              |              |         |
| swap                                      | 24G                                                                                                    | 1.8M             | 24G          | 1%             | /e <sup>-</sup> | tc/svc/vola          | tlle<br>otob |              |         |
| /platform/SUNW.T544                       | a/lih/lihc                                                                                                    | nsr/l            | ibc ns       | o‰<br>r hwcan2 | , so. 1         | LC/UIS/SIIdio        | elau         |              |         |
| , p=====,,,,,                             | 12G                                                                                                    | 7.4G             | 4.3G         | 63%            | /p              | latform/sun4         | 4v/lib/li    | oc_psr.so.1  |         |
| /platform/SUNW,T5440                      | 0/lib/spar                                                                                                    | cv9/li           | bc_psr       | /libc_ps       | r_hwc           | ap2.so.1             |              |              |         |
|                                           | 12G                                                                                                    | 7.4G             | 4.3G         | 63%            | /p              | latform/sun4         | 4v/lib/sp    | arcv9/libc_p | sr.so.1 |
| fd                                        | өк                                                                                                    | ØK               | ØK           | 0%             | /d              | ev/fd                |              |              |         |
| /dev/md/dsk/d5                            | 20G                                                                                                    | 9.1G             | 10G          | 47%            | /v:             | ar                   |              |              |         |
| swap                                      | 24G<br>24G                                                                                                    | 19M              | 246          | 1%<br>1%       | /τι<br>/ν       | np<br>an/nun         |              |              |         |
| /dev/dsk/c0d3s0                           | 2.0G                                                                                                    | 282M             | 1.66         | 15%            | /               | trlmagt              |              |              |         |
| /dev/dsk/c0d2s0                           | 5.0G                                                                                                    | 18M              | 4.7G         | 1%             | /c              | ores                 |              |              |         |
| /dev/dsk/c0d6s0                           | 8.0G                                                                                                    | 119M             | 7.4G         | 2%             | /1              | ogs                  |              |              |         |
| /dev/dsk/c0d8s0                           | 1.0G                                                                                                    | 17M              | 944M         | 2%             | /d              | e                    |              |              |         |
| /dev/dsk/c0d13s0                          | 10G                                                                                                    | 2.8G             | 6.7G         | 30%            | /w:             | sBackup              |              |              |         |
| /dev/dsk/c0d12s0                          | 3.0G                                                                                                    | 2.0G             | 923M         | 70%            | /s              | eguridad             |              |              |         |
| /dev/dsk/c0d9s0                           | 2.0G                                                                                                    | 710M             | 1.2G         | 37%            | /p              | atrol                |              |              |         |
| /dev/ma/ask/a4<br>/dev/dsk/c0d7s0         | 9.9G<br>2.0G                                                                                                    | 10M              | 9.80         | 1%             | / \             | ar/crasn<br>at/ndweb |              |              |         |
| /dev/dsk/c0d/s0                           | 2.00<br>1.0G                                                                                                    | 393M             | 1.00<br>592M | 40%            | /o              | xport/home           |              |              |         |
| /dev/dsk/c0d10s0                          | 2.0G                                                                                                    | 21M              | 1.9G         | 2%             | /v              | ar/PolicyDi          | rector       |              |         |
| /dev/dsk/c0d11s0                          | 12G                                                                                                    | 7.8G             | 4.0G         | 67%            | /v              | ar/pdweb             |              |              |         |
| /dev/dsk/c0d5s0                           | 1.0G                                                                                                    | 70M              | 894M         | 8%             | /o              | pt/PolicyDi          | rector       |              |         |
| root@wsintrbp3 # if                       | config -a                                                                                                    |                  |              |                |                 |                      |              |              |         |
| 100: flags=200100084                      | 49 <up,loop< td=""><td>BACK,R</td><td></td><td>,MULTICA</td><td>ST,IP</td><td>v4,VIRTUAL&gt;</td><td>mtu 8232</td><td>index 1</td><td></td></up,loop<>   | BACK,R           |              | ,MULTICA       | ST,IP           | v4,VIRTUAL>          | mtu 8232     | index 1      |         |
| 1000841 127.0.0                           |                                                                                                    | к тт00<br>слят р | UNNTNG       |                | ST TD           | 1/1× m+11 150        | 0 index 2    |              |         |
| inet 150.10                               | 0.202.62 n                                                                                                    | etmask           | fffff        | f00 broa       | dcast           | 150.100.20           | 2.255        |              |         |
| ether 0:14:4                              | 4f:fa:19:1                                                                                                    | 9                |              |                |                 |                      |              |              |         |
| vnet1: flags=1000843                      | 3 <up,broad< td=""><td>CAST,R</td><td>UNNING</td><td>,MULTICA</td><td>ST,IP</td><td>v4&gt; mtu 1500</td><td>0 index 3</td><td></td><td></td></up,broad<> | CAST,R           | UNNING       | ,MULTICA       | ST,IP           | v4> mtu 1500         | 0 index 3    |              |         |
| inet 172.10                               | .102.116 n                                                                                                    | etmask           | ffff0        | 000 broa       | dcast           | 172.10.255           | .255         |              |         |
| ether 0:14:4                              | 4f:f9:29:d                                                                                                    | 3                |              |                |                 |                      |              |              |         |
| root@wsintrbp3 # net                      | tstat -rn                                                                                                    |                  |              |                |                 |                      |              |              |         |
| Destination                               | Gatew                                                                                                    | av               |              | Flags          | Ref             | llse                 | Interface    |              |         |
|                                           |                                                                                                    |                  |              |                |                 |                      |              |              |         |
| default                                   | 150.100.                                                                                                    | 202.1            |              | UG             | 1               | 567213               |              |              |         |
| 150.100.202.0                             | 150.100.                                                                                                    | 202.62           |              | U              | 1               | 176                  | vnet0        |              |         |
| 172.10.0.0                                | 172.10.1                                                                                                    | 02.116           |              | U              | 1               | 11292                | vnet1        |              |         |
| 224.0.0.0                                 | 150.100.                                                                                                    | 202.62           |              | U              | 1               | 0                    | vnet0        |              |         |
| 127.0.0.1<br>noot@wsintnbn3 # dl:         | 127.0.0.                                                                                                    | 1                |              | UH             | 11              | 2662222              | 100          |              |         |
| vnet0 lin                                 | k: un                                                                                                    | sne              | ed: 0        | Mbps           |                 | dunlex: u            | nknown       |              |         |
| vnet1 lin                                 | k: up                                                                                                    | spe              | ed: 0        | Mbps           |                 | duplex: u            | nknown       |              |         |
| root@wsintrbp3 # me                       | tastat -c                                                                                                    | -                |              | -              |                 | -                    |              |              |         |
| d4 m                                      | 10GB d24                                                                                                    | d14              |              |                |                 |                      |              |              |         |
| d24 s                                     | 10GB c0d                                                                                                    | 1s4              |              |                |                 |                      |              |              |         |
| d14 s                                     | 10GB c0d                                                                                                    | US4              |              |                |                 |                      |              |              |         |
| d20 m                                     | 1208 020                                                                                                    | ит0<br>1<0       |              |                |                 |                      |              |              |         |
| d10 s                                     | 12GB c0d                                                                                                    | 130<br>0s0       |              |                |                 |                      |              |              |         |
| d1 m                                      | 16GB d21                                                                                                    | d11              |              |                |                 |                      |              |              |         |
| d21 s                                     | 16GB c0d                                                                                                    | 1s1              |              |                |                 |                      |              |              |         |
| d11 s                                     | 16GB c0d                                                                                                    | 0s1              |              |                |                 |                      |              |              |         |
| d5 m                                      | 20GB d25                                                                                                    | d15              |              |                |                 |                      |              |              |         |
| d25 s                                     | 20GB c0d                                                                                                    | 155<br>0c5       |              |                |                 |                      |              |              |         |
| uio S<br>root@wsintrhn3 #                 | 2008 600                                                                                                    | 050              |              |                |                 |                      |              |              |         |
|                                           |                                                                                                    |                  |              |                |                 |                      |              |              |         |

Imagen 2.5 Configuración básica de un server.

Después de haber obtenido la información necesaria y de que se validó de que no existe ningún proceso aplicativo en ejecución, se procede con el reinicio de sanidad, esto, como ya se mencionó, es para validar que el server este bien y que reinicie sin problemas; esto no garantiza al 100%, que después de que se realice la instalación de los parches, el servidor levante de manera adecuada, ya que en el proceso de actualización de kernel, algo puede fallar en dicho proceso y esto puede hacer que el servidor no levante de manera adecuada.

En la imagen 2.6, se ilustra la manera de realizar dicho reinicio de sanidad.

```
root@wsintrbp3 # uname -a
SunOS wsintrbp3 5.10 Generic 147147-26 sun4v sparc SUNW, T5440
root@wsintrbp3 # uptime
12:46am up 172 day(s), 13 min(s), 2 users, load average: 0.11, 0.12, 0.17
root@wsintrbp3 # sync
root@wsintrbp3 # sync
root@wsintrbp3 # init 6
root@wsintrbp3 # svc.startd: The system is coming down. Please wait.
svc.startd: 94 system services are now being stopped.
Jun 5 00:47:10 wsintrbp3 rpc.metad: Terminated
Jun 5 00:47:22 wsintrbp3 syslogd: going down on signal 15
UX:vxfs umount: ERROR: V-3-21705: /var/pdweb cannot unmount : Device busy
UX:vxfs umount: ERROR: V-3-21705: /export/home cannot unmount : Device busy
UX:vxfs umount: ERROR: V-3-21705: /patrol cannot unmount : Device busy
UX:vxfs umount: ERROR: V-3-21705: /seguridad cannot unmount : Device busy
svc.startd: The system is down.
syncing file systems... done
rebooting...
Resetting...
T5440, No Keyboard
Copyright (c) 1998, 2010, Oracle and/or its affiliates. All rights reserved.
OpenBoot 4.32.2.b, 11264 MB memory available, Serial #83416879.
Ethernet address 0:14:4f:f8:d7:2f, Host ID: 84f8d72f.
Boot device: vdisk2:a File and args:
SunOS Release 5.10 Version Generic_147147-26 64-bit
Copyright (c) 1983, 2013, Oracle and/or its affiliates. All rights reserved.
Hostname: wsintrbp3
Loading smf(5) service descriptions: 1/1
Sistema Privado. Acceso unicamente a usuarios autorizados.
El uso de este sistema es exclusivo para los fines autorizados por
la empresa y esta sujeto a ser auditado en cualquier momento.
El uso incorrecto de los recursos de este sistema constituye una
violacion a las politicas internas de seguridad y sera sancionado
conforme a la ley.
wsintrbp3 console login: root
Password
Jun 5 00:49:22 wsintrbp3 login: ROOT LOGIN /dev/console
Last login: Thu Jun 5 00:21:41 from wsintrbp3
```

Imagen 2.6. Reinicio de Sanidad.

Después de que el servidor ha reiniciado, se procede a una revisión de los servicios, tomando como base, el checklist que se obtuvo antes de haberlo reiniciado.

Ya que se realizó dicha validación, se procede a un nuevo punto de restauración, es decir, se realizara el rompimiento de la sincronización de los discos, esto para tener un punto de retorno, en caso de algún percance a la hora de realizar la instalación de parches al sistema operativo.

Este paso es muy importante, ya que hasta este momento, los discos de sistema operativo, tiene su espejo, es decir, están duplicados bajo el esquema de meta dispositivos, estos meta dispositivos se crean como seguridad en caso de pérdida o de que un disco se dañe y se pueda tener una copia del sistema operativo, en el otro disco, es por eso que es de suma importancia realizar este rompimiento o separación de discos, para que los parches se instalen sólo en un disco, y el otro quede desfasado o sin actualización, sólo como mera prevención.

En la imagen 2.7, se muestra la manera de cómo se realiza el desatachado de los discos.

| roo | t@wsintrbp3 # | met  | castat -c      |
|-----|---------------|------|----------------|
| d4  | C 1           | m    | 10GB d24 d14   |
|     | d24           | s    | 10GB c0d1s4    |
|     | d14           | s    | 10GB c0d0s4    |
| d0  |               | m    | 12GB d20 d10   |
|     | d20           | s    | 12GB c0d1s0    |
|     | d10           | s    | 12GB c0d0s0    |
| d1  |               | m    | 16GB d21 d11   |
|     | d21           | s    | 16GB c0d1s1    |
|     | d11           | s    | 16GB c0d0s1    |
| d5  |               | m    | 20GB d25 d15   |
|     | d25           | s    | 20GB c0d1s5    |
|     | d15           | s    | 20GB c0d0s5    |
| roo | t@wsintrbp3 # | met  | adetach d4 d24 |
| d4: | submirror d24 | 4 is | ; detached     |
| roo | t@wsintrbp3 # | met  | adetach d0 d20 |
| d0: | submirror d2  | 0 is | ; detached     |
| roo | t@wsintrbp3 # | met  | adetach d1 d21 |
| d1: | submirror d2  | 1 is | ; detached     |
| roo | t@wsintrbp3 # | met  | adetach d5 d25 |
| d5: | submirror d2  | 5 is | ; detached     |
| roo | t@wsintrbp3 # | met  | :astat -c      |
| d4  |               | m    | 10GB d14       |
|     | d14           | s    | 10GB c0d0s4    |
| d0  |               | m    | 12GB d10       |
|     | d10           | s    | 12GB c0d0s0    |
| d1  |               | m    | 16GB d11       |
|     | d11           | s    | 16GB c0d0s1    |
| d5  |               | m    | 20GB d15       |
|     | d15           | s    | 20GB c0d0s5    |
| d24 |               | S    | 10GB c0d1s4    |
| d20 |               | S    | 12GB c0d1s0    |
| d21 |               | S    | 16GB c0d1s1    |
| d25 |               | S    | 20GB c0d1s5    |
| roo | t@wsintrbp3 # |      |                |

Imagen 2.7. Desatachado de discos.

Con el comando metastat, se puede apreciar la estructura de cómo están creados los dispositivos, el principal, en este caso, es d0, ya que en él está creada la raíz del Sistema Operativo; la nomenclatura de d0, d1, etc; no es estrictamente obligatoria, se le puede dar otros números y letras, lo mismo pasa con sus réplicas, no es estrictamente indispensable que se de la nomenclatura d100, d101, d200, d201, etc. Esta es una nomenclatura que se ha adoptado, sólo como "regla" ya que, por lo general, para el dispositivo principal o root, se crea el d0 y para sus réplicas se crean d1, para el disco primario y d2 para su réplica en el disco secundario. En la imagen 2.7, se aprecia que el dispositivo principal es d0, en el cual está la raíz (/) del Sistema Operativo, está asignado el slice 0, de ambos discos, para este meta dispositivo (el slice 0 significa la última parte de la nomenclatura del disco c0d1s0 y/o c0d0s0), lo que significa, que es necesario tener al menos 2 discos para poder crear un dispositivo con sus réplicas; para este caso, se crearon las réplicas en slice diferentes de ambos discos, siempre usando el disco primario para las réplicas primarias (d10, d11, d14 y d15) y el secundario para su espejo (d20, d21, d24 y d25).

Ambas caras (d10 y d20 por ejemplo para el dispositivo d0) siempre deben de estar sincronizadas, ya que es, de esta manera, como se puede asegurar que un servidor, tenga un respaldo activo en cualquier momento; existen excepciones, para que se rompa esta sincronización, una de ellas es, como en este caso, cuando se van a realizar actualizaciones al sistema operativo, esto es para tener un punto de retorno, como ya se explicó líneas arriba, en caso de que se presente alguna contingencia.

La manera de darse cuenta de que las caras o dispositivos, estén sincronizados, es como se observa en la figura 2.8.

| root@wsintrbp3 |  | met | astat | - C     |
|----------------|--|-----|-------|---------|
| d4             |  | m   | 10GB  | d24 d14 |
| d24            |  | s   | 10GB  | c0d1s4  |
| d14            |  | s   | 10GB  | c0d0s4  |
| d0             |  | m   | 12GB  | d20 d10 |
| d20            |  | s   | 12GB  | c0d1s0  |
| d10            |  | s   | 12GB  | c0d0s0  |
| d1             |  | m   | 16GB  | d21 d11 |
| d21            |  | s   | 16GB  | c0d1s1  |
| d11            |  | s   | 16GB  | c0d0s1  |
| d5             |  | m   | 20GB  | d25 d15 |
| d25            |  | s   | 20GB  | c0d1s5  |
| d15            |  | s   | 20GB  | c0d0s5  |
| root@wsintrbp3 |  |     |       |         |

Imagen 2.8. Meta dispositivos sincronizados

Se observa que las réplicas de d4, d24 y d14, están unidas, es decir, están debajo de su dispositivo padre (d4), si estuvieran separadas, para este caso en particular, d14 debería de aparecer separado hasta la parte inferior del listado.

Por lo general, las réplicas siempre aparecen primero d10 y después d20, para el caso de d0, pero en este ejemplo aparecen invertidas, esto se debe a que, en algún otra actividad,

se tuvo que reiniciar el server por la cara secundaria (d20) y las réplicas que se sincronizaron a las originales, fueron las d10, es por eso que en este ejemplo en particular, aparecen al revés.

El siguiente paso, es romper o deshacer el espejo de los discos, es decir, separar d10 de d20 y, así sucesivamente; esto se hace con el comando metadetach dispositivo primario y la réplica que se va a separar. Lo anterior, se ilustra en la imagen 2.9.

```
root@wsintrbp3 # metadetach d4 d24
d4: submirror d24 is detached
root@wsintrbp3 # metadetach d0 d20
d0: submirror d20 is detached
root@wsintrbp3 # metadetach d1 d21
d1: submirror d21 is detached
root@wsintrbp3 # metadetach d5 d25
d5: submirror d25 is detached
root@wsintrbp3 #
```

Imagen 2.9 Desatachado de caras secundarias.

Como se observa en este ejemplo, desde este punto, se ha cometido un grave error, porque las réplicas que están funcionando como primarias son las d20, d21, d24 y d25, por lo que el servidor, al momento de reiniciar de manera normal, no podrá levantar, ya que se le ha quitado su disco de arranque, las réplicas que se debieron de separar eran las d10, d11, d14 y d15, para que no se hubiera presentado el problema que se suscitó y, que de haberse detectado a tiempo, se hubiera podido evitar. Como se aprecia, el servidor no mando ningún mensaje de error, ya que para él, es transparente la separación de los discos, el problema se presentara, al momento del reinicio, ya que al no tener punto de arranque, el servidor no podrá iniciar y se tendrán que seguir los pasos, que se explicaran más adelante.

Para terminar con este punto, sólo resta mostrar la salida que quedo de la separación de los discos, la cual se muestra en la imagen 2.10.

| root@wsintrbp | 3 # | met | astat | - C    |
|---------------|-----|-----|-------|--------|
| d4            |     | m   | 10GB  | d14    |
| d14           |     | s   | 10GB  | c0d0s4 |
| dØ            |     | m   | 12GB  | d10    |
| d10           |     | s   | 12GB  | c0d0s0 |
| d1            |     | m   | 16GB  | d11    |
| d11           |     | s   | 16GB  | c0d0s1 |
| d5            |     | m   | 20GB  | d15    |
| d15           |     | s   | 20GB  | c0d0s5 |
| d24           |     | s   | 10GB  | c0d1s4 |
| d20           |     | s   | 12GB  | c0d1s0 |
| d21           |     | s   | 16GB  | c0d1s1 |
| d25           |     | s   | 20GB  | c0d1s5 |
| root@wsintrbp | 3 # |     |       |        |

Imagen 2.10 Cara secundaria separada

Como se aprecia, no se observa error ni algo incorrecto, en caso de que los primarios hubieran sido los dispositivos d10, de hecho, esta es la manera correcta de como deberían de verse los metas, después de una separación, pero en este caso en especial, esto esta incorrecto.

El siguiente paso, es mandar el servidor a un estado de OK, es decir, realizar el apagado del server, para posteriormente, volverlo a prender, pero en modo "single user", esto es, sin conexión al servidor por interfaces de red. Lo anterior, se observa en la imagen 2.11

```
root@wsintrbp3 # sync
root@wsintrbp3 # sync
root@wsintrbp3 # init 0
root@wsintrbp3 #
root@wsintrbp3 # svc.startd: The system is coming down. Please wait.
svc.startd: 94 system services are now being stopped.
Jun 5 01:03:33 wsintrbp3 rpc.metad: Terminated
Jun 5 01:03:42 wsintrbp3 syslogd: going down on signal 15
UX:vxfs umount: ERROR: V-3-21705: /patrol cannot unmount : Device busy
UX:vxfs umount: ERROR: V-3-21705: /seguridad cannot unmount : Device busy
svc.startd: The system is down.
syncing file systems... done
Program terminated
T5440, No Keyboard
Copyright (c) 1998, 2010, Oracle and/or its affiliates. All rights reserved.
OpenBoot 4.32.2.b, 11264 MB memory available, Serial #83416879.
Ethernet address 0:14:4f:f8:d7:2f, Host ID: 84f8d72f.
{0} ok boot -s
Boot device: /virtual-devices@100/channel-devices@200/disk@1:a File and args: -s
SunOS Release 5.10 Version Generic_147147-26 64-bit
Copyright (c) 1983, 2013, Oracle and/or its affiliates. All rights reserved.
Booting to milestone "milestone/single-user:default".
Hostname: wsintrbp3
WARNING: /: unexpected allocated inode 297149, run fsck(1M) -o f
Requesting System Maintenance Mode
SINGLE USER MODE
Root password for system maintenance (control-d to bypass):
single-user privilege assigned to /dev/console.
Entering System Maintenance Mode
Jun 5 01:06:11 su: 'su root' succeeded for root on /dev/console
*******
Atencion:
El uso de este sistema esta restringido al otorgamiento de servicios
informaticos del Grupo Financiero BBVA y registra los accesos.
La informacion contenida en este sistema, esta clasificada como
RESTRINGIDA o CONFIDENCIAL, segun sea el caso, por lo que la copia,
trasmision o actualizacion de la misma esta sujeta a la normativa de
seguridad vigente y las correspondientes autorizaciones explicitas.
Sourcing //.profile-EIS.....
root@wsintrbp3 # who -r
     run-level S Jun 5 01:06 S 0 0
  .
root@wsintrhn3 #
```

```
Imagen 2.11 Reinicio en Modo Mantenimiento
```

La instalación de los parches se debe de realizar en modo "single user", esto es por seguridad, ya que no debe de haber la posibilidad, de que algún usuario se conecte al servidor y realice alguna acción que pueda traer una consecuencia negativa.

El término "single user" se refiere a que sólo se puede conectar una persona al servidor y es mediante la consola, no existe ninguna otra manera de que un usuario se pueda conectar al server, ya que las interfaces de red no están habilitadas.

Cuando un servidor está funcionando de manera "normal", se dice que está en modo multi usuario (run level 3), que se refiere a que mucha gente tiene acceso al servidor desde red y se pueden conectar para realizar sus tareas de manera habitual.

El procedimiento que se mostró en el cuadro anterior, es la manera correcta de mandar un servidor a modo single-user. Primero se debe de ejecutar el comando sync, de sincronización y después indicarle al server, que debe de "ponerse" en estado OK (init 0); ya estando en este nivel, se prende el dominio indicando, que se debe de posicionar en el nivel S (single user) con el comando boot –s; por el contrario, si se quisiera prender el server y mandarlo a multi usuario, sólo se debe de poner el comando boot y el servidor, comenzara a prender de manera normal y se colocara en nivel 3 (run level 3).

Una vez que el servidor se encuentra en el nivel S, se debe de crear el usuario uucp, este usuario es crítico, al momento de realizar la instalación de los parches, ya que si este usuario no está creado, la parte final de los parches, comienza a mandar error y no se realiza la instalación de los mismos. Lo anterior se explica en la imagen 2.12

```
root@wsintrbp3 # useradd uucp
root@wsintrbp3 #
root@wsintrbp3 # grep -i uucp /etc/passwd
nuucp:x:9:9:Cuenta del Sistema Operativo, uucp
Admin:/var/spool/uucppublic:/bin/false
uucp:x:60006:1::/home/uucp:/bin/sh
root@wsintrbp3 #
```

Imagen 2.12 Creación del usuario uucp

No es necesario definir un directorio home o un id o alguna característica especifica al usuario, sólo con el hecho de que esté creado es más que suficiente.

Después de esto, comienza el proceso de desempaquetar los parches, en este ejemplo, los parches se copiaron al server como un archivo tar.gz; lo primero que se tiene que realizar es la descompresión del paquete y posterior sacar los directorios del archivo tar, esto se aprecia en la imagen 2.13.

```
root@wsintrbp3 # cd /var/tmp
root@wsintrbp3 # ls -ltr
total 5593714
                      other
drwx----- 3 root
                                  512 Jul 3 2013 142933-05.SUNWcsd
-rw-r---- 1 root root 524558336 Oct 10 2013 patrol_10oct13.tar
-rw-rw-rw- 1 patrol grppatro 14161 Oct 10 2013 bpaInstallingConfiguration.xml
-rw-rw-rw- 1 patrol grppatro 133103 Oct 10 2013 BPA_install_log.txt
-rw-r--r-- 1 root root 8784 Jan 7 14:00 installpbx-26133-010714135949.log
-rw-r--r-- 1 agt613 grpctrlm 845 Jan 8 14:15 project
-rw-r--r-- 1 root root 9663 Feb 19 13:09 installpbx-25605-021914130843.log
                               48275 Apr 18 15:08 checkBEAinst.sh
-rwxr-x--- 1 root root
-rwxr-x--- 1 root root
                               48 Apr 18 15:08 comando.txt
-rwxr-x--- 1 root root 14009 Apr 18 15:08 countclients.sh
-rwxr-x--- 1 root root 21529 Apr 18 15:08 lms_cpuq.sh
-rw-r--r- 1 xm02881 grpsopux 2334457556 May 28 17:51 10_Recommended.Ene2014.tar.gz
drwxr-xr-x 22 root root 512 Jun 4 12:21 explorer.84f8d72f.wsintrbp3-
2014.06.04.17.14
-rw-r--r-- 1 root
                      root 3254105 Jun 4 12:21 explorer.84f8d72f.wsintrbp3-
2014.06.04.17.14.tar.gz
root@wsintrbp3 # cp -p 10_Recommended.Ene2014.tar.gz /tmp
root@wsintrbp3 # cd /tmp
root@wsintrbp3 # ls -ltr
total 4559488
-rw-r--r- 1 xm02881 grpsopux 2334457556 May 28 17:51 10 Recommended.Ene2014.tar.gz
root@wsintrbp3 # gunzip 10_Recommended.Ene2014.tar.gz
root@wsintrbp3 # ls
10 Recommended.Ene2014.tar
root@wsintrbp3 # tar xf 10_Recommended.Ene2014.tar
root@wsintrbp3 # pwd
/tmp
root@wsintrbp3 #
root@wsintrbp3 # ls
10_Recommended
                          10_Recommended.Ene2014.tar
root@wsintrbp3 # cd 10_Recommended
root@wsintrbp3 # ls
10_Recommended.README installcluster
                                           patches
10_Recommended.html installpatchset
                                           patchset.conf
Copyright
            patch_order
LEGAL_LICENSE.TXT
                     patch_order.orig
root@wsintrbp3 #
```

Imagen 2.13 Desempaquetado de parches

Como se observa, es un proceso muy sencillo, donde primero se valida la existencia del paquete de parches 10\_Recommended.Ene2014.tar.gz y después se realiza el copiado de dicho paquete al FS de /tmp, esto se realiza porque en el FS de /tmp, la instalación se realiza más rápido, no es una mejora de tiempo bastante significativa, pero si se realiza más rápido; ya estando el paquete en /tmp se realiza la descompresión (gunzip 10\_Recommended.Ene2014.tar.gz) y posterior extracción del archivo tar (tar xf 10\_Recommended.Ene2014.tar), dejando el directorio 10\_Recommended en donde, se encuentran los parches y los scripts para realizar la ejecución de los mismos, así como el orden en el que deben de ser instalados.

En el archivo 10\_Recommended.README, vienen contenidas las instrucciones para realizar la instalación de los parches, así como sus excepciones y modalidades; la misma

información bien en el archivo 10\_Recommended.html, sólo que en versión html; en los archivos Copyright y LEGAL\_LICENSE.TXT, viene los avisos legales y derechos de copia; en el installpatchset, vienen los comandos para realizar la instalación de los parches, en otras palabras, es el script que se ejecuta para la instalación; el archivo patch\_order trae la lista y el orden en que se deben de instalar cada uno de los parches, el patch\_order.orig contiene la lista original, esto debido a que, para este caso en específico, se tuvo que quitar algunos parches de java, que afectaban a una de las aplicaciones y por eso se modificó el archivo original patch\_order y se renombro como patch\_order.orig, para que el script installpatchset mandara llamar al archivo modificado; el directorio patches contiene todos los parches que se van a instalar, como ya se explicó, en esta ocasión, no se instalaran todos, pero lo más recomendable es modificar la lista de parches y no la eliminación de dichos parches; por último, en el archivo patchset.conf, vienen algunas instrucciones para el script de instalación, no para el administrador del sistema.

Y el siguiente paso, es la instalación del bundle de parches del sistema operativo, es una simple instrucción, junto con su password y en automático, comienza la instalación de los parches, como se aprecia en la imagen 2.14.

root@wsintrbp3 # pwd /tmp/10\_Recommended root@wsintrbp3 # ./installpatchset --s10patchset Setup ..... Recommended OS Patchset Solaris 10 SPARC (2014.01.10) The patch set will complete installation in this session. No intermediate reboots are required. Application of patches started : 2014.06.05 01:33:07 Applying 120900-04 ( 1 of 355) ... skipped Applying 121133-02 ( 2 of 355) ... skipped Applying 119254-88 ( 3 of 355) ... skipped Applying 119317-01 ( 4 of 355) ... skipped Applying 121296-01 ( 5 of 355) ... skipped Applying 138215-01 ( 6 of 355) ... skipped Applying 148336-01 ( 7 of 355) ... skipped Applying 146054-07 ( 8 of 355) ... skipped Applying 142251-02 ( 9 of 355) ... skipped Applying 125555-13 ( 10 of 355) ... success Applying 118367-04 ( 11 of 355) ... skipped Applying 118705-02 ( 12 of 355) ... skipped Applying 118706-01 (13 of 355) ... skipped Applying 118707-05 ( 14 of 355) ... skipped Applying 118708-19 ( 15 of 355) ... skipped Applying 118711-03 ( 16 of 355) ... skipped Applying 118712-23 ( 17 of 355) ... skipped Applying 118718-06 ( 18 of 355) ... skipped Applying 118777-16 ( 19 of 355) ... skipped Applying 121181-05 ( 20 of 355) ... skipped

| Applying | 118918-24 | (           | 21       | of       | 355)      |       | skipped |
|----------|-----------|-------------|----------|----------|-----------|-------|---------|
| Applying | 138217-01 | (           | 22       | of       | 355)      |       | skipped |
| Applying | 119578-30 | (           | 23       | of       | 355)      |       | skipped |
| Applying | 140860-02 | (           | 24       | of       | 355)      |       | skipped |
| Applying | 121453-02 | (           | 25       | of       | 355)      |       | skipped |
| Applying | 121453-02 | (           | 26       | of       | 355)      |       | skipped |
| Applying | 121118-19 | (           | 27       | of       | 355)      |       | skipped |
| Applying | 118833-36 | (           | 28       | of       | 355)      |       | skipped |
| Applying | 118945-01 | Ì           | 29       | of       | 355)      |       | skipped |
| Applving | 118981-03 | ì           | 30       | of       | ý<br>355) |       | skipped |
| Applving | 119059-65 | ì           | 31       | of       | 355)      |       | success |
| Applving | 119063-01 | ì           | 32       | of       | 355)      |       | skipped |
| Applying | 119081-25 | ì           | 33       | of       | 355)      |       | skinned |
| Annlying | 119115-35 | $\tilde{c}$ | 34       | of       | 355)      | •••   | skinned |
| Annlying | 119117-52 | $\tilde{c}$ | 35       | of       | 355)      |       | skinned |
| Annlying | 119130-33 | $\tilde{c}$ | 36       | of       | 355)      | •••   | skinned |
| Applying | 110213-27 |             | 37       | of       | 355)      | •••   | skipped |
| Applying | 110246 20 |             | 20       | of       | 255)      | •••   | skipped |
| Applying | 1246-39   |             | 20       | of       | 222)      | •••   | skipped |
| Applying | 124028-10 |             | 22       | 01<br>مح | 222)      | •••   | skipped |
| Applying | 119252-29 | (           | 40       | от       | 355)      | •••   | skipped |
| Applying | 123611-04 | (           | 41       | 01       | 355)      | •••   | skipped |
| Applying | 119280-25 | (           | 42       | 0†       | 355)      | •••   | sкipped |
| Applying | 119278-38 | (           | 43       | 0†       | 355)      | •••   | skipped |
| Applying | 119282-01 | (           | 44       | of       | 355)      | • • • | skipped |
| Applying | 119309-03 | (           | 45       | of       | 355)      | • • • | skipped |
| Applying | 140899-01 | (           | 46       | of       | 355)      | • • • | skipped |
| Applying | 119313-42 | (           | 47       | of       | 355)      | • • • | skipped |
| Applying | 124188-03 | (           | 48       | of       | 355)      | • • • | skipped |
| Applying | 119315-19 | (           | 49       | of       | 355)      | • • • | skipped |
| Applying | 120199-15 | (           | 50       | of       | 355)      |       | skipped |
| Applying | 119534-29 | (           | 51       | of       | 355)      |       | skipped |
| Applying | 119538-19 | (           | 52       | of       | 355)      |       | skipped |
| Applying | 120099-08 | (           | 53       | of       | 355)      |       | skipped |
| Applying | 119546-08 | (           | 54       | of       | 355)      |       | skipped |
| Applying | 119548-14 | (           | 55       | of       | 355)      |       | skipped |
| Applying | 119648-03 | (           | 56       | of       | 355)      |       | skipped |
| Applying | 120272-31 | (           | 57       | of       | 355)      |       | skipped |
| Applying | 122640-05 | (           | 58       | of       | 355)      |       | skipped |
| Applying | 126897-02 | (           | 59       | of       | 355)      |       | skipped |
| Applying | 127755-01 | (           | 60       | of       | 355)      |       | skipped |
| Applying | 125503-02 | (           | 61       | of       | 355)      |       | skipped |
| Applying | 118731-01 | Ì           | 62       | of       | 355)      |       | skipped |
| Applving | 124204-04 | ì           | 63       | of       | ý<br>355) |       | skipped |
| Applving | 122660-10 | ì           | 64       | of       | ý<br>355) |       | skipped |
| Applving | 125547-02 | ì           | 65       | of       | 355)      |       | skipped |
| Applving | 140796-01 | ì           | 66       | of       | 355)      |       | skipped |
| Applying | 120011-14 | ì           | 67       | of       | 355)      |       | skinned |
| Annlying | 139520-02 | $\tilde{c}$ | 68       | of       | 355)      | •••   | skinned |
| Annlying | 119757-30 | $\tilde{c}$ | 69       | of       | 355)      | •••   | SUCCESS |
| Applying | 119764-07 | $\tilde{c}$ | 70       | of       | 355)      | •••   | skinned |
| Applying | 110783-25 |             | 70       | of       | 355)      | •••   | skipped |
| Applying | 110810-07 |             | 71       | of       | 355)      | •••   | skipped |
| Applying | 120460 20 |             | 72       | 01<br>مح | 222)      | •••   | skipped |
| Applying | 120460-20 | (           | 75       | 01       | 222)      | •••   | skipped |
| Applying | 119812-16 | (           | 74       | от       | 355)      | •••   | skipped |
| Applying | 119900-16 | (           | 75       | от       | 355)      | •••   | skipped |
| Applying | 110006 10 | (           | /6<br>77 | 01       | 355)      | • • • | skipped |
| Applying | 110022 02 | (           | //       | 01       | 335)      | • • • | sкірреа |
| Applying | 119922-05 | (           | /8       | ot       | 355)      | • • • | sкipped |
| Applying | 119963-24 | (           | /9       | ot       | 355)      | • • • | sкipped |
| Applying | 119969-01 | (           | 80       | ot       | 355)      | • • • | sкipped |
| Applying | 119986-03 | (           | 81       | ot       | 355)      | • • • | skipped |
| Applying | 120094-30 | (           | 82       | of       | 355)      | • • • | skipped |
| Applying | 120101-01 | (           | 83       | of       | 355)      | • • • | skipped |
| App⊥ying | 120195-02 | (           | 84       | ot       | 355)      | •••   | skipped |
|          |           |             |          |          |           |       |         |

| Applying | 120201-06 | (85       | of       | 355)      |       | success |
|----------|-----------|-----------|----------|-----------|-------|---------|
| Applying | 120256-01 | (86       | of       | 355)      |       | skipped |
| Applying | 120284-07 | (87       | of       | 355)      |       | skipped |
| Applying | 119368-04 | (88)      | of       | 355)      |       | skipped |
| Applying | 120286-03 | (89       | of       | 355)      |       | skipped |
| Applying | 120292-02 | (90       | of       | 355)      |       | skipped |
| Applying | 120348-03 | (91       | of       | 355)      |       | skipped |
| Applying | 121975-01 | (92       | of       | 355)      |       | skipped |
| Applying | 120410-33 | (93       | of       | 355)      |       | skipped |
| Applying | 120412-11 | (94       | of       | 355)      |       | skipped |
| Applying | 120414-27 | (95       | of       | 355)      |       | skipped |
| Applying | 120543-33 | (96       | of       | 355)      |       | success |
| Applying | 120719-03 | (97       | of       | 355)      |       | skipped |
| Applying | 120732-01 | (98       | of       | 355)      |       | skipped |
| Applying | 120739-08 | (99       | of       | 355)      |       | skipped |
| Applying | 120753-09 | (100      | of       | 355)      |       | skipped |
| Applying | 120811-09 | (101      | of       | 355)      |       | skipped |
| Applying | 120812-32 | (102      | of       | 355)      |       | skipped |
| Applying | 120815-01 | (103      | of       | 355)      |       | skipped |
| Applying | 120830-06 | (104      | of       | 355)      |       | skipped |
| Applying | 120849-04 | (105      | of       | 355)      |       | skipped |
| Applying | 120928-32 | (106      | of       | 355)      |       | skipped |
| Applying | 121095-04 | (107      | of       | 355)      |       | success |
| Applying | 121104-11 | (108      | of       | 355)      |       | skipped |
| Applying | 121136-02 | (109      | of       | 355)      |       | skipped |
| Applying | 121211-02 | (110      | of       | 355)      | •••   | skipped |
| Applying | 121308-20 | (111      | of       | 355)      | •••   | skipped |
| Applying | 121337-01 | (112      | of       | 355)      |       | skipped |
| Applying | 120235-01 | (113      | of       | 355)      | • • • | skipped |
| Applying | 121428-15 | (114      | of       | 355)      | • • • | skipped |
| Applying | 121606-04 | (115      | of       | 355)      | • • • | skipped |
| Applying | 121946-01 | (116      | of       | 355)      | • • • | skipped |
| Applying | 122031-01 | (117      | of       | 355)      | •••   | skipped |
| Applying | 122212-46 | (118      | of       | 355)      | •••   | skipped |
| Applying | 122259-06 | (119      | of       | 355)      | •••   | skipped |
| Applying | 122470-03 | (120      | of       | 355)      | •••   | skipped |
| Applying | 122472-07 | (121      | of       | 355)      | •••   | skipped |
| Applying | 122911-32 | (122      | of       | 355)      | • • • | success |
| Applying | 123003-04 | (123      | of       | 355)      | •••   | skipped |
| Applying | 124171-07 | (124      | of       | 355)      | •••   | skipped |
| Applying | 123630-03 | (125      | 01       | 355)      | •••   | skipped |
| Applying | 123005-07 | (126      | 01       | 355)      | •••   | skipped |
| Applying | 123252-01 | (12/      | 01       | 355)      | •••   | skipped |
| Applying | 123301-01 | (128      | от<br>оf | 355)      | •••   | skipped |
| Applying | 123536-02 | (129      | 0T       | 222)      | •••   | skipped |
| Applying | 123520-01 | (120      | of       | 222)      | •••   | skipped |
| Applying | 123390-12 | (12)      | of       | 255)      | •••   | skipped |
| Applying | 123039-22 | (122      | of       | 355)      | •••   | skipped |
| Applying | 12/1/0-16 | (13)      | of       | 355)      | •••   | skipped |
| Applying | 124149-10 | (125      | of       | 355)      | •••   | skipped |
| Applying | 124323-01 | (136      | of       | 355)      | •••   | skipped |
| Applying | 124393-11 | (137      | of       | 355)      |       | skipped |
| Annlying | 12457-02  | (138      | of       | 355)      | •••   | skinned |
| Annlying | 124630-42 | (139      | of       | 355)      |       | skipped |
| Applving | 124939-05 | (140      | of       | 355)      |       | success |
| Applving | 124997-01 | (141      | of       | 355)      |       | skipped |
| Applving | 125075-01 | (142      | of       | 355)      |       | skipped |
| Applving | 125215-04 | (143      | of       | 355)      |       | skipped |
| Applying | 125279-05 | (144      | of       | 355)      |       | skipped |
| Applying | 125332-24 | 、<br>(145 | of       | 355)      |       | skipped |
| Applying | 125505-01 | (146      | of       | ,<br>355) | •••   | skipped |
| Applying | 125533-17 | (147      | of       | 355)      |       | skipped |
| Applying | 125670-04 | (148      | of       | 355)      |       | skipped |
|          |           |           |          |           |       |         |

| Applying                                                                                                    | 125719-42                                                                                                    | (149                                                                                                    | of                                                                              | 355)                                                         |                                                        | skipped                                                                                                    |
|----------------------------------------------------------------------------------------------------|----------------------------------------------------------------------------------------------------|----------------------------------------------------------------------------------------------------|---------------------------------------------------------------------------------|--------------------------------------------------------------|--------------------------------------------------------|----------------------------------------------------------------------------------------------------|
| Applying                                                                                                    | 125725-03                                                                                                    | (150                                                                                                    | of                                                                              | 355)                                                         |                                                        | success                                                                                                    |
| Applying                                                                                                    | 125731-11                                                                                                    | (151                                                                                                    | of                                                                              | 355)                                                         |                                                        | success                                                                                                    |
| Applying                                                                                                    | 125891-01                                                                                                    | (152                                                                                                    | of                                                                              | 355)                                                         |                                                        | skipped                                                                                                    |
| Applying                                                                                                    | 126119-02                                                                                                    | (153                                                                                                    | of                                                                              | 355)                                                         |                                                        | skipped                                                                                                    |
| Applying                                                                                                    | 126206-10                                                                                                    | (154                                                                                                    | of                                                                              | 355)                                                         |                                                        | skipped                                                                                                    |
| Applying                                                                                                    | 126363-08                                                                                                    | (155                                                                                                    | of                                                                              | 355)                                                         | • • •                                                  | skipped                                                                                                    |
| Applying                                                                                                    | 126365-16                                                                                                    | (156                                                                                                    | of                                                                              | 355)                                                         | • • •                                                  | skipped                                                                                                    |
| Applying                                                                                                    | 126425-01                                                                                                    | (157                                                                                                    | of                                                                              | 355)                                                         | • • •                                                  | skipped                                                                                                    |
| Applying                                                                                                    | 126440-01                                                                                                    | (158                                                                                                    | of                                                                              | 355)                                                         | • • •                                                  | skipped                                                                                                    |
| Applying                                                                                                    | 126540-02                                                                                                    | (159                                                                                                    | of                                                                              | 355)                                                         | • • •                                                  | skipped                                                                                                    |
| Applying                                                                                                    | 126546-04                                                                                                    | (160                                                                                                    | of                                                                              | 355)                                                         | • • •                                                  | skipped                                                                                                    |
| Applying                                                                                                    | 126868-04                                                                                                    | (161                                                                                                    | of                                                                              | 355)                                                         | • • •                                                  | skipped                                                                                                    |
| Applying                                                                                                    | 127127-11                                                                                                    | (162                                                                                                    | of                                                                              | 355)                                                         | • • •                                                  | skipped                                                                                                    |
| Applying                                                                                                    | 127724-02                                                                                                    | (163                                                                                                    | of                                                                              | 355)                                                         | • • •                                                  | skipped                                                                                                    |
| Applying                                                                                                    | 127752-01                                                                                                    | (164                                                                                                    | of                                                                              | 355)                                                         | • • •                                                  | skipped                                                                                                    |
| Applying                                                                                                    | 127872-02                                                                                                    | (165                                                                                                    | of                                                                              | 355)                                                         | • • •                                                  | skipped                                                                                                    |
| Applying                                                                                                    | 128292-01                                                                                                    | (166                                                                                                    | of                                                                              | 355)                                                         | • • •                                                  | skipped                                                                                                    |
| Applying                                                                                                    | 128298-02                                                                                                    | (167                                                                                                    | of                                                                              | 355)                                                         | • • •                                                  | skipped                                                                                                    |
| Applying                                                                                                    | 128310-01                                                                                                    | (168                                                                                                    | of                                                                              | 355)                                                         | • • •                                                  | skipped                                                                                                    |
| Applying                                                                                                    | 128332-01                                                                                                    | (169                                                                                                    | of                                                                              | 355)                                                         | • • •                                                  | skipped                                                                                                    |
| Applying                                                                                                    | 136882-03                                                                                                    | (170                                                                                                    | of                                                                              | 355)                                                         | • • •                                                  | skipped                                                                                                    |
| Applying                                                                                                    | 136998-10                                                                                                    | (171                                                                                                    | of                                                                              | 355)                                                         | •••                                                    | skipped                                                                                                    |
| Applying                                                                                                    | 137000-08                                                                                                    | (172                                                                                                    | of                                                                              | 355)                                                         | • • •                                                  | skipped                                                                                                    |
| Applying                                                                                                    | 137004-09                                                                                                    | (173                                                                                                    | of                                                                              | 355)                                                         | • • •                                                  | skipped                                                                                                    |
| Applying                                                                                                    | 137032-01                                                                                                    | (174                                                                                                    | of                                                                              | 355)                                                         | • • •                                                  | skipped                                                                                                    |
| Applying                                                                                                    | 137080-07                                                                                                    | (175                                                                                                    | 0†                                                                              | 355)                                                         | •••                                                    | skipped                                                                                                    |
| Applying                                                                                                    | 137090-02                                                                                                    | (1/6                                                                                                    | 0†                                                                              | 355)                                                         | • • •                                                  | ѕкірреа                                                                                                    |
| Applying                                                                                                    | 137093-01                                                                                                    | (1//                                                                                                    | 01                                                                              | 355)                                                         | • • •                                                  | skipped                                                                                                    |
| Applying                                                                                                    | 137097-02                                                                                                    | (178                                                                                                    | 01                                                                              | 355)                                                         | • • •                                                  | skipped                                                                                                    |
| Applying                                                                                                    | 137102-01                                                                                                    | (1/9                                                                                                    | OT<br>of                                                                        | 355)                                                         | •••                                                    | skipped                                                                                                    |
| Applying                                                                                                    | 120066 02                                                                                                    | (100                                                                                                    | of                                                                              | 222)                                                         | •••                                                    | skipped                                                                                                    |
| Applying                                                                                                    | 137137_09                                                                                                    | (182                                                                                                    | of                                                                              | 355)                                                         | •••                                                    | skipped                                                                                                    |
| Applying                                                                                                    | 1371/7_07                                                                                                    | (183                                                                                                    | of                                                                              | 355)                                                         | •••                                                    | skipped                                                                                                    |
| Applying                                                                                                    | 137282-01                                                                                                    | (184                                                                                                    | of                                                                              | 355)                                                         | •••                                                    | skinned                                                                                                    |
| Δnnlving                                                                                                    | 137321-02                                                                                                    | (185                                                                                                    | of                                                                              | 355)                                                         | •••                                                    | skinned                                                                                                    |
| Applying                                                                                                    | 137871-02                                                                                                    | (186                                                                                                    | of                                                                              | 355)                                                         |                                                        | skipped                                                                                                    |
| Applying                                                                                                    | 138096-02                                                                                                    | (187                                                                                                    | of                                                                              | 355)                                                         |                                                        | skipped                                                                                                    |
| Applving                                                                                                    | 138181-01                                                                                                    | (188                                                                                                    | of                                                                              | 355)                                                         |                                                        | skipped                                                                                                    |
| Applying                                                                                                    | 138195-04                                                                                                    | (189                                                                                                    | of                                                                              | 355)                                                         |                                                        | skipped                                                                                                    |
| Applying                                                                                                    | 138245-01                                                                                                    | (190                                                                                                    | of                                                                              | 355)                                                         |                                                        | skipped                                                                                                    |
| Applying                                                                                                    | 138247-01                                                                                                    | 、<br>(191                                                                                                    | of                                                                              | 355)                                                         |                                                        | skipped                                                                                                    |
| Applying                                                                                                    | 138361-01                                                                                                    | 、<br>(192                                                                                                    | of                                                                              | ,<br>355)                                                    |                                                        | skipped                                                                                                    |
| Applying                                                                                                    | 138647-01                                                                                                    | 、<br>(193                                                                                                    | of                                                                              | 355)                                                         |                                                        | skipped                                                                                                    |
| Applying                                                                                                    | 138649-01                                                                                                    | (194                                                                                                    | of                                                                              | 355)                                                         |                                                        | skipped                                                                                                    |
| Applying                                                                                                    | 138766-01                                                                                                    | (195                                                                                                    | of                                                                              | 355)                                                         |                                                        | skipped                                                                                                    |
| Applying                                                                                                    | 138822-12                                                                                                    | (196                                                                                                    | of                                                                              | 355)                                                         |                                                        | success                                                                                                    |
| Applying                                                                                                    | 138824-12                                                                                                    | (197                                                                                                    | of                                                                              | 355)                                                         |                                                        | skipped                                                                                                    |
| Applying                                                                                                    |                                                                                                    | •                                                                                                    |                                                                                 | 555)                                                         |                                                        | - pp                                                                                                    |
| Applving                                                                                                    | 138826-12                                                                                                    | (198                                                                                                    | of                                                                              | 355)                                                         |                                                        | success                                                                                                    |
| FF 5 0                                                                                                    | 138826-12<br>138852-01                                                                                                    | (198<br>(199                                                                                                    | of<br>of                                                                        | 355)<br>355)<br>355)                                         | · · · ·<br>· · ·                                       | success<br>skipped                                                                                                    |
| Applying                                                                                                    | 138826-12<br>138852-01<br>138854-01                                                                                                    | (198<br>(199<br>(200                                                                                                    | of<br>of<br>of                                                                  | 355)<br>355)<br>355)                                         | · · · ·<br>· · ·                                       | success<br>skipped<br>skipped                                                                                                    |
| Applying<br>Applying                                                                                                    | 138826-12<br>138852-01<br>138854-01<br>138876-01                                                                                                    | (198<br>(199<br>(200<br>(201                                                                                                    | of<br>of<br>of<br>of                                                            | 355)<br>355)<br>355)<br>355)                                 | · · · ·<br>· · ·<br>· · ·                              | success<br>skipped<br>skipped<br>skipped                                                                                                    |
| Applying<br>Applying<br>Applying                                                                                                    | 138826-12<br>138852-01<br>138854-01<br>138876-01<br>139099-04                                                                                                    | (198<br>(199<br>(200<br>(201<br>(202                                                                                                    | of<br>of<br>of<br>of                                                            | 355)<br>355)<br>355)<br>355)<br>355)<br>355)                 | · · · ·<br>· · · ·<br>· · ·                            | success<br>skipped<br>skipped<br>skipped<br>skipped                                                                                                    |
| Applying<br>Applying<br>Applying<br>Applying                                                                                                    | 138826-12<br>138852-01<br>138854-01<br>138876-01<br>139099-04<br>139289-02                                                                                                    | (198<br>(199<br>(200<br>(201<br>(202<br>(203                                                                                                    | of<br>of<br>of<br>of<br>of                                                      | 355)<br>355)<br>355)<br>355)<br>355)<br>355)<br>355)         | · · · ·<br>· · · ·<br>· · · ·<br>· · ·                 | success<br>skipped<br>skipped<br>skipped<br>skipped<br>skipped                                                                                         |
| Applying<br>Applying<br>Applying<br>Applying<br>Applying                                                                                                    | 138826-12<br>138852-01<br>138854-01<br>138876-01<br>139099-04<br>139289-02<br>139291-02                                                                                            | (198<br>(199<br>(200<br>(201<br>(202<br>(203<br>(204                                                                                                    | of<br>of<br>of<br>of<br>of<br>of                                                | 355)<br>355)<br>355)<br>355)<br>355)<br>355)<br>355)<br>355) | ····<br>····<br>····<br>····                           | success<br>skipped<br>skipped<br>skipped<br>skipped<br>skipped<br>skipped                                                                              |
| Applying<br>Applying<br>Applying<br>Applying<br>Applying<br>Applying                                                                                                 | 138826-12<br>138852-01<br>138854-01<br>138876-01<br>139099-04<br>139289-02<br>139291-02<br>141016-01                                                                               | (198<br>(199<br>(200<br>(201<br>(202<br>(203<br>(203<br>(204<br>(205                                                                                                    | of<br>of<br>of<br>of<br>of<br>of<br>of                                          | 355)<br>355)<br>355)<br>355)<br>355)<br>355)<br>355)<br>355) | · · · ·<br>· · · ·<br>· · · ·<br>· · · ·<br>· · ·      | success<br>skipped<br>skipped<br>skipped<br>skipped<br>skipped<br>skipped                                                                              |
| Applying<br>Applying<br>Applying<br>Applying<br>Applying<br>Applying<br>Applying                                                                                     | 138826-12<br>138852-01<br>138854-01<br>138876-01<br>139099-04<br>139289-02<br>139291-02<br>141016-01<br>139555-08                                                                  | (198<br>(199<br>(200<br>(201<br>(202<br>(203<br>(204<br>(205<br>(206                                                                                                    | of<br>of<br>of<br>of<br>of<br>of<br>of                                          | 355)<br>355)<br>355)<br>355)<br>355)<br>355)<br>355)<br>355) | · · · ·<br>· · · ·<br>· · ·<br>· · ·<br>· · ·<br>· · · | success<br>skipped<br>skipped<br>skipped<br>skipped<br>skipped<br>skipped<br>skipped                                                                   |
| Applying<br>Applying<br>Applying<br>Applying<br>Applying<br>Applying<br>Applying<br>Applying                                                                         | 138826-12<br>138852-01<br>138854-01<br>138876-01<br>139099-04<br>139289-02<br>139291-02<br>141016-01<br>139555-08<br>139615-01                                                     | (198<br>(199<br>(200<br>(201<br>(202<br>(203<br>(204<br>(205<br>(206<br>(207                                                                                                    | of<br>of<br>of<br>of<br>of<br>of<br>of<br>of                                    | 355)<br>355)<br>355)<br>355)<br>355)<br>355)<br>355)<br>355) | ····<br>····<br>····<br>····                           | success<br>skipped<br>skipped<br>skipped<br>skipped<br>skipped<br>skipped<br>skipped<br>skipped                                                        |
| Applying<br>Applying<br>Applying<br>Applying<br>Applying<br>Applying<br>Applying<br>Applying<br>Applying<br>Applying                                                 | 138826-12<br>138852-01<br>138854-01<br>138876-01<br>139099-04<br>139289-02<br>139291-02<br>141016-01<br>139555-08<br>139615-01<br>139620-01                                        | (198<br>(199<br>(200<br>(201<br>(202<br>(203<br>(204<br>(205<br>(206<br>(207<br>(208                                                                                                    | of<br>of<br>of<br>of<br>of<br>of<br>of<br>of<br>of                              | 355)<br>355)<br>355)<br>355)<br>355)<br>355)<br>355)<br>355) | · · · · · · · · · · · · · · · · · · ·                  | success<br>skipped<br>skipped<br>skipped<br>skipped<br>skipped<br>skipped<br>skipped<br>skipped<br>skipped                                             |
| Applying<br>Applying<br>Applying<br>Applying<br>Applying<br>Applying<br>Applying<br>Applying<br>Applying<br>Applying<br>Applying                                     | 138826-12<br>138852-01<br>138854-01<br>139099-04<br>139289-02<br>139291-02<br>141016-01<br>139555-08<br>139615-01<br>139620-01<br>139944-01                                        | (198<br>(199<br>(200<br>(201<br>(202<br>(203<br>(204<br>(205<br>(206<br>(207<br>(208<br>(209                                                                                                    | of<br>of<br>of<br>of<br>of<br>of<br>of<br>of<br>of<br>of<br>of                  | 355)<br>355)<br>355)<br>355)<br>355)<br>355)<br>355)<br>355) | · · · · · · · · · · · · · · · · · · ·                  | success<br>skipped<br>skipped<br>skipped<br>skipped<br>skipped<br>skipped<br>skipped<br>skipped<br>skipped<br>skipped                                  |
| Applying<br>Applying<br>Applying<br>Applying<br>Applying<br>Applying<br>Applying<br>Applying<br>Applying<br>Applying<br>Applying<br>Applying                         | 138826-12<br>138852-01<br>138854-01<br>138876-01<br>139099-04<br>139289-02<br>139291-02<br>141016-01<br>139555-08<br>139615-01<br>139620-01<br>139944-01<br>139962-02              | (198<br>(199<br>(200<br>(201<br>(202<br>(203<br>(204<br>(205<br>(206<br>(207<br>(208<br>(209<br>(210                                                                                                    | of<br>of<br>of<br>of<br>of<br>of<br>of<br>of<br>of<br>of<br>of<br>of            | 355)<br>355)<br>355)<br>355)<br>355)<br>355)<br>355)<br>355) | · · · · · · · · · · · · · · · · · · ·                  | success<br>skipped<br>skipped<br>skipped<br>skipped<br>skipped<br>skipped<br>skipped<br>skipped<br>skipped<br>skipped<br>skipped                       |
| Applying<br>Applying<br>Applying<br>Applying<br>Applying<br>Applying<br>Applying<br>Applying<br>Applying<br>Applying<br>Applying<br>Applying<br>Applying             | 138826-12<br>138852-01<br>138854-01<br>139099-04<br>139289-02<br>139291-02<br>141016-01<br>139555-08<br>139615-01<br>139620-01<br>139944-01<br>139962-02<br>139980-01              | <ul> <li>(198</li> <li>(199</li> <li>(200</li> <li>(201</li> <li>(202</li> <li>(203</li> <li>(204</li> <li>(205</li> <li>(206</li> <li>(207</li> <li>(208</li> <li>(209</li> <li>(210</li> <li>(211</li> </ul> | of<br>of<br>of<br>of<br>of<br>of<br>of<br>of<br>of<br>of<br>of<br>of<br>of      | 355)<br>355)<br>355)<br>355)<br>355)<br>355)<br>355)<br>355) | · · · · · · · · · · · · · · · · · · ·                  | success<br>skipped<br>skipped<br>skipped<br>skipped<br>skipped<br>skipped<br>skipped<br>skipped<br>skipped<br>skipped<br>skipped<br>skipped            |
| Applying<br>Applying<br>Applying<br>Applying<br>Applying<br>Applying<br>Applying<br>Applying<br>Applying<br>Applying<br>Applying<br>Applying<br>Applying<br>Applying | 138826-12<br>138852-01<br>138854-01<br>139099-04<br>139289-02<br>139291-02<br>141016-01<br>139555-08<br>139615-01<br>139620-01<br>139944-01<br>139962-02<br>139980-01<br>139986-01 | <pre>(198 (199 (200 (201 (202 (203 (204 (205 (206 (207 (208 (209 (210 (211 (212</pre>                                                                                                    | of<br>of<br>of<br>of<br>of<br>of<br>of<br>of<br>of<br>of<br>of<br>of<br>of<br>o | 355)<br>355)<br>355)<br>355)<br>355)<br>355)<br>355)<br>355) |                                                        | success<br>skipped<br>skipped<br>skipped<br>skipped<br>skipped<br>skipped<br>skipped<br>skipped<br>skipped<br>skipped<br>skipped<br>skipped<br>skipped |

| Applying                                                                                                    | 140912-01                                                                                                    | (214                                                                                                    | of                                                                              | 355)                                                         | •••                                                                        | skipped                                                                                                    |
|----------------------------------------------------------------------------------------------------|----------------------------------------------------------------------------------------------------|----------------------------------------------------------------------------------------------------|---------------------------------------------------------------------------------|--------------------------------------------------------------|----------------------------------------------------------------------------|----------------------------------------------------------------------------------------------------|
| Applying                                                                                                    | 141032-01                                                                                                    | (215                                                                                                    | of                                                                              | 355)                                                         | • • •                                                                      | skipped                                                                                                    |
| Applying                                                                                                    | 141104-04                                                                                                    | (216                                                                                                    | of                                                                              | 355)                                                         | • • •                                                                      | skipped                                                                                                    |
| Applying                                                                                                    | 142292-01                                                                                                    | (217                                                                                                    | of                                                                              | 355)                                                         | • • •                                                                      | skipped                                                                                                    |
| Applying                                                                                                    | 141444-09                                                                                                    | (218                                                                                                    | of                                                                              | 355)                                                         | • • •                                                                      | skipped                                                                                                    |
| Applying                                                                                                    | 141496-01                                                                                                    | (219                                                                                                    | of                                                                              | 355)                                                         |                                                                            | skipped                                                                                                    |
| Applying                                                                                                    | 141532-04                                                                                                    | (220                                                                                                    | of                                                                              | 355)                                                         | • • •                                                                      | skipped                                                                                                    |
| Applying                                                                                                    | 141548-01                                                                                                    | (221                                                                                                    | of                                                                              | 355)                                                         |                                                                            | skipped                                                                                                    |
| Applying                                                                                                    | 141558-01                                                                                                    | (222                                                                                                    | of                                                                              | 355)                                                         |                                                                            | skipped                                                                                                    |
| Applying                                                                                                    | 141586-01                                                                                                    | (223                                                                                                    | of                                                                              | 355)                                                         |                                                                            | skipped                                                                                                    |
| Applying                                                                                                    | 142049-01                                                                                                    | (224                                                                                                    | of                                                                              | 355)                                                         |                                                                            | skipped                                                                                                    |
| Applying                                                                                                    | 142088-02                                                                                                    | 、<br>(225                                                                                                    | of                                                                              | 355)                                                         |                                                                            | skipped                                                                                                    |
| Applying                                                                                                    | 142234-01                                                                                                    | (226                                                                                                    | of                                                                              | 355)                                                         |                                                                            | skipped                                                                                                    |
| Applving                                                                                                    | 142240-01                                                                                                    | (227                                                                                                    | of                                                                              | 355)                                                         |                                                                            | skipped                                                                                                    |
| Applying                                                                                                    | 142244-02                                                                                                    | (228                                                                                                    | of                                                                              | 355)                                                         |                                                                            | skipped                                                                                                    |
| Applying                                                                                                    | 142340-02                                                                                                    | (229                                                                                                    | of                                                                              | 355)                                                         |                                                                            | skinned                                                                                                    |
| Applying                                                                                                    | 142373-02                                                                                                    | (230                                                                                                    | of                                                                              | 355)                                                         |                                                                            | skinned                                                                                                    |
| Annlying                                                                                                    | 142394-01                                                                                                    | (231                                                                                                    | of                                                                              | 355)                                                         |                                                                            | skinned                                                                                                    |
| Annlying                                                                                                    | 142397-01                                                                                                    | (232                                                                                                    | of                                                                              | 355)                                                         | •••                                                                        | skinned                                                                                                    |
| Applying                                                                                                    | 142337 01                                                                                                    | (232                                                                                                    | of                                                                              | 355)                                                         | •••                                                                        | skinned                                                                                                    |
| Applying                                                                                                    | 142420-02                                                                                                    | (23)                                                                                                    | of                                                                              | 355)                                                         | •••                                                                        | skipped                                                                                                    |
| Applying                                                                                                    | 142430-01                                                                                                    | (234                                                                                                    | of                                                                              | 355)                                                         | •••                                                                        | skipped                                                                                                    |
| Applying                                                                                                    | 142529-01                                                                                                    | (235                                                                                                    | 01<br>مح                                                                        | 222)                                                         | •••                                                                        | skipped                                                                                                    |
| Applying                                                                                                    | 142543-01                                                                                                    | (230                                                                                                    | от                                                                              | 355)                                                         | •••                                                                        | skipped                                                                                                    |
| Applying                                                                                                    | 142911-01                                                                                                    | (23/                                                                                                    | от                                                                              | 355)                                                         | •••                                                                        | skipped                                                                                                    |
| Applying                                                                                                    | 142933-05                                                                                                    | (238                                                                                                    | 0†                                                                              | 355)                                                         | •••                                                                        | ѕкірреа                                                                                                    |
| Applying                                                                                                    | 142909-17                                                                                                    | (239                                                                                                    | 0†                                                                              | 355)                                                         | •••                                                                        | skipped                                                                                                    |
| Applying                                                                                                    | 143317-03                                                                                                    | (240                                                                                                    | of                                                                              | 355)                                                         | •••                                                                        | skipped                                                                                                    |
| Applying                                                                                                    | 143502-01                                                                                                    | (241                                                                                                    | of                                                                              | 355)                                                         | •••                                                                        | skipped                                                                                                    |
| Applying                                                                                                    | 143506-06                                                                                                    | (242                                                                                                    | of                                                                              | 355)                                                         | •••                                                                        | skipped                                                                                                    |
| Applying                                                                                                    | 143527-01                                                                                                    | (243                                                                                                    | of                                                                              | 355)                                                         | •••                                                                        | skipped                                                                                                    |
| Applying                                                                                                    | 143609-03                                                                                                    | (244                                                                                                    | of                                                                              | 355)                                                         | •••                                                                        | skipped                                                                                                    |
| Applying                                                                                                    | 144526-02                                                                                                    | (245                                                                                                    | of                                                                              | 355)                                                         | •••                                                                        | skipped                                                                                                    |
| Applying                                                                                                    | 144500-19                                                                                                    | (246                                                                                                    | of                                                                              | 355)                                                         | •••                                                                        | skipped                                                                                                    |
| Applying                                                                                                    | 143643-08                                                                                                    | (247                                                                                                    | of                                                                              | 355)                                                         | •••                                                                        | skipped                                                                                                    |
| Applying                                                                                                    | 143651-01                                                                                                    | (248                                                                                                    | of                                                                              | 355)                                                         | •••                                                                        | skipped                                                                                                    |
| Applying                                                                                                    | 143725-01                                                                                                    | (249                                                                                                    | of                                                                              | 355)                                                         | •••                                                                        | skipped                                                                                                    |
| Applying                                                                                                    | 143727-01                                                                                                    | (250                                                                                                    | of                                                                              | 355)                                                         | •••                                                                        | skipped                                                                                                    |
| Applying                                                                                                    | 143731-01                                                                                                    | (251                                                                                                    | of                                                                              | 355)                                                         | •••                                                                        | skipped                                                                                                    |
| Applying                                                                                                    | 143733-01                                                                                                    | (252                                                                                                    | of                                                                              | 355)                                                         | •••                                                                        | skipped                                                                                                    |
| Applying                                                                                                    | 143739-01                                                                                                    | (253                                                                                                    | of                                                                              | 355)                                                         | • • •                                                                      | skipped                                                                                                    |
| Applying                                                                                                    | 143954-04                                                                                                    | (254                                                                                                    | of                                                                              | 355)                                                         | • • •                                                                      | skipped                                                                                                    |
| Applying                                                                                                    | 144047-01                                                                                                    | (255                                                                                                    | of                                                                              | 355)                                                         |                                                                            | skipped                                                                                                    |
| Applying                                                                                                    | 144106-01                                                                                                    | (256                                                                                                    | of                                                                              | 355)                                                         |                                                                            | al dan a d                                                                                                    |
| Applying                                                                                                    | 144112-02                                                                                                    |                                                                                                    |                                                                                 | ,                                                            | •••                                                                        | skippea                                                                                                    |
| Annlying                                                                                                    |                                                                                                    | (257                                                                                                    | of                                                                              | 355)                                                         | •••                                                                        | skipped<br>skipped                                                                                                    |
|                                                                                                    | 144188-02                                                                                                    | (257<br>(258                                                                                                    | of<br>of                                                                        | 355)<br>355)<br>355)                                         | · · · ·<br>· · ·                                                           | skipped<br>skipped<br>skipped                                                                                                    |
| Applying                                                                                                    | 144188-02<br>144325-01                                                                                                    | (257<br>(258<br>(259                                                                                                    | of<br>of<br>of                                                                  | 355)<br>355)<br>355)                                         | · · · ·<br>· · ·                                                           | skipped<br>skipped<br>skipped<br>skipped                                                                                                    |
| Applying<br>Applying<br>Applying                                                                                                    | 144188-02<br>144325-01<br>144327-02                                                                                                    | (257<br>(258<br>(259<br>(260                                                                                                    | of<br>of<br>of<br>of                                                            | 355)<br>355)<br>355)<br>355)<br>355)                         | · · · ·<br>· · ·<br>· · ·                                                  | skipped<br>skipped<br>skipped<br>skipped<br>skipped                                                                                                    |
| Applying<br>Applying<br>Applying<br>Applying                                                                                                    | 144188-02<br>144325-01<br>144327-02<br>144455-01                                                                                                    | (257<br>(258<br>(259<br>(260<br>(261                                                                                                    | of<br>of<br>of<br>of<br>of                                                      | 355)<br>355)<br>355)<br>355)<br>355)<br>355)                 | · · · ·<br>· · · ·<br>· · · ·                                              | skipped<br>skipped<br>skipped<br>skipped<br>skipped<br>skipped                                                                                                    |
| Applying<br>Applying<br>Applying<br>Applying<br>Applying                                                                                                    | 144188-02<br>144325-01<br>144327-02<br>144455-01<br>144486-05                                                                                                    | (257<br>(258<br>(259<br>(260<br>(261<br>(262                                                                                                    | of<br>of<br>of<br>of<br>of                                                      | 355)<br>355)<br>355)<br>355)<br>355)<br>355)<br>355)         | · · · ·<br>· · · ·<br>· · · ·<br>· · ·                                     | skipped<br>skipped<br>skipped<br>skipped<br>skipped<br>skipped<br>skipped                                                                                                    |
| Applying<br>Applying<br>Applying<br>Applying<br>Applying<br>Applying                                                                                                    | 144188-02<br>144325-01<br>144327-02<br>144455-01<br>144486-05<br>144492-01                                                                                                    | (257<br>(258<br>(259<br>(260<br>(261<br>(262<br>(263                                                                                                    | of<br>of<br>of<br>of<br>of<br>of                                                | 355)<br>355)<br>355)<br>355)<br>355)<br>355)<br>355)<br>355) | ····<br>····<br>····<br>····                                               | skipped<br>skipped<br>skipped<br>skipped<br>skipped<br>skipped<br>skipped<br>skipped                                                                                                    |
| Applying<br>Applying<br>Applying<br>Applying<br>Applying<br>Applying<br>Applying                                                                                                    | 144188-02<br>144325-01<br>144327-02<br>144455-01<br>144486-05<br>144492-01<br>144569-01                                                                                                    | (257<br>(258<br>(259<br>(260<br>(261<br>(262<br>(263<br>(264                                                                                                    | of<br>of<br>of<br>of<br>of<br>of<br>of                                          | 355)<br>355)<br>355)<br>355)<br>355)<br>355)<br>355)<br>355) | · · · ·<br>· · ·<br>· · ·<br>· · ·<br>· · ·                                | skipped<br>skipped<br>skipped<br>skipped<br>skipped<br>skipped<br>skipped<br>skipped                                                                                                    |
| Applying<br>Applying<br>Applying<br>Applying<br>Applying<br>Applying<br>Applying<br>Applying                                                                                                    | 144188-02<br>144325-01<br>144327-02<br>144455-01<br>144486-05<br>144492-01<br>144569-01<br>144909-03                                                                                                    | (257<br>(258<br>(259<br>(260<br>(261<br>(262<br>(263<br>(263<br>(264<br>(265                                                                                                    | of<br>of<br>of<br>of<br>of<br>of<br>of<br>of                                    | 355)<br>355)<br>355)<br>355)<br>355)<br>355)<br>355)<br>355) | ····<br>····<br>····<br>····                                               | skipped<br>skipped<br>skipped<br>skipped<br>skipped<br>skipped<br>skipped<br>skipped<br>skipped                                                                                         |
| Applying<br>Applying<br>Applying<br>Applying<br>Applying<br>Applying<br>Applying<br>Applying                                                                                                    | 144188-02<br>144325-01<br>144327-02<br>144455-01<br>144486-05<br>144492-01<br>144569-01<br>144909-03<br>144911-02                                                                                                    | (257<br>(258<br>(259<br>(260<br>(261<br>(262<br>(263<br>(264<br>(265<br>(266                                                                                                    | of<br>of<br>of<br>of<br>of<br>of<br>of<br>of                                    | 355)<br>355)<br>355)<br>355)<br>355)<br>355)<br>355)<br>355) | ····<br>····<br>····<br>····<br>···                                        | skipped<br>skipped<br>skipped<br>skipped<br>skipped<br>skipped<br>skipped<br>skipped<br>skipped<br>skipped                                                                              |
| Applying<br>Applying<br>Applying<br>Applying<br>Applying<br>Applying<br>Applying<br>Applying<br>Applying                                                                                                    | 144188-02<br>144325-01<br>144327-02<br>144455-01<br>144486-05<br>144492-01<br>144569-01<br>144909-03<br>144911-02<br>144994-02                                                                                                    | (257<br>(258<br>(259<br>(260<br>(261<br>(262<br>(263<br>(264<br>(265<br>(266<br>(267                                                                                                    | of<br>of<br>of<br>of<br>of<br>of<br>of<br>of<br>of                              | 355)<br>355)<br>355)<br>355)<br>355)<br>355)<br>355)<br>355) | · · · ·<br>· · · ·<br>· · · ·<br>· · ·<br>· · ·                            | skipped<br>skipped<br>skipped<br>skipped<br>skipped<br>skipped<br>skipped<br>skipped<br>skipped<br>skipped                                                                              |
| Applying<br>Applying<br>Applying<br>Applying<br>Applying<br>Applying<br>Applying<br>Applying<br>Applying<br>Applying                                                                                                    | 144188-02<br>144325-01<br>144327-02<br>144455-01<br>144486-05<br>144492-01<br>144569-01<br>144909-03<br>144911-02<br>144994-02<br>144996-02                                                                                            | (257<br>(258<br>(259<br>(260<br>(261<br>(262<br>(263<br>(264<br>(265<br>(266<br>(267<br>(268                                                                                                    | of<br>of<br>of<br>of<br>of<br>of<br>of<br>of<br>of<br>of                        | 355)<br>355)<br>355)<br>355)<br>355)<br>355)<br>355)<br>355) | · · · ·<br>· · · ·<br>· · · ·<br>· · ·<br>· · ·<br>· · ·<br>· · ·          | skipped<br>skipped<br>skipped<br>skipped<br>skipped<br>skipped<br>skipped<br>skipped<br>skipped<br>skipped<br>skipped<br>skipped                                                        |
| Applying<br>Applying<br>Applying<br>Applying<br>Applying<br>Applying<br>Applying<br>Applying<br>Applying<br>Applying<br>Applying                                                                                                    | 144188-02<br>144325-01<br>144327-02<br>144455-01<br>144486-05<br>144492-01<br>144569-01<br>144909-03<br>144911-02<br>144994-02<br>144996-02<br>145006-04                                                                               | (257<br>(258<br>(259<br>(260<br>(261<br>(262<br>(263<br>(264<br>(265<br>(266<br>(267<br>(268<br>(269                                                                                                    | of<br>of<br>of<br>of<br>of<br>of<br>of<br>of<br>of<br>of<br>of                  | 355)<br>355)<br>355)<br>355)<br>355)<br>355)<br>355)<br>355) | · · · ·<br>· · · ·<br>· · · ·<br>· · ·<br>· · ·<br>· · ·<br>· · ·<br>· · · | skipped<br>skipped<br>skipped<br>skipped<br>skipped<br>skipped<br>skipped<br>skipped<br>skipped<br>skipped<br>skipped<br>skipped                                                        |
| Applying<br>Applying<br>Applying<br>Applying<br>Applying<br>Applying<br>Applying<br>Applying<br>Applying<br>Applying<br>Applying<br>Applying<br>Applying                                                                                                    | 144188-02<br>144325-01<br>144327-02<br>144455-01<br>144486-05<br>144492-01<br>144569-01<br>144909-03<br>144911-02<br>144994-02<br>144996-02<br>145006-04<br>145019-01                                                                  | (257<br>(258<br>(259<br>(260<br>(261<br>(262<br>(263<br>(264<br>(265<br>(266<br>(267<br>(268<br>(269<br>(270                                                                                                    | of<br>of<br>of<br>of<br>of<br>of<br>of<br>of<br>of<br>of<br>of<br>of            | 355)<br>355)<br>355)<br>355)<br>355)<br>355)<br>355)<br>355) | · · · · · · · · · · · · · · · · · · ·                                      | skipped<br>skipped<br>skipped<br>skipped<br>skipped<br>skipped<br>skipped<br>skipped<br>skipped<br>skipped<br>skipped<br>skipped<br>skipped<br>skipped                                  |
| Applying<br>Applying<br>Applying<br>Applying<br>Applying<br>Applying<br>Applying<br>Applying<br>Applying<br>Applying<br>Applying<br>Applying<br>Applying                                                                                                    | 144188-02<br>144325-01<br>144327-02<br>144455-01<br>144486-05<br>144492-01<br>144569-01<br>144909-03<br>144911-02<br>144994-02<br>144996-02<br>145006-04<br>145019-01<br>145013-01                                                     | (257<br>(258<br>(259<br>(260<br>(261<br>(262<br>(263<br>(264<br>(265<br>(266<br>(267<br>(268<br>(269<br>(270)<br>(271)                                                                                           | of<br>of<br>of<br>of<br>of<br>of<br>of<br>of<br>of<br>of<br>of<br>of<br>of<br>o | 355)<br>355)<br>355)<br>355)<br>355)<br>355)<br>355)<br>355) |                                                                            | skipped<br>skipped<br>skipped<br>skipped<br>skipped<br>skipped<br>skipped<br>skipped<br>skipped<br>skipped<br>skipped<br>skipped<br>skipped<br>skipped                                  |
| Applying<br>Applying<br>Applying<br>Applying<br>Applying<br>Applying<br>Applying<br>Applying<br>Applying<br>Applying<br>Applying<br>Applying<br>Applying<br>Applying<br>Applying                                                                                                 | 144188-02<br>144325-01<br>144327-02<br>144455-01<br>144486-05<br>144492-01<br>144569-01<br>144909-03<br>144911-02<br>144994-02<br>144996-02<br>145006-04<br>145019-01<br>145023-01                                                     | (257<br>(258<br>(259<br>(260<br>(261<br>(262<br>(263<br>(264<br>(265<br>(266<br>(267<br>(268<br>(269<br>(270<br>(271                                                                                             | of<br>of<br>of<br>of<br>of<br>of<br>of<br>of<br>of<br>of<br>of<br>of<br>of<br>o | 355)<br>355)<br>355)<br>355)<br>355)<br>355)<br>355)<br>355) |                                                                            | skipped<br>skipped<br>skipped<br>skipped<br>skipped<br>skipped<br>skipped<br>skipped<br>skipped<br>skipped<br>skipped<br>skipped<br>skipped<br>skipped                                  |
| Applying<br>Applying<br>Applying<br>Applying<br>Applying<br>Applying<br>Applying<br>Applying<br>Applying<br>Applying<br>Applying<br>Applying<br>Applying<br>Applying<br>Applying<br>Applying                                                                                     | 144188-02<br>144325-01<br>144327-02<br>144455-01<br>144486-05<br>144492-01<br>144569-01<br>144909-03<br>144911-02<br>144994-02<br>144996-02<br>145006-04<br>145019-01<br>145023-01<br>147217-02<br>145080-12                           | (257<br>(258<br>(259<br>(260<br>(261<br>(262<br>(263<br>(264<br>(265<br>(266<br>(267<br>(268<br>(269<br>(270<br>(271<br>(272                                                                                     | of of of of of of of of of of of of of o                                        | 355)<br>355)<br>355)<br>355)<br>355)<br>355)<br>355)<br>355) |                                                                            | skipped<br>skipped<br>skipped<br>skipped<br>skipped<br>skipped<br>skipped<br>skipped<br>skipped<br>skipped<br>skipped<br>skipped<br>skipped<br>skipped                                  |
| Applying<br>Applying<br>Applying<br>Applying<br>Applying<br>Applying<br>Applying<br>Applying<br>Applying<br>Applying<br>Applying<br>Applying<br>Applying<br>Applying<br>Applying<br>Applying<br>Applying                                                                         | 144188-02<br>144325-01<br>144327-02<br>144455-01<br>144486-05<br>144492-01<br>144569-01<br>144909-03<br>144911-02<br>144994-02<br>144996-02<br>145006-04<br>145019-01<br>145023-01<br>147217-02<br>145080-13<br>145080-13              | (257<br>(258<br>(259<br>(260<br>(261<br>(262<br>(263<br>(264<br>(265<br>(266<br>(267<br>(268<br>(267<br>(268<br>(269<br>(270<br>(271<br>(272<br>(273                                                             | of of of of of of of of of of of of of o                                        | 355)<br>355)<br>355)<br>355)<br>355)<br>355)<br>355)<br>355) |                                                                            | skipped<br>skipped<br>skipped<br>skipped<br>skipped<br>skipped<br>skipped<br>skipped<br>skipped<br>skipped<br>skipped<br>skipped<br>skipped<br>skipped                                  |
| Applying<br>Applying<br>Applying<br>Applying<br>Applying<br>Applying<br>Applying<br>Applying<br>Applying<br>Applying<br>Applying<br>Applying<br>Applying<br>Applying<br>Applying<br>Applying<br>Applying                                                                         | 144188-02<br>144325-01<br>144327-02<br>144455-01<br>144486-05<br>144492-01<br>144569-01<br>144909-03<br>144911-02<br>144994-02<br>144996-02<br>145006-04<br>145023-01<br>147217-02<br>145080-13<br>145096-03                           | (257<br>(258<br>(259<br>(260<br>(261<br>(262<br>(263<br>(264<br>(265<br>(266<br>(267<br>(268<br>(269<br>(270<br>(271<br>(272<br>(273<br>(274                                                                     | of<br>of<br>of<br>of<br>of<br>of<br>of<br>of<br>of<br>of<br>of<br>of<br>of<br>o | 355)<br>355)<br>355)<br>355)<br>355)<br>355)<br>355)<br>355) |                                                                            | skipped<br>skipped<br>skipped<br>skipped<br>skipped<br>skipped<br>skipped<br>skipped<br>skipped<br>skipped<br>skipped<br>skipped<br>skipped<br>skipped<br>skipped                       |
| Applying<br>Applying<br>Applying<br>Applying<br>Applying<br>Applying<br>Applying<br>Applying<br>Applying<br>Applying<br>Applying<br>Applying<br>Applying<br>Applying<br>Applying<br>Applying<br>Applying<br>Applying<br>Applying                                                 | 144188-02<br>144325-01<br>144327-02<br>144455-01<br>144486-05<br>144492-01<br>144569-01<br>144909-03<br>144911-02<br>144994-02<br>144996-02<br>145006-04<br>145019-01<br>147217-02<br>145080-13<br>145096-03<br>145120-01              | (257<br>(258<br>(259<br>(260<br>(261<br>(262<br>(263<br>(264<br>(265<br>(266<br>(267<br>(268<br>(267<br>(268<br>(269<br>(270<br>(271<br>(272<br>(273<br>(274<br>(275))))))))))))))))))))))))))))))))))))         | of of of of of of of of of of of of of o                                        | 355)<br>355)<br>355)<br>355)<br>355)<br>355)<br>355)<br>355) |                                                                            | skipped<br>skipped<br>skipped<br>skipped<br>skipped<br>skipped<br>skipped<br>skipped<br>skipped<br>skipped<br>skipped<br>skipped<br>skipped<br>skipped<br>skipped<br>skipped            |
| Applying<br>Applying<br>Applying<br>Applying<br>Applying<br>Applying<br>Applying<br>Applying<br>Applying<br>Applying<br>Applying<br>Applying<br>Applying<br>Applying<br>Applying<br>Applying<br>Applying<br>Applying<br>Applying<br>Applying<br>Applying                         | 144188-02<br>144325-01<br>144327-02<br>144455-01<br>144456-05<br>144492-01<br>144569-01<br>144909-03<br>144911-02<br>144994-02<br>144996-02<br>145006-04<br>145019-01<br>145023-01<br>147217-02<br>145080-13<br>145096-03<br>145120-01 | (257<br>(258<br>(259<br>(260<br>(261<br>(262<br>(263<br>(264<br>(265<br>(266<br>(267<br>(268<br>(267<br>(268<br>(269<br>(270<br>(271<br>(272<br>(273<br>(274<br>(275<br>(275)))))))))))))))))))))))))))))))))))) | of of of of of of of of of of of of of o                                        | 355)<br>355)<br>355)<br>355)<br>355)<br>355)<br>355)<br>355) |                                                                            | skipped<br>skipped<br>skipped<br>skipped<br>skipped<br>skipped<br>skipped<br>skipped<br>skipped<br>skipped<br>skipped<br>skipped<br>skipped<br>skipped<br>skipped<br>skipped<br>skipped |
| Applying<br>Applying<br>Applying<br>Applying<br>Applying<br>Applying<br>Applying<br>Applying<br>Applying<br>Applying<br>Applying<br>Applying<br>Applying<br>Applying<br>Applying<br>Applying<br>Applying<br>Applying<br>Applying<br>Applying<br>Applying<br>Applying<br>Applying | 144188-02<br>144325-01<br>144327-02<br>144455-01<br>144456-05<br>144492-01<br>144569-01<br>144909-03<br>144911-02<br>144994-02<br>144996-02<br>145006-04<br>145019-01<br>145023-01<br>145080-13<br>145096-03<br>145120-01<br>145200-13 | (257<br>(258<br>(259<br>(260<br>(261<br>(262<br>(263<br>(264<br>(265<br>(266<br>(267<br>(268<br>(267<br>(277<br>(275<br>(277<br>(277)                                                                            | of of of of of of of of of of of of of o                                        | 355)<br>355)<br>355)<br>355)<br>355)<br>355)<br>355)<br>355) |                                                                            | skipped<br>skipped<br>skipped<br>skipped<br>skipped<br>skipped<br>skipped<br>skipped<br>skipped<br>skipped<br>skipped<br>skipped<br>skipped<br>skipped<br>skipped<br>skipped<br>skipped |

| Applying | 147442-01 | (279      | of | 355)      |       | skipped |
|----------|-----------|-----------|----|-----------|-------|---------|
| Applying | 147147-26 | (280      | of | 355)      |       | success |
| Applying | 147143-17 | (281      | of | 355)      |       | success |
| Applying | 146334-01 | (282      | of | 355)      |       | skipped |
| Applying | 146489-06 | (283      | of | 355)      |       | skipped |
| Applying | 146673-01 | (284      | of | 355)      |       | skipped |
| Applying | 146679-01 | (285      | of | 355)      |       | skipped |
| Applying | 146681-02 | (286      | of | 355)      |       | skipped |
| Applying | 146683-01 | (287      | of | 355)      |       | skipped |
| Applying | 146694-02 | (288      | of | 355)      |       | skipped |
| Applying | 146834-02 | (289      | of | 355)      |       | skipped |
| Applying | 146954-03 | (290      | of | 355)      |       | skipped |
| Applying | 147023-01 | (291      | of | 355)      |       | skipped |
| Applying | 147194-03 | (292      | of | 355)      | • • • | skipped |
| Applying | 147227-01 | (293      | of | 355)      | •••   | skipped |
| Applying | 147378-01 | (294      | of | 355)      | •••   | skipped |
| Applying | 147673-08 | (295      | of | 355)      | •••   | success |
| Applying | 147793-09 | (296      | of | 355)      | • • • | success |
| Applying | 147805-01 | (297      | of | 355)      | •••   | skipped |
| Applying | 147992-06 | (298      | of | 355)      | • • • | skipped |
| Applying | 148002-01 | (299      | of | 355)      | •••   | skipped |
| Applying | 148004-01 | (300      | of | 355)      | •••   | skipped |
| Applying | 148006-01 | (301      | of | 355)      | •••   | skipped |
| Applying | 148027-03 | (302      | of | 355)      | •••   | skipped |
| Applying | 148071-12 | (303      | of | 355)      | •••   | success |
| Applying | 148104-11 | (304      | of | 355)      | •••   | success |
| Applying | 148112-02 | (305      | of | 355)      | •••   | skipped |
| Applying | 148135-01 | (306      | of | 355)      | •••   | skipped |
| Applying | 148165-02 | (307      | of | 355)      | •••   | skipped |
| Applying | 148241-02 | (308      | of | 355)      | •••   | success |
| Applying | 148322-07 | (309      | of | 355)      | • • • | success |
| Applying | 148324-06 | (310      | ot | 355)      | •••   | success |
| Applying | 148342-06 | (311      | 01 | 355)      | •••   | success |
| Applying | 148383-01 | (312      | от | 355)      | •••   | skipped |
| Applying | 140405-01 | (214      | of | 222)      | •••   | skipped |
| Applying | 140407-01 | (214      | of | 222)      | •••   | skipped |
| Applying | 148412-02 | (316      | of | 255)      | •••   | skipped |
| Applying | 148557-01 | (317      | of | 355)      | •••   | SKIPPEU |
| Applying | 148559-07 | (318      | of | 355)      | •••   | SUCCESS |
| Δnnlving | 148561-06 | (319      | of | 355)      | •••   | SUCCESS |
| Annlying | 148565-01 | (320      | of | 355)      | •••   | skinned |
| Annlying | 148625-01 | (321      | of | 355)      | •••   | skinned |
| Δnnlving | 148657-01 | (322      | of | 355)      | •••   | skinned |
| Applying | 148693-01 | (323      | of | 355)      |       | success |
| Applying | 148768-01 | (324      | of | 355)      |       | skipped |
| Applving | 148870-01 | (325      | of | 355)      |       | skipped |
| Applving | 150435-01 | (326      | of | 355)      |       | success |
| Applying | 148888-05 | (327      | of | 355)      |       | success |
| Applying | 148948-01 | 、<br>(328 | of | ,<br>355) |       | skipped |
| Applying | 148975-01 | 、<br>(329 | of | ,<br>355) |       | skipped |
| Applying | 149067-01 | ,<br>(330 | of | 355)      |       | success |
| Applying | 149071-01 | (331      | of | 355)      |       | success |
| Applying | 149108-01 | (332      | of | 355)      |       | skipped |
| Applying | 149112-01 | (333      | of | 355)      |       | skipped |
| Applying | 149149-01 | (334      | of | 355)      |       | skipped |
| Applying | 149163-01 | (335      | of | 355)      |       | skipped |
| Applying | 149165-01 | (336      | of | 355)      |       | skipped |
| Applying | 121081-08 | (337      | of | 355)      |       | skipped |
| Applying | 149453-02 | (338      | of | 355)      | •••   | skipped |
| Applying | 149483-01 | (339      | of | 355)      | • • • | skipped |
| Applying | 149638-02 | (340      | of | 355)      | • • • | success |
| Applying | 149644-01 | (341      | of | 355)      | •••   | success |
| Applying | 149646-02 | (342      | of | 355)      | •••   | success |
| Applying | 149648-03 | (343      | of | 355)      | •••   | success |
|          |           |           |    |           |       |         |

| Applying 15002<br>Applying 15012<br>Applying 15012<br>Applying 15013<br>Applying 15033<br>Applying 15038<br>Applying 15046<br>Applying 15061 | 25-01       (344 of 3)         07-01       (345 of 3)         23-01       (346 of 3)         57-01       (347 of 3)         12-04       (348 of 3)         33-02       (349 of 3)         00-07       (350 of 3)         16-01       (351 of 3)         18-02       (352 of 3) | 55) success<br>55) success<br>55) success<br>55) success<br>55) success<br>55) success<br>55) success<br>55) skipped<br>55) skipped |
|----------------------------------------------------------------------------------------------------|----------------------------------------------------------------------------------------------------|----------------------------------------------------------------------------------------------------|
| Abbiating 1201:                                                                                                    |                                                                                                    | success                                                                                                    |
| Applying 1508                                                                                                    | 36-01 (354 of 3                                                                                                    | 55) success                                                                                                    |
| Applying 15084                                                                                                    | 40-01 (355 of 3                                                                                                    | 55) success                                                                                                    |
| Application of<br>02:32:48                                                                                                    | f patches finis                                                                                                    | hed : 2014.06.05                                                                                                    |
| Following pate                                                                                                    | ches were annli                                                                                                    | · he                                                                                                    |
| 125555-13                                                                                                    | 138822-12                                                                                                    | 148104-11                                                                                                    |
| 150435-01                                                                                                    | 150107-01                                                                                                    | 1,0107 11                                                                                                    |
| 119059-65                                                                                                    | 138826-12                                                                                                    | 148241-02                                                                                                    |
| 148888-05                                                                                                    | 150123-01                                                                                                    |                                                                                                    |
| 119757-30                                                                                                    | 144994-02                                                                                                    | 148322-07                                                                                                    |
| 149067-01                                                                                                    | 150157-01                                                                                                    |                                                                                                    |
| 120201-06                                                                                                    | 145953-07                                                                                                    | 148324-06                                                                                                    |
| 149071-01                                                                                                    | 150312-04                                                                                                    |                                                                                                    |
| 120543-33                                                                                                    | 147147-26                                                                                                    | 148342-06                                                                                                    |
| 149638-02                                                                                                    | 150383-02                                                                                                    |                                                                                                    |
| 121095-04                                                                                                    | 147143-17                                                                                                    | 148557-02                                                                                                    |
| 149644-01                                                                                                    | 150400-07                                                                                                    |                                                                                                    |
| 122911-32                                                                                                    | 147673-08                                                                                                    | 148559-07                                                                                                    |
| 149646-02                                                                                                    | 150756-03                                                                                                    |                                                                                                    |
| 124939-05                                                                                                    | 147793-09                                                                                                    | 148561-06                                                                                                    |
| 149648-03                                                                                                    | 150836-01                                                                                                    |                                                                                                    |
| 125725-03                                                                                                    | 148071-12                                                                                                    | 148693-01                                                                                                    |
| 150025-01                                                                                                    | 150840-01                                                                                                    |                                                                                                    |
| 125731-11                                                                                                    |                                                                                                    |                                                                                                    |
|                                                                                                    |                                                                                                    |                                                                                                    |

| Following patches were skipped : |           |            |           |           |  |  |
|----------------------------------|-----------|------------|-----------|-----------|--|--|
| Patches already applied          |           |            |           |           |  |  |
| 120900-04                        | 127755-01 | 124149-16  | 138766-01 | 144112-02 |  |  |
| 121133-02                        | 125503-02 | 124325-01  | 138852-01 | 144188-02 |  |  |
| 119254-88                        | 125547-02 | 124393-11  | 138854-01 | 144325-01 |  |  |
| 119317-01                        | 140796-01 | 124397-02  | 138876-01 | 144327-02 |  |  |
| 121296-01                        | 120011-14 | 124457-02  | 139099-04 | 144455-01 |  |  |
| 138215-01                        | 139520-02 | 124630-42  | 139289-02 | 144486-05 |  |  |
| 148336-01                        | 119764-07 | 124997-01  | 141016-01 | 144492-01 |  |  |
| 146054-07                        | 119783-25 | 125075-01  | 139555-08 | 144569-01 |  |  |
| 142251-02                        | 119810-07 | 125215-04  | 139615-01 | 144909-03 |  |  |
| 118367-04                        | 120460-20 | 125279-05  | 139620-01 | 144911-02 |  |  |
| 118705-02                        | 119812-16 | 125332-24  | 139944-01 | 145006-04 |  |  |
| 118706-01                        | 119900-16 | 125505-01  | 139962-02 | 145019-01 |  |  |
| 118707-05                        | 119903-02 | 125533-17  | 139980-01 | 145023-01 |  |  |
| 118708-19                        | 119906-18 | 125719-42  | 139986-01 | 145096-03 |  |  |
| 118711-03                        | 119955-05 | 125891-01  | 140455-01 | 145120-01 |  |  |
| 118712-23                        | 119963-24 | 126119-02  | 140912-01 | 145929-05 |  |  |
| 118718-06                        | 119966-01 | 126206-10  | 141032-01 | 147442-01 |  |  |
| 118777-16                        | 119986-03 | 126363-08  | 141104-04 | 146334-01 |  |  |
| 118918-24                        | 120094-30 | 126365-16  | 142292-01 | 146489-06 |  |  |
| 138217-01                        | 120101-01 | 126425-01  | 141444-09 | 146673-01 |  |  |
| 119578-30                        | 120256-01 | 126440-01  | 141496-01 | 146681-02 |  |  |
| 140860-02                        | 120284-07 | 126540-02  | 141532-04 | 146683-01 |  |  |
| 121453-02                        | 120286-03 | 126546-04  | 141548-01 | 146694-02 |  |  |
| 121453-02                        | 120292-02 | 126868-04  | 141558-01 | 146834-02 |  |  |
| 121118-19                        | 120348-03 | 127127-11  | 141586-01 | 146954-03 |  |  |
| 118833-36                        | 121975-01 | 127724-02  | 142049-01 | 147023-01 |  |  |
| 118945-01                        | 120410-33 | 127752-01  | 142088-02 | 147194-03 |  |  |
| 118981-03                        | 120719-03 | 127872-02  | 142234-01 | 147227-01 |  |  |
| 119063-01                        | 120732-01 | 128292-01  | 142240-01 | 147378-01 |  |  |
| 119081-25                        | 120739-08 | 128298-02  | 142244-02 | 147805-01 |  |  |
| 119115-35                        | 120753-09 | 128310-01  | 142340-02 | 148006-01 |  |  |
| 119117-52                        | 120812-32 | 128332-01  | 142373-02 | 148027-03 |  |  |
| 119130-33                        | 120830-06 | 136882-03  | 142394-01 | 148112-02 |  |  |
| 119213-27                        | 120928-32 | 136998-10  | 142397-01 | 148135-01 |  |  |
| 119246-39                        | 121104-11 | 137000-08  | 142428-02 | 148165-02 |  |  |
| 124628-10                        | 121136-02 | 137032-01  | 142430-01 | 148383-01 |  |  |
| 119252-29                        | 121308-20 | 137080-07  | 142529-01 | 148403-01 |  |  |
| 123611-04                        | 121337-01 | 137093-01  | 142543-01 | 148407-01 |  |  |
| 119280-25                        | 120235-01 | 137097-02  | 142911-01 | 148412-02 |  |  |
| 119278-38                        | 121428-15 | 137102-01  | 142933-05 | 148423-01 |  |  |
| 119282-01                        | 121606-04 | 137115-01  | 142909-17 | 148565-01 |  |  |
| 140899-01                        | 121946-01 | 138866-03  | 143317-03 | 148625-01 |  |  |
| 119313-42                        | 122212-46 | 137137-09  | 143502-01 | 148657-01 |  |  |
| 124188-03                        | 122259-06 | 137147-07  | 143506-06 | 148768-01 |  |  |
| 119315-19                        | 122470-03 | 137282-01  | 143609-03 | 148870-01 |  |  |
| 120199-15                        | 123003-04 | 137321-02  | 144526-02 | 148948-01 |  |  |
| 119534-29                        | 124171-07 | 137871-02  | 144500-19 | 148975-01 |  |  |
| 119538-19                        | 123630-03 | 138096-02  | 143643-08 | 149108-01 |  |  |
| 120099-08                        | 123005-07 | 138181-01  | 143731-01 | 149149-01 |  |  |
| 119546-08                        | 123252-01 | 138245-01  | 143733-01 | 149163-01 |  |  |
| 119548-14                        | 123358-02 | 138247-01  | 143739-01 | 149165-01 |  |  |
| 119648-03                        | 123526-02 | 138361-01  | 143954-01 | 121081-08 |  |  |
| 120272-31                        | 123590-01 | 138647-01  | 144047-04 | 149453-02 |  |  |
| 1202/2-31                        | 123292-12 | 1386/19_01 | 144106-01 | 149483-01 |  |  |
| 126807-02                        | 123938-02 | 10049-01   | T4-100-01 | T-1-01-01 |  |  |
|                                  | 02        |            |           |           |  |  |
|                                  |           |            |           |           |  |  |

```
Patches obsoleted by one or more patches already applied
 118731-01 124204-04
                                 122660-10
                                                  119368-04
 Patches not applicable to packages on the system
 121181-05 120849-04 137090-02 143727-01
                                                                     147992-06
 119309-03 121211-02 138195-04 144996-02
                                                                     148002-01
 120195-02122031-01138824-12147217-02120412-11122472-07139291-02145080-13120414-27123301-01143527-01145200-13120811-09125670-04143651-01146679-01
                                                                     148004-01
 120195-02122031-01138024-12120412-11122472-07139291-02120414-27123301-01143527-01120811-09125670-04143651-01120815-01137004-09143725-01
                                                                 149112-01
                                                                     150616-01
                                                                     150618-02
Installation of patch set complete. PLEASE REBOOT THE SYSTEM.
Install log files written :
  /var/sadm/install_data/s10s_rec_patchset_short_2014.06.05_01.33.07.log
  /var/sadm/install_data/s10s_rec_patchset_verbose_2014.06.05_01.33.07.log
root@wsintrbp3 #
```

Imagen 2.14 Instalación de Parches

Después de haber terminado la instalación de parches, lo que restaría es realizar el reinicio del server y su posterior validación de que todo levante satisfactoriamente. Este proceso se muestra en la imagen 2.15

```
root@wsintrbp3 # sync
root@wsintrbp3 # sync
root@wsintrbp3 # init 6
Creating boot_archive for /var/run/.patch_root_loopbackmnt
updating /var/run/.patch_root_loopbackmnt/platform/sun4v/boot_archive
root@wsintrbp3 # svc.startd: The system is coming down. Please wait.
svc.startd: 24 system services are now being stopped.
svc.startd: The system is down.
syncing file systems... done
rebooting...
Resetting...
T5440, No Keyboard
Copyright (c) 1998, 2010, Oracle and/or its affiliates. All rights reserved.
OpenBoot 4.32.2.b, 11264 MB memory available, Serial #83416879.
Ethernet address 0:14:4f:f8:d7:2f, Host ID: 84f8d72f.
Boot device: vdisk2:a File and args:
SunOS Release 5.10 Version Generic_147147-26 64-bit
Copyright (c) 1983, 2013, Oracle and/or its affiliates. All rights reserved.
/kernel/drv/sparcv9/ip: undefined symbol 'ip_cksum'
/kernel/drv/sparcv9/ip: undefined symbol 'sctp_cksum'
/kernel/drv/sparcv9/ip: undefined symbol 'ip_md_cksum'
/kernel/drv/sparcv9/ip: undefined symbol 'ip_csum_hdr'
/kernel/drv/sparcv9/ip: undefined symbol 'sctp_crc32_init'
WARNING: mod_load: cannot load module 'ip'
/kernel/fs/sparcv9/sockfs: undefined symbol 'sctp disconnect'
/kernel/fs/sparcv9/sockfs: undefined symbol 'sctp_getsockname'
/kernel/fs/sparcv9/sockfs: undefined symbol 'nd free'
/kernel/fs/sparcv9/sockfs: undefined symbol 'nd_load'
/kernel/fs/sparcv9/sockfs: undefined symbol 'UDP_WR'
/kernel/fs/sparcv9/sockfs: undefined symbol 'sctp_create'
/kernel/fs/sparcv9/sockfs: undefined symbol 'sctp_close'
/kernel/fs/sparcv9/sockfs: undefined symbol 'sctp_listen'
/kernel/fs/sparcv9/sockfs: undefined symbol 'udp_output'
```

```
WARNING: mod_load: cannot load module 'ip'
/kernel/fs/sparcv9/sockfs: undefined symbol 'sctp_disconnect'
/kernel/fs/sparcv9/sockfs: undefined symbol 'sctp_getsockname'
/kernel/fs/sparcv9/sockfs: undefined symbol 'nd_free'
/kernel/fs/sparcv9/sockfs: undefined symbol 'nd load'
/kernel/fs/sparcv9/sockfs: undefined symbol 'UDP WR'
/kernel/fs/sparcv9/sockfs: undefined symbol 'sctp_create'
/kernel/fs/sparcv9/sockfs: undefined symbol 'sctp close'
/kernel/fs/sparcv9/sockfs: undefined symbol 'sctp_listen'
/kernel/fs/sparcv9/sockfs: undefined symbol 'udp_output'
/kernel/fs/sparcv9/sockfs: undefined symbol 'sctp_recvd'
/kernel/fs/sparcv9/sockfs: undefined symbol 'mi_mpprintf'
/kernel/fs/sparcv9/sockfs: undefined symbol 'sctp_alloc_hdr'
/kernel/fs/sparcv9/sockfs: undefined symbol 'sctp_get_opt'
/kernel/fs/sparcv9/sockfs: undefined symbol 'tcp_wput'
/kernel/fs/sparcv9/sockfs: undefined symbol 'mi_sprintf'
/kernel/fs/sparcv9/sockfs: undefined symbol 'sctp_bind'
/kernel/fs/sparcv9/sockfs: undefined symbol 'sctp_getpeername'
/kernel/fs/sparcv9/sockfs: undefined symbol 'sctp_sendmsg'
/kernel/fs/sparcv9/sockfs: undefined symbol 'sctp_set_opt'
/kernel/fs/sparcv9/sockfs: undefined symbol 'sctp_connect'
WARNING: mod_load: cannot load module 'sockfs'
WARNING: sockfs: unable to resolve dependency, module 'drv/ip' not found
Login incorrect
Root password for system maintenance (control-d to bypass): Requesting System Maintenance Mode
(See /lib/svc/share/README for more information.)
Console login service(s) cannot run
Root password for system maintenance (control-d to bypass): Login incorrect
Root password for system maintenance (control-d to bypass):
single-user privilege assigned to /dev/console.
Entering System Maintenance Mode
Jun 5 03:17:31 su: 'su root' succeeded for root on /dev/console
Atencion:
El uso de este sistema esta restringido al otorgamiento de servicios
informaticos del Grupo Financiero BBVA y registra los accesos.
La informacion contenida en este sistema, esta clasificada como
RESTRINGIDA o CONFIDENCIAL, segun sea el caso, por lo que la copia,
trasmision o actualizacion de la misma esta sujeta a la normativa de
seguridad vigente y las correspondientes autorizaciones explicitas.
Sourcing //.profile-EIS.....
root@wsintrbp3 # bash
root@wsintrbp3 # who -r
         run-level 6 Jun 5 02:35 6 0 S
root@wsintrbp3 #
```

Imagen 2.15 Reinicio del Servidor

Como se puede apreciar en los mensajes anteriores, el servidor presenta errores en su reinicio, aunque al final indica que todo levanto bien (run-level 6), los mensajes de error no son nada alentadores; lo anterior se puede validar al realizar la validación del servidor, esta validación se aprecia en la imagen 2.16

```
root@wsintrbp3 # df -h | wc -l
      15
root@wsintrbp3 # df -h
                              used avail capacity Mounted on
Filesystem
                       size
/pseudo/md@0:0,0,blk
                        12G
                               7.4G
                                      4.3G
                                              63%
                                                      /
/devices
                         0K
                                 0K
                                        0K
                                               0%
                                                      /devices
                                        0K
                                               0%
ctfs
                         0K
                                 0K
                                                      /system/contract
proc
                         0K
                                 0K
                                        0К
                                               0%
                                                      /proc
mnttab
                         0K
                                 0K
                                        0K
                                               0%
                                                      /etc/mnttab
                                               1%
                        25G
                               1.6M
                                       25G
                                                      /etc/svc/volatile
swap
objfs
                         0К
                                 0К
                                        0K
                                               0%
                                                      /system/object
                                 0K
                                               0%
                                                      /etc/dfs/sharetab
sharefs
                         0К
                                        0K
/platform/SUNW,T5440/lib/libc psr/libc psr hwcap2.so.1
                        12G
                               7.4G
                                      4.3G
                                              63%
/platform/sun4v/lib/libc_psr.so.1
/platform/SUNW,T5440/lib/sparcv9/libc_psr/libc_psr_hwcap2.so.1
                        12G
                               7.4G
                                      4.3G
                                              63%
/platform/sun4v/lib/sparcv9/libc_psr.so.1
fd
                         0K
                                 0K
                                        0K
                                               0%
                                                      /dev/fd
/dev/md/dsk/d5
                        20G
                               9.5G
                                       10G
                                              49%
                                                      /var
                        25G
                                 ØК
                                       25G
                                               0%
swap
                                                      /tmp
                        25G
                                 8K
swap
                                       25G
                                               1%
                                                      /var/run
root@wsintrbp3 #
```

Imagen 2.16 Validación de Estado posterior al reinicio

Como se puede apreciar, el FS de Raiz (/) está montado sobre un pseudo filesystem; en lugar de mostrar su montado original (/dev/md/dsk/d0 12G 7.4G 4.3G 63% /) muestra una línea extraña (/pseudo/md@0:0,0,blk 12G 7.4G 4.3G 63% /) donde se indica que el servidor no levanto de manera correcta y que hay que comenzar a revisar el porqué de este problema.

Como se comentó líneas anteriores, el motivo del problema se originó desde la separación de los dispositivos, ya que, los dispositivos que se debían de separar eran los d1\*, en lugar de los d2\*, que fue lo que se hizo; aunque el servidor sigue viendo el árbol de dispositivos, no ha sabido por donde reiniciar, ya que se le quito la referencia; el server debería de haber reiniciado por el dispositivos d20, pero este meta, le fue retirado y se le dejo el meta dispositivo d10 y al no ser éste, el punto por el que debería de levantar, el server "intentó" levantar lo mejor que pudo, pero sin tener una óptima estructura; en el cuadro siguiente, se aprecia que el servidor continua viendo al árbol de meta-dispositivos creados aun, de manera correcta, pero que ya no son útiles para el adecuado funcionamiento del server. Esto se aprecia en la imagen 2.17

| root@wsintrbp3 # | df   | -h       |          |         |            |                   |
|------------------|------|----------|----------|---------|------------|-------------------|
| Filesystem       |      | size     | used     | avail   | capacity   | Mounted on        |
| /pseudo/md@0:0,0 | ,blk | 12G      | 7.4G     | 4.3G    | 63%        | /                 |
| /devices         |      | 0K       | ØK       | ØK      | 0%         | /devices          |
| ctfs             |      | 0K       | ØK       | ØK      | 0%         | /system/contract  |
| proc             |      | 0K       | ØK       | ØK      | 0%         | /proc             |
| mnttab           |      | 0K       | ØK       | ØK      | 0%         | /etc/mnttab       |
| swap             |      | 25G      | 1.6M     | 25G     | 1%         | /etc/svc/volatile |
| objfs            |      | 0K       | ØK       | ØK      | 0%         | /system/object    |
| sharefs          |      | 0K       | ØK       | ØK      | 0%         | /etc/dfs/sharetab |
| /platform/SUNW,T | 5440 | /lib/li  | c_psr/l  | ibc_ps  | r_hwcap2.s | 0.1               |
|                  |      | 12G      | 7.4G     | 4.3G    | 63%        |                   |
| /platform/sun4v/ | lib/ | libc_ps  | r.so.1   |         |            |                   |
| /platform/SUNW,T | 5440 | /lib/spa | arcv9/li | bc_psr, | /libc_psr_ | hwcap2.so.1       |
|                  |      | 12G      | 7.4G     | 4.3G    | 63%        |                   |
| /platform/sun4v/ | lib/ | sparcv9, | /libc_ps | r.so.1  |            |                   |
| fd               |      | 0K       | ØK       | 0K      | 0%         | /dev/fd           |
| /dev/md/dsk/d5   |      | 20G      | 9.5G     | 10G     | 49%        | /var              |
| swap             |      | 25G      | ØK       | 25G     | 0%         | /tmp              |
| swap             |      | 25G      | 8K       | 25G     | 1%         | /var/run          |
| root@wsintrbp3 # | met  | astat -  | 5        |         |            |                   |
| d4               | m    | 10GB d:  | 14       |         |            |                   |
| d14              | s    | 10GB c   | 0d0s4    |         |            |                   |
| d0               | m    | 12GB d:  | 10       |         |            |                   |
| d10              | S    | 12GB c   | 0d0s0    |         |            |                   |
| d1               | m    | 16GB d:  | 11       |         |            |                   |
| d11              | s    | 16GB c0  | 0d0s1    |         |            |                   |
| d5               | m    | 20GB d:  | 15       |         |            |                   |
| d15              | s    | 20GB c   | 0d0s5    |         |            |                   |
| d24              | s    | 10GB c   | 0d1s4    |         |            |                   |
| d20              | s    | 12GB c   | 0d1s0    |         |            |                   |
| d21              | s    | 16GB c   | 0d1s1    |         |            |                   |
| d25              | s    | 20GB c   | d1s5     |         |            |                   |
| root@wsintrbp3 # |      |          |          |         |            |                   |

Imagen 2.17 Revisión del mal estado del server

Lo que sigue, es realizar el apagado del servidor y reiniciarlo desde la red o cdrom, haciendo un tipo de reinstalación, pero sin que se realice completamente, sólo se va a cargar el sistema operativo y desde ahí, realizar la recuperación del mismo.

En la imagen 2.18 se aprecia, que se intenta reiniciar el server vía red, pero no se logra realizar, ya que no se encuentra configurado este tipo de reinicio.

```
root@wsintrbp3 # init 0
root@wsintrbp3 # svc.startd: The system is coming down. Please wait.
svc.startd: 84 system services are now being stopped.
NOTICE: /: unexpected free inode 298628, run fsck(1M) -o f
Jun 5 03:49:23 svc.startd[9]: svc:/system/mdmonitor:default: Method
"/lib/svc/method/svc-mdmonitor" failed with exit status 1.
NOTICE: /: unexpected free inode 298628, run fsck(1M) -o f
Jun 5 03:49:23 svc.startd[9]: svc:/system/mdmonitor:default: Method
"/lib/svc/method/svc-mdmonitor" failed with exit status 1.
NOTICE: /: unexpected free inode 298628, run fsck(1M) -o f
Jun 5 03:49:23 svc.startd[9]: svc:/system/mdmonitor:default: Method
"/lib/svc/method/svc-mdmonitor" failed with exit status 1.
NOTICE: /: unexpected free inode 298628, run fsck(1M) -o f
```

```
T5440, No Keyboard
Copyright (c) 1998, 2010, Oracle and/or its affiliates. All rights reserved.
OpenBoot 4.32.2.b, 11264 MB memory available, Serial #83416879.
Ethernet address 0:14:4f:f8:d7:2f, Host ID: 84f8d72f.
(0) ok boot net -s
Boot device: /virtual-devices@100/channel-devices@200/network@0 File and args: -s
Requesting Internet Address for 0:14:4f:fa:19:19
Requesting Internet Address for 0:14:4f:fa:19:19
Requesting Internet Address for 0:14:4f:fa:19:19
Requesting Internet Address for 0:14:4f:fa:19:19
Requesting Internet Address for 0:14:4f:fa:19:19
Requesting Internet Address for 0:14:4f:fa:19:19
Requesting Internet Address for 0:14:4f:fa:19:19
Requesting Internet Address for 0:14:4f:fa:19:19
Requesting Internet Address for 0:14:4f:fa:19:19
Requesting Internet Address for 0:14:4f:fa:19:19
Requesting Internet Address for 0:14:4f:fa:19:19
Requesting Internet Address for 0:14:4f:fa:19:19
Requesting Internet Address for 0:14:4f:fa:19:19
Requesting Internet Address for 0:14:4f:fa:19:19
Requesting Internet Address for 0:14:4f:fa:19:19
```

Imagen 2.18 Reinicio vía Red.

Al no poder levantar el sistema operativo por red, se intenta recuperar por cd-rom, pero sólo el sistema operativo, sin alterar lo que contenga el servidor, imagen 2.19

```
{0} ok boot cdrom -s
Boot device: /virtual-devices@100/channel-devices@200/disk@e File and args: -s
SunOS Release 5.10 Version Generic_142909-17 64-bit
Copyright (c) 1983, 2010, Oracle and/or its affiliates. All rights reserved.
Booting to milestone "milestone/single-user:default".
Configuring devices.
Using RPC Bootparams for network configuration information.
Attempting to configure interface vnet1...
Skipped interface vnet1
Attempting to configure interface vnet0...
Skipped interface vnet0
Requesting System Maintenance Mode
SINGLE USER MODE
# df -h
Filesystem
                    size used avail capacity Mounted on
/ramdisk-root:a
                    197M 175M 2.3M 99%
                                              1
/devices
                     0K
                           ØK
                                  ØK
                                         0%
                                              /devices
                                         0% /system/contract
0% /proc
0% /etc/mnttab
ctfs
                      0K
                             0K
                                   0K
proc
                      өк
                             өк
                                   0K
mnttab
                     0K
                            өк
                                   өк
swap
                  10.0G 344K 10.0G
                                         1% /etc/svc/volatile
                   ØK
                                         0% /system/object
obifs
                            өк өк
                      өк
                                   0K 0% /etc/dfs/sharetab
sharefs
                             0K
                   10.0G 608K 10.0G 1% /tmp
swap
/tmp/dev
                   10.0G 608K 10.0G
                                       1%
                                              /dev
/devices/virtual-devices@100/channel-devices@200/disk@e:a
                   2.1G 2.1G 0K 100% /cdrom
swap
                   10.0G 8K 10.0G 1% /tmp/root/var/run
#
```

Imagen 2.19 Reinicio desde CD-ROM

Como se aprecia, al levantar desde el cd-rom, lo que se hace es emular una terminal de sistema operativo, como si se prendiera en modo a "prueba de fallos", en donde se comienza a hacer un escaneo de lo que tiene configurado el servidor en cuestión: se revisan las interfaces de red y se inicia el server en modo de mantenimiento, donde se crear una estructura de FS para que se pueda trabajar; hasta el momento, el servidor no ha sufrido ninguna alteración, más allá de la que se realizó en la instalación de parches.

Este paso se realiza para poder montar el disco de sistema operativo, por el cual, levanta el servidor, de manera adecuada; como se recordara, al momento de romper el espejo del sistema operativo, se quitó el disco por el cual prendía el servidor, por lo que se perdió esta referencia, lo que condujo a este problema y hasta este punto; aclarado lo anterior, se continua con la explicación.

Para saber cuál es el disco que se debe de montar, hay que poner atención en el árbol de meta dispositivos y revisar los discos que pertenecen al dispositivo d0 (d10 y d20), para este caso, el disco por el que iniciaba el sistema, era el d20, por lo que, el disco que se debe de montar es c0d1s0

| root@wsintrbp3 # | metastat -c    |
|------------------|----------------|
| d4               | m 10GB d24 d14 |
| d24              | s 10GB c0d1s4  |
| d14              | s 10GB c0d0s4  |
| d0               | m 12GB d20 d10 |
| d20              | s 12GB c0d1s0  |
| d10              | s 12GB c0d0s0  |
| d1               | m 16GB d21 d11 |
| d21              | s 16GB c0d1s1  |
| d11              | s 16GB c0d0s1  |
| d5               | m 20GB d25 d15 |
| d25              | s 20GB c0d1s5  |
| d15              | s 20GB c0d0s5  |
| root@wsintrbp3 # | ł              |

Imagen 2.20 Listado de Meta dispositivos.

En la imagen 2.20, se aprecia lo que se mencionó líneas arriba, el disco d20 se montara sobre un directorio llamado /a (el nombre es indistinto, sólo se debe de montar sobre la raíz del sistema operativo) para, después, poder comenzar los pasos de recuperación del sistema. En la imagen 2.21 se aprecia lo antes mencionado.

| <pre># mount /dev/dsk/c0d1s0 /a # cd /a # cd etc # ls</pre> |                |
|-------------------------------------------------------------|----------------|
| Product.Catalog.JavaLiveUpdate                              | nfssec.conf    |
| Symantec.conf                                               | nodename       |
| TIMEZONE                                                    | notrouter      |
| TIMEZONE.temp                                               | nscd.conf      |
| X11                                                         | nsswitch.conf  |
| acct                                                        | nsswitch.dns   |
| aliases                                                     | nsswitch.files |
| apache                                                      | nsswitch.ldap  |
| apache2                                                     | nsswitch.nis   |
apoc auto\_home auto\_master autopush bgs bonobo-activation brand cacao certs cfgadm chroot clri coreadm.conf cron cron.d crypto ctm.conf dacf.conf dat datemsk dcopy default defaultrouter dev device.tab devices devlink.tab dfs dgroup.tab dhcp dmi driver\_aliases driver\_classes dumpadm.conf dumpadm.conf.sav dumpdates esd.conf ff flash fm fmthard fonts format format.dat fs fsck fsdb fstyp ftpd fuser gconf getty gimp gnome-vfs-2.0 gnome-vfs-mime-magic gnopernicus-1.0 group group.01062010 group.am.1 group\_08012014

nsswitch.nisplus opasswd opt orbitrc ouser\_attr pam.conf pam.conf-winbind pango passwd passwd.01062010 passwd\_08012014 passwd\_20111226092500 passwd\_20120113105157 patch path\_to\_inst path\_to\_inst-INSTALL path\_to\_inst.old patrol.d pdregistry.cfg pgsql power.conf power.conf.fcs-2 ppp printers.conf product-info profile profile.01062010 profile\_20100601 project project.origFF protocols prtconf prtvtoc publickey pwck quagga rc0 rc0.d rc1 rc1.d rc2 rc2.d rc3 rc3.d rc5 rc6 rcS rcS.d rcm reboot reléase remote rmmount.conf rmt rndc.key rpc rpcsec rpld.conf saf

samba

group\_20111226092500 group\_20120113105157 grpck gss gtk gtk-2.0 halt hba.conf hostname.vnet0 hostname.vnet1 sfw hosts hosts.12Ago2013 hosts.orig iiim ima.conf imq inet sma inetd.conf inetd.conf.01-07-14.13:59:36 smc init init.d initpipe inittab install ssh instruktion instruktion.bsh ioctl.syscon svc ipf iscsi issue killall krb5 labelit lib tar link liveupdate.conf 11c2 tm log logadm.conf logindevperm minor\_perm mkfs mknod mnttab mnttab.bck motd motd.01062010 mount mountall vx mpapi.conf mvdir name\_to\_major name\_to\_sysnum.old netconfig netmasks zfs networks nfs #

sasl scrollkeeper.conf sdp.conf security services services.Jun-02-2010.ORIG services.Oct-10-2013.ORIG services.Oct-19-2012.ORIG setmnt sgml shadow shadow.01062010 shadow\_08012014 shutdown skel smartcard snmp sock2path sound sparcv9 sulogin sunvts swap swapadd sysdef system system-INSTALL system.15122013 telinit termcap ttydefs ttysrch uadmin vfstab vfstab-INSTALL vfstab.03jul2013 vfstab.bck vfstab.cp vfstab.orig volcopy vold.conf wall webconsole webmin wgetrc.new xpdfrc zones

Imagen 2.21 Listado de Archivos.

Una vez montado y validado, el contenido de disco, se procede a la edición del archivo vfstab, el cual contiene la estructura de discos, es decir, los punto de montaje, File Systems a montar, el segmento de disco sobre el cual va a ser montado, los dispositivos swap de memoria, etc. Las modificaciones que se deben de hacer a este archivo, en este paso, es el cambio de meta dispositivos hacia disco sin formato, es decir, se deben de modificar las referencias que se tengan de los dispositivos d0 y colocar su valor como disco de sistema: c0d1s0 y así sucesivamente para los demás metas (d1, d4 y d5). Esto se debe de hacer, debido a que el problema está en la estructura de meta dispositivos, no está mal creada, sino que la referencia ya no es válida para el sistema operativo y debe de ser eliminada y reconstruida desde cero.

En la imagen 2.22, se ejemplifica, la manera en que esta el archivo vfstab actualmente, en donde se hace referencia a los dispositivos d0, d1, d4 y d5.

| #device         | device          | mount    |           | FS     | fsck     | mount  | mount     |
|-----------------|-----------------|----------|-----------|--------|----------|--------|-----------|
| #to mount       | to fsck         | point    |           | type   | pass     | at boo | t options |
| #               |                 |          |           |        |          |        |           |
| fd -            | /dev/fd fd      | -        | no        | -      |          |        |           |
| /proc -         | /proc proc      | -        | no        | -      |          |        |           |
| /dev/md/dsk/d1  |                 | swap     | -         | no     | -        |        |           |
| /dev/md/dsk/d0  | /dev/md/rdsk/d0 |          | / u       | fs     | 1        | no     | -         |
| /dev/md/dsk/d5  | /dev/md/rdsk/d5 |          | /var u    | fs     | 1        | no     | -         |
| /dev/md/dsk/d4  | /dev/md/rdsk/d4 |          | /var/cras | h      | ufs      | 2      | yes       |
| -               |                 |          |           |        |          |        | -         |
| /devices        | - /device       | es       | devfs     | -      | no       | -      |           |
| sharefs -       | /etc/dfs/sharet | ab       | sharefs   | -      | no       | -      |           |
| ctfs -          | /system/contrac | t        | ctfs      | -      | no       | -      |           |
| objfs -         | /system/object  | objfs    | -         | no     | -        |        |           |
| swap -          | /tmp tmpfs      | -        | yes       | -      |          |        |           |
| /dev/dsk/c0d2s0 | /dev/rdsk/c0d2s | 60       | /cores    | vxfs   | 2        | yes    | largefil  |
| es              |                 |          |           |        |          |        |           |
| /dev/dsk/c0d3s0 | /dev/rdsk/c0d3  | 50       | /ctrlma   | gt     | vxfs     | 2      | yes       |
| largefiles      |                 |          |           |        |          |        |           |
| /dev/dsk/c0d4s0 | /dev/rdsk/c0d4  | 50       | /export   | /home  | vxfs     | 2      | yes       |
| largefiles      |                 |          |           |        |          |        |           |
| /dev/dsk/c0d5s0 | /dev/rdsk/c0d5s | 60       | /opt/Po   | licyDi | rector   | vxfs   | 2         |
| yes largefi     | les             |          |           |        |          |        |           |
| /dev/dsk/c0d6s0 | /dev/rdsk/c0d6  | 50       | /logs     | vxfs   | 2        | yes    | largefil  |
| es              |                 |          |           |        |          |        |           |
| /dev/dsk/c0d7s0 | /dev/rdsk/c0d7  | 50       | /opt/pd   | web    | vxfs     | 2      | yes       |
| largefiles      |                 |          |           |        |          |        |           |
| /dev/dsk/c0d8s0 | /dev/rdsk/c0d8s | 60       | /de       | vxfs   | 2        | yes    | largefil  |
| es              |                 |          |           |        |          |        |           |
| /dev/dsk/c0d9s0 | /dev/rdsk/c0d9  | 50       | /patrol   | vxfs   | 2        | yes    | largefil  |
| es              |                 |          |           |        |          |        |           |
| /dev/dsk/c0d10s | 0 /dev/re       | dsk/c0d1 | 0s0       | /var/  | PolicyDi | rector | vxfs      |
| 2 yes           | largefiles      |          |           |        |          |        |           |
| /dev/dsk/c0d11s | 0 /dev/re       | dsk/c0d1 | 1s0       | /var/  | pdweb    | vxfs   | 2         |
| yes largefi     | les             |          |           |        |          |        |           |
| /dev/dsk/c0d12s | 0 /dev/re       | dsk/c0d1 | 2s0       | /segu  | ridad    | vxfs   | 2         |
| yes largefi     | les             |          |           |        |          |        |           |
| /dev/dsk/c0d13s | 0 /dev/re       | dsk/c0d1 | 3s0       | /wsBa  | ckup     | vxfs   | 2         |
| yes largefi     | les             |          |           |        |          |        |           |
| #               |                 |          |           |        |          |        |           |

Imagen 2.22 Archivo vfstab

Como se puede observar, existen más discos que hacen referencia a la sintaxis cXdXsX, pero la modificación, sólo se debe de realizar a discos de sistema operativo o disco interno, los cuales se pueden identificar, porque la cuarta columna, hace referencia al tipo de File System que se debe de montar, para este caso existen 2 tipos: ufs y vxfs; los ufs son los discos internos, en donde reside el Sistema operativo y, los vxfs, o discos externos, son donde se guardan las aplicaciones o partes del sistema que no son requeridas para que inicie el sistema operativo.

Antes de iniciar cualquier modificación a archivo de sistema, se debe de realizar el respaldo o copia del mismo, esto se ejemplifica en la imagen 2.23, en donde se realiza una copia de los archivos /etc/vfstab y /etcsystem, los cuales serán modificados para poder recuperar el servidor en cuestión.

| <pre># cp vfstab vfst # cp system syst # TERM=vt100;exp # vi vfstab "vfstab" 27 line #live-upgrade:<u pre=""></u></pre> | tab_5Jun:<br>tem_5Jun:<br>port TERN<br>es, 1706<br>Wed Jul | io2014<br>2014<br>1<br>characto<br>3 15:32 | ers<br>:25 CDT : | 2013> upo | dated boo | ot enviro | onment <b< th=""><th>3E_patche</th></b<> | 3E_patche |
|----------------------------------------------------------------------------------------------------|------------------------------------------------------------|--------------------------------------------|------------------|-----------|-----------|-----------|------------------------------------------|-----------|
| #device                                                                                                    | device                                                     |                                            | mount            |           | FS        | fsck      | mount                                    | mount     |
| #to mount                                                                                                    | to fsck                                                    |                                            | noint            |           | tyne      | nass      | at hoot                                  | ontions   |
| #                                                                                                    | co rock                                                    |                                            | point            |           | cype      | puss      | uc 000c                                  | 00010113  |
| fd -                                                                                                    | /dev/fd                                                    | fd                                         | -                | no        | -         |           |                                          |           |
| /proc -                                                                                                    | /proc                                                      | proc                                       | -                | no        | -         |           |                                          |           |
| /dev/dsk/c0d1s1                                                                                                    | -                                                          | -                                          | swap             | -         | no        | -         |                                          |           |
| /dev/dsk/c0d1s0                                                                                                    | /dev/rds                                                   | sk/c0d1s                                   | 9                | /         | ufs       | 1         | no                                       | -         |
| /dev/dsk/c0d1s5                                                                                                    | /dev/rds                                                   | sk/c0d1s                                   | 5                | /var      | ufs       | 1         | no                                       | -         |
| /dev/dsk/c0d1s4                                                                                                    | /dev/rds                                                   | sk/c0d1s4                                  | 4                | /var/cra  | ash       | ufs       | 2                                        | yes -     |
| /devices                                                                                                    | -                                                          | /device:                                   | s                | devfs     | -         | no        | -                                        |           |
| sharefs -                                                                                                    | /etc/dfs                                                   | s/shareta                                  | ab               | sharefs   | -         | no        | -                                        |           |
| ctfs -                                                                                                    | /system,                                                   | /contrac <sup>.</sup>                      | t                | ctfs      | -         | no        | -                                        |           |
| objfs -                                                                                                    | /system,                                                   | /object                                    | objfs            | -         | no        | -         |                                          |           |
| swap -                                                                                                    | /tmp                                                       | tmpfs                                      | -                | yes       | -         |           |                                          |           |
| /dev/dsk/c0d2s0                                                                                                    | /dev/rds                                                   | sk/c0d2s                                   | 9                | /cores    | vxfs      | 2         | yes                                      | largefil  |
| es                                                                                                    |                                                            |                                            |                  |           |           |           |                                          |           |
| /dev/dsk/c0d3s0                                                                                                    | /dev/rds                                                   | sk/c0d3s                                   | 9                | /ctrlmag  | gt        | vxfs      | 2                                        | yes       |
| Largefiles                                                                                                    |                                                            |                                            |                  |           |           |           |                                          |           |
| /dev/dsk/c0d4s0                                                                                                    | /dev/rds                                                   | sk/c0d4s                                   | 9                | /export,  | /home     | vxfs      | 2                                        | yes       |
| largefiles                                                                                                    |                                                            |                                            |                  |           |           |           |                                          |           |
| /dev/dsk/c0d5s0                                                                                                    | /dev/rds                                                   | sk/c0d5s                                   | 9                | /opt/Po   | licyDire  | tor       | vxfs                                     | 2         |
| yes largefi                                                                                                    | les                                                        |                                            |                  |           |           |           |                                          |           |
| /dev/dsk/c0d6s0                                                                                                    | /dev/rds                                                   | sk/c0d6s                                   | 9                | /logs     | vxfs      | 2         | yes                                      | largefil  |
| es                                                                                                    |                                                            |                                            |                  |           |           |           |                                          |           |

Imagen 2.23 Respaldo de archivos de configuración.

Ambos archivos, fueron copiados al mismo directorio, donde viven sus originales; después se tuvo que definir el tipo de terminal, para que fuera más fácil la edición de los archivos, ya que de lo contrario, al editar los archivos con el comando vi, la pantalla o terminal,

puede aparecer desfasada o movida y con esto se complicaría muchísimo el poder realizar las modificaciones correspondientes.

En el mismo cuadro, aparecen las modificaciones realizadas al archivo vfstab, en donde se aprecia que ya no existe ninguna referencia hacia el meta dispositivos y sólo se aprecia, la referencia, hacia discos crudos.

La siguiente modificación, se realiza en el archivo /etc/system, en el cual se debe de comentar o eliminar la siguiente línea: rootdev:/pseudo/md@0:0,0,blk; la cual hace referencia al modo de que debe de levantar el servidor, si se recuerda, en cuadros anteriores, aparece esta línea haciendo referencia al File System de Raiz (/), lo anterior se ejemplifica en la imagen 2.24

| Filesystem           | size | used | avail | capacity | Mounted on       |
|----------------------|------|------|-------|----------|------------------|
| /pseudo/md@0:0,0,blk | 12G  | 7.4G | 4.3G  | 63%      | /                |
| /devices             | 0K   | 0K   | ØK    | 0%       | /devices         |
| ctfs                 | ØK   | ØK   | ØK    | 0%       | /system/contract |
| proc                 | 0K   | 0K   | ØK    | 0%       | /proc            |
|                      |      |      |       |          |                  |

Imagen 2.24 Ejemplo de File System /

De lo contrario, el servidor volverá a iniciar como se encuentra actualmente, porque primero se lee el archivo /etc/system y después, una vez cargado este arranque, se lee el archivo /etc/vfstab y, en este punto, se presentara una disparidad, ya que por un lado, le servidor tiene definido iniciar como /pseudo/md (/etc/system) y por otro lado (/etc/vfstab) tiene definido arrancar desde discos internos, por lo que el servidor volverá a levantar en un estado de mantenimiento y como se encuentra actualmente. Un ejemplo del archivo /etc/system, se aprecia en la imagen 2.25

```
*ident "@(#)system
                        1.18
                                97/06/27 SMI" /* SVR4 1.5 */
* SYSTEM SPECIFICATION FILE
* moddir.
*
        Set the search path for modules. This has a format similar to the
        csh path variable. If the module isn't found in the first directory
        it tries the second and so on. The default is /kernel /usr/kernel
*
        Example:
                moddir: /kernel /usr/kernel /other/modules
*
* root device and root filesystem configuration:
        The following may be used to override the defaults provided by
        the boot program:
        rootfs:
                        Set the filesystem type of the root.
        rootdev:
                        Set the root device. This should be a fully
                        expanded physical pathname. The default is the
                        physical pathname of the device where the boot
                        program resides. The physical pathname is
                        highly platform and configuration dependent.
        Example:
*
                rootfs:ufs
                rootdev:/sbus@1,f800000/esp@0,800000/sd@3,0:a
```

```
*
        (Swap device configuration should be specified in /etc/vfstab.)
* exclude:
*
*
        Modules appearing in the moddir path which are NOT to be loaded,
*
        even if referenced. Note that `exclude' accepts either a module name,
*
        or a filename which includes the directory.
*
        Examples:
                exclude: win
*
                exclude: sys/shmsys
* forceload:
*
*
        Cause these modules to be loaded at boot time, (just before mounting
*
        the root filesystem) rather than at first reference. Note that
*
        forceload expects a filename which includes the directory. Also
*
        note that loading a module does not necessarily imply that it will
*
        be installed.
*
        Example:
                forceload: drv/foo
* set:
*
*
        Set an integer variable in the kernel or a module to a new value.
*
        This facility should be used with caution. See system(4).
*
*
        Examples:
*
*
        To set variables in 'unix':
*
                set nautopush=32
*
                set maxusers=40
*
*
        To set a variable named 'debug' in the module named 'test_module'
*
*
                set test_module:debug = 0x13
* Begin MDD root info (do not edit)
rootdev:/pseudo/md@0:0,0,blk
* End MDD root info (do not edit)
* vxvm START (do not remove)
forceload: drv/vxdmp
forceload: drv/vxio
forceload: drv/vxspec
* vxvm_END (do not remove)
```

```
* vxfs_START -- do not remove the following lines or
* add lines not recommended for VxFS:
* VxFS requires a stack size of 24K.
* The following value maintains a kernel stack size of at least 24K.
set lwp_default_stksize=0x6000
* vxfs_END
* vxfs_END
* vxfs_START -- do not remove the following lines or
* add lines not recommended for VxFS:
* VxFS requires a stack size of 24K.
* The following value maintains a kernel stack size of at least 24K.
set rpcmod:svc_default_stksize=0x6000
* vxfs_END
```

Imagen 2.25 Ejemplo de archivo /etc/system

Como se aprecia en el archivo /etc/system, aparece la línea mencionada casi al final, por lo que es más recomendable eliminarla que comentarla. Una vez eliminada, se debe de desmontar el disco de /a, apagar el servidor y revisar los discos, para asegurar cual es por el que va a prender el server. Este proceso se muestra en la imagen 2.26

```
# cd
# umount /a
# init 0
# syncing file systems... done
Program terminated
T5440, No Keyboard
Copyright (c) 1998, 2010, Oracle and/or its affiliates. All rights reserved.
OpenBoot 4.32.2.b, 11264 MB memory available, Serial #83416879.
Ethernet address 0:14:4f:f8:d7:2f, Host ID: 84f8d72f.
{0} ok devalias
cdrom
                         /virtual-devices@100/channel-devices@200/disk@e
vdisk14
                         /virtual-devices@100/channel-devices@200/disk@d
vdisk13
                         /virtual-devices@100/channel-devices@200/disk@c
vdisk12
                         /virtual-devices@100/channel-devices@200/disk@b
vdisk11
                         /virtual-devices@100/channel-devices@200/disk@a
vdisk10
                         /virtual-devices@100/channel-devices@200/disk@9
vdisk9
                         /virtual-devices@100/channel-devices@200/disk@8
vdisk8
                         /virtual-devices@100/channel-devices@200/disk@7
vdisk7
                         /virtual-devices@100/channel-devices@200/disk@6
vdisk6
                         /virtual-devices@100/channel-devices@200/disk@5
vdisk5
                         /virtual-devices@100/channel-devices@200/disk@4
vdisk4
                         /virtual-devices@100/channel-devices@200/disk@3
vdisk3
                         /virtual-devices@100/channel-devices@200/disk@2
vdisk2
                         /virtual-devices@100/channel-devices@200/disk@1
vdisk1
                         /virtual-devices@100/channel-devices@200/disk@0
vnet2
                         /virtual-devices@100/channel-devices@200/network@1
vnet1
                         /virtual-devices@100/channel-devices@200/network@0
                         /virtual-devices@100/channel-devices@200/network@0
net
                         /virtual-devices@100/channel-devices@200/disk@0
disk
virtual-console
                         /virtual-devices/console@1
name
                         aliases
```

```
{0} ok printenv boot-device
boot-device =
                       vdisk2:a disk:a
{0} ok boot
Boot device: vdisk2:a File and args:
SunOS Release 5.10 Version Generic_147147-26 64-bit
Copyright (c) 1983, 2013, Oracle and/or its affiliates. All rights reserved.
Hostname: wsintrbp3
Sistema Privado. Acceso unicamente a usuarios autorizados.
El uso de este sistema es exclusivo para los fines autorizados por
la empresa y esta sujeto a ser auditado en cualquier momento.
El uso incorrecto de los recursos de este sistema constituye una
violacion a las politicas internas de seguridad y sera sancionado
conforme a la ley.
wsintrbp3 console login: root
Password:
Last login: Thu Jun 5 00:49:22 on console
```

Imagen 2.26 Revisión de disco de inicio

Hasta este punto el server ha encendido, lo que sigue es validar la manera y el estado en que prendió; una manera de hacerlo es revisar como montaron los FS del sistema, lo cual se muestra a continuación en la imagen 2.27

| root@wsintrbp3 # df -H                                         | ı    |      |       |          |                                           |  |  |  |  |  |
|----------------------------------------------------------------|------|------|-------|----------|-------------------------------------------|--|--|--|--|--|
| Filesystem                                                     | size | used | avail | capacity | Mounted on                                |  |  |  |  |  |
| /dev/dsk/c0d1s0                                                | 12G  | 7.4G | 4.3G  | 63%      | /                                         |  |  |  |  |  |
| /devices                                                       | ØK   | ØK   | ØK    | 0%       | /devices                                  |  |  |  |  |  |
| ctfs                                                           | 0K   | ØK   | ØK    | 0%       | /system/contract                          |  |  |  |  |  |
| proc                                                           | 0K   | ØK   | ØK    | 0%       | /proc                                     |  |  |  |  |  |
| mnttab                                                         | ØK   | ØK   | ØK    | 0%       | /etc/mnttab                               |  |  |  |  |  |
| swap                                                           | 24G  | 1.7M | 24G   | 1%       | /etc/svc/volatile                         |  |  |  |  |  |
| objfs                                                          | ØK   | ØK   | ØK    | 0%       | /system/object                            |  |  |  |  |  |
| sharefs                                                        | ØK   | ØK   | ØK    | 0%       | /etc/dfs/sharetab                         |  |  |  |  |  |
| /platform/SUNW,T5440/lib/libc_psr/libc_psr_hwcap2.so.1         |      |      |       |          |                                           |  |  |  |  |  |
| 12G 7.4G 4.3G 63% /platform/sun4v/lib/libc_psr.so.1            |      |      |       |          |                                           |  |  |  |  |  |
| /platform/SUNW,T5440/lib/sparcv9/libc_psr/libc_psr_hwcap2.so.1 |      |      |       |          |                                           |  |  |  |  |  |
|                                                                | 12G  | 7.4G | 4.3G  | 63%      | /platform/sun4v/lib/sparcv9/libc_psr.so.1 |  |  |  |  |  |
| fd                                                             | 0K   | ØK   | ØK    | 0%       | /dev/fd                                   |  |  |  |  |  |
| /dev/dsk/c0d1s5                                                | 20G  | 9.1G | 10G   | 47%      | /var                                      |  |  |  |  |  |
| swap                                                           | 24G  | ØK   | 24G   | 0%       | /tmp                                      |  |  |  |  |  |
| swap                                                           | 24G  | 40K  | 24G   | 1%       | /var/run                                  |  |  |  |  |  |
| /dev/dsk/c0d2s0                                                | 5.0G | 18M  | 4.7G  | 1%       | /cores                                    |  |  |  |  |  |
| /dev/dsk/c0d6s0                                                | 8.0G | 119M | 7.4G  | 2%       | /logs                                     |  |  |  |  |  |
| /dev/dsk/c0d13s0                                               | 10G  | 2.8G | 6.7G  | 30%      | /wsBackup                                 |  |  |  |  |  |
| /dev/dsk/c0d8s0                                                | 1.0G | 17M  | 944M  | 2%       | /de                                       |  |  |  |  |  |
| /dev/dsk/c0d1s4                                                | 9.9G | 10M  | 9.8G  | 1%       | /var/crash                                |  |  |  |  |  |
| /dev/dsk/c0d11s0                                               | 12G  | 7.6G | 4.2G  | 65%      | /var/pdweb                                |  |  |  |  |  |
| /dev/md/dsk/d0                                                 | 12G  | 7.4G | 4.3G  | 64%      | /tmp/lutmp.765                            |  |  |  |  |  |
| root@wsintrbp3                                                 |      |      |       |          |                                           |  |  |  |  |  |

Imagen 2.27 Revisión del estado del servidor

Como se puede apreciar, los FS de /, /var y /var/crash, ya están montados de manera correcta, sobre el disco c0d1s0, c0d1s5 y c0d1s4, respectivamente; lo que sigue a continuación, es la eliminación de los meta dispositivos y su re-creación.

Primero se debe de realizar un listado de los dispositivos que están creados, para saber qué es lo que se debe de eliminar, esto se muestra en la imagen 2.28

|     | .wwsintrop3 | # me | elastat | - C    |
|-----|-------------|------|---------|--------|
| d4  |             | m    | 10GB    | d14    |
|     | d14         | S    | 10GB    | c0d0s4 |
| d0  |             | m    | 12GB    | d10    |
|     | d10         | s    | 12GB    | c0d0s0 |
| d1  |             | m    | 16GB    | d11    |
|     | d11         | s    | 16GB    | c0d0s1 |
| d5  |             | m    | 20GB    | d15    |
|     | d15         | s    | 20GB    | c0d0s5 |
| d24 |             | s    | 10GB    | c0d1s4 |
| d20 |             | s    | 12GB    | c0d1s0 |
| d21 |             | s    | 16GB    | c0d1s1 |
| d25 |             | s    | 20GB    | c0d1s5 |

Imagen 2.28 listado de Meta Dispositivos

Como se puede apreciar, el comando metastat con la opción –c despliega los metadispositivos que están creados, con sus caras sincronizadas y no sincronizadas. Después de conocer esto, se procede a la eliminación de los dispositivos primarios, lo cual se realiza con el comando metaclear, como se puede apreciar en la imagen 2.29

```
root@wsintrbp3 # metaclear -r d4
d4: Mirror is cleared
d14: Concat/Stripe is cleared
root@wsintrbp3 # metaclear -r d0
d0: Mirror is cleared
d10: Concat/Stripe is cleared
root@wsintrbp3 # metaclear -r d1
metaclear: wsintrbp3: d1: metadevice is open
root@wsintrbp3 # metaclear -rf d1
metaclear: wsintrbp3: d1: metadevice is open
root@wsintrbp3 # metastat -p|grep '-m'
grep: illegal option -- m
Usage: grep -hblcnsviw pattern file . . .
metastat: Broken Pipe
root@wsintrbp3 # metastat -p|grep '\-m'
d1 -m d11 1
d5 -m d15 1
root@wsintrbp3 # metaclear -r d5
d5: Mirror is cleared
d15: Concat/Stripe is cleared
root@wsintrbp3 # metaclear -r d1
metaclear: wsintrbp3: d1: metadevice is open
root@wsintrbp3 #
```

Imagen 2.29 Eliminación de Dispositivos

Como se puede observar, el dispositivo d1, indica que está siendo ocupado, por lo que no se puede destruir, por lo tanto, se debe buscar que es lo que lo tiene en uso, para poder terminar el proceso y así, poder destruir el dispositivo.

En la imagen 2.30 se ilustran, algunos de los comandos que se tuvieron que ejecutar, para encontrar que tenía atrapado el meta-dispositivo.

```
root@wsintrbp3 # metadetach d1 d11
metadetach: wsintrbp3: d1: attempt to detach last running submirror
root@wsintrbp3 # swap
Usage: swap -1
        swap -s
        swap -d <file name> [low block]
        swap -a <file name> [low block] [nbr of blocks]
root@wsintrbp3 # swap -l
swapfile
                  dev swaplo blocks free
                 163,9 16 33619952 33619952
/dev/dsk/c0d1s1
root@wsintrbp3 # swap -d /dev/dsk/c0d1s1
root@wsintrbp3 # metaclear -r d1
metaclear: wsintrbp3: d1: metadevice is open
root@wsintrbp3 # metaclear -r d11
metaclear: wsintrbp3: d11: metadevice in use
root@wsintrbp3 #
```

Imagen 2.30 Eliminación del Meta Dispositivo d1 d11

Como se puede apreciar, se intentó eliminar el dispositivo desde su raíz (d1), pero indicaba que estaba abierto, es decir, que algún proceso lo tenía ocupado; también se intentó romper el espejo entre d1 y d11, pero tampoco se tuvo éxito; se elimino la memoria swap (swap -d) para quitar la referencia, pero tampoco se tuvo éxito.

| root@wsintrbp3 | -c |      |        |  |
|----------------|----|------|--------|--|
| d1             | m  | 16GB | d11    |  |
| d11            | s  | 16GB | c0d0s1 |  |
| d24            | s  | 10GB | c0d1s4 |  |
| d20            | s  | 12GB | c0d1s0 |  |
| d21            | s  | 16GB | c0d1s1 |  |
| d25            | s  | 20GB | c0d1s5 |  |
| root@wsintrbp3 | #  |      |        |  |

Imagen 2.31 Evidencia de dispositivos restantes

Como se aprecia en la imagen 2.31, el único dispositivo que aun tiene relación o dependencia con uno de sus hijos, es el d1, el cual no se ha logrado eliminar por dicha dependencia. Se editó el archivo /etc/vfstab, para ver si no existía la referencia hacia un FS y por lo que no se pudiera eliminar dicho dispositivo, pero no existía dicha referencia en el archivo de FS, esto se muestra en la imagen 2.32

| <pre>root@wsintrbp3 # "/etc/vfstab" 27 #live-upgrade:<w< pre=""></w<></pre> | ⊧ vi /eto<br>′ lines,<br>Ved Jul | :/vfstab<br>1713 cha<br>3 15:32: | racters | 2013> u | pdated bo | ot envir | onment < | 3E patche |
|-----------------------------------------------------------------------------|----------------------------------|----------------------------------|---------|---------|-----------|----------|----------|-----------|
| s>                                                                          |                                  |                                  |         |         |           |          |          | F         |
| #device                                                                     | device                           |                                  | mount   |         | FS        | fsck     | mount    | mount     |
| #to mount                                                                   | to fsck                          |                                  | point   |         | type      | pass     | at boot  | options   |
| #                                                                           |                                  |                                  |         |         |           |          |          |           |
| fd -                                                                        | /dev/fd                          | fd                               | -       | no      | -         |          |          |           |
| /proc -                                                                     | /proc                            | proc                             | -       | no      | -         |          |          |           |
| #/dev/dsk/c0d1s1                                                            |                                  | -                                | -       | swap    | -         | no       | -        |           |
| /dev/dsk/c0d1s0                                                             | /dev/rds                         | sk/c0d1s0                        | )       | /       | ufs       | 1        | no       | -         |
| /dev/dsk/c0d1s5                                                             | /dev/rds                         | sk/c0d1s5                        | 5       | /var    | ufs       | 1        | no       | -         |
| /dev/dsk/c0d1s4                                                             | /dev/rds                         | sk/c0d1s4                        | Ļ       | /var/c  | rash      | ufs      | 2        | yes       |

Imagen 2.32 Archivo vfstab

También se volvió a validar la existencia de la memoria swap, pero el resultado fue el mismo: no existía dicha referencia, imagen 2.33

root@wsintrbp3 # swap -1
No swap devices configured
root@wsintrbp3 #

Imagen 2.33 Revisión de memoria swap

Se revisa pero no se encuentra que lo está atrapando y se procede a eliminar los demás dispositivos (Imagen 2.34)

```
root@wsintrbp3 # metastat -c
d1
               m 16GB d11
               s 16GB c0d0s1
   d11
               s 10GB c0d1s4
d24
               s 12GB c0d1s0
d20
               s 16GB c0d1s1
d21
d25
               s 20GB c0d1s5
root@wsintrbp3 # metaclear d25
d25: Concat/Stripe is cleared
root@wsintrbp3 # metaclear d21
d21: Concat/Stripe is cleared
root@wsintrbp3 # metaclear d20
d20: Concat/Stripe is cleared
root@wsintrbp3 # metaclear d24
d24: Concat/Stripe is cleared
root@wsintrbp3 # metaclear -r d11
metaclear: wsintrbp3: d11: metadevice in use
root@wsintrbp3 # metastat -c
d1
                m 16GB d11
    d11
                s 16GB c0d0s1
```

Imagen 2.34 Eliminación de dispositivos

Como se aprecia, sólo queda el dispositivo d11 y d1, se ejecuta el comando truss, para ver qué proceso lo está ocupando, y así ver si es posible matar dicho proceso. Se ejemplifica en la imagen 2.35

```
root@wsintrbp3 # truss -a metaclear -r d11
execve("/usr/sbin/metaclear", 0xFFBFFB24, 0xFFBFFB34) argc = 3
argv: metaclear -r d11
sysinfo(SI MACHINE, "sun4v", 257)
                                                 = 6
mmap(0x00000000, 32, PROT_READ|PROT_WRITE|PROT_EXEC, MAP_PRIVATE|MAP_ANON, -1,
0) = 0 \times FF3E0000
mmap(0x00000000, 8192, PROT READ|PROT WRITE, MAP PRIVATE|MAP ANON, -1, 0) =
0xFF390000
mmap(0x00000000, 8192, PROT_READ|PROT_WRITE, MAP_PRIVATE|MAP_ANON, -1, 0) =
0xFF380000
mmap(0x00000000, 8192, PROT_READ|PROT_WRITE|PROT_EXEC, MAP_PRIVATE|MAP_ANON, -1,
0) = 0 \times FF370000
memcntl(0xFF3A0000, 17900, MC_ADVISE, MADV_WILLNEED, 0, 0) = 0
memcntl(0x00010000, 4452, MC_ADVISE, MADV_WILLNEED, 0, 0) = 0
. . .
stat64("/dev/md/dsk/d11", 0xFFBFF200)
                                                 = 0
stat64("/dev/md/rdsk/d11", 0xFFBFF3B8)
                                                 = 0
. . .
```

Imagen 2.35 Rastreo de procesos

Como se puede apreciar en la imagen 2.35, los dispositivos están siendo ocupados por un segmento de memoria, y este proceso no puede ser detenido, por lo que se decide dejarlo y continuar con la creación de los demás dispositivos. Esto se muestra en la imagen 2.36

```
root@wsintrbp3 # metainit -f d24 1 1 c0d1s4
d24: Concat/Stripe is setup
root@wsintrbp3 # metainit -f d20 1 1 c0d1s0
d20: Concat/Stripe is setup
root@wsintrbp3 # metainit -f d25 1 1 c0d1s5
d25: Concat/Stripe is setup
root@wsintrbp3 #
```

Imagen 2.36 Creación de nuevos dispositivos

En la imagen 2.36, se aprecia la creación de las caras secundarias, cada una sobre un slice del disco c0d1, posterior a esto, se procederá a la creación de los meta-dispositivos, a los cuales se adjuntaran o attacharan estos dispositivos secundarios; dicho procedimiento, se aprecia en la imagen 2.37, con la creación de los dispositivos d# y, en el mismo comando, se attacha la cara secundaria, previamente creada.

```
root@wsintrbp3 # metainit d4 -m d24
d4: Mirror is setup
root@wsintrbp3 # metainit -f d0 -m d20
d0: Mirror is setup
root@wsintrbp3 # metainit -f d5 -m d25
d5: Mirror is setup
root@wsintrbp3 #
```

Imagen 2.37 Creación de Caras secundarias

Después de este paso, se procede a la restauración del archivo /etc/vfstab desde un respaldo previamente creado. Este proceso se aprecia en a imagen 2.38

| root@wsintrbp3 | # metaro                      | ot d0    |         |      |     |    |     |   |  |  |
|----------------|-------------------------------|----------|---------|------|-----|----|-----|---|--|--|
| root@wsintrbp3 | # cp vfstab_5Junio2014 vfstab |          |         |      |     |    |     |   |  |  |
| root@wsintrbp3 | # grep /                      | dev/md / | etc/vfs | tab  |     |    |     |   |  |  |
| /dev/md/dsk/d1 | -                             | -        | swap    | -    | no  | -  |     |   |  |  |
| /dev/md/dsk/d0 | /dev/md,                      | /rdsk/d0 | /       | ufs  | 1   | no | -   |   |  |  |
| /dev/md/dsk/d5 | /dev/md,                      | /rdsk/d5 | /var    | ufs  | 1   | no | -   |   |  |  |
| /dev/md/dsk/d4 | /dev/md,                      | /rdsk/d4 | /var/c  | rash | ufs | 2  | yes | - |  |  |
| root@wsintrbp3 | #                             |          |         |      |     |    |     |   |  |  |

Imagen 2.38 Restauración de archivo vfstab

Previo a la realización de la restauración, se crea el dispositivo principal, d0, al cual se le indica que será el que contenga al FS de raíz (/) y, posterior a esto, se valida que en el archivo /etc/vfstab existan los dispositivos d# y que hagan referencia al FS que deben de contener.

Como se aprecia, d0 es para /, d1 es para la memoria swap, d5 es para /var y d4 es para /var/crash.

Posterior a esto, se reinicia el server a modo mantenimiento para volver a aplicar los parches; este proceso ya no se detalla en este punto, debido a que el procedimiento es el mismo que se detallo líneas arriba, sólo se indicara que se inicia el parchado del servidor y el posterior inicio del mismo, así como la sincronización de las caras de los discos. Proceso mostrado en la imagen 2.39

```
root@wsintrbp3 # cp vfstab_5Junio2014 vfstab
root@wsintrbp3 # grep /dev/md /etc/vfstab
/dev/md/dsk/d1 - -
                                    -
                             swap
                                           no
/dev/md/dsk/d0 /dev/md/rdsk/d0 / ufs
                                           1
                                                  no
/dev/md/dsk/d5 /dev/md/rdsk/d5 /var ufs
                                           1
                                                  no
/dev/md/dsk/d4 /dev/md/rdsk/d4 /var/crash ufs
                                                  2
                                                          yes
root@wsintrbp3 #
. . .
{0} ok boot -s
Boot device: /virtual-devices@100/channel-devices@200/disk@1:a File and
args: -s
SunOS Release 5.10 Version Generic 147147-26 64-bit
```

Sourcing //.profile-EIS..... root@wsintrbp3 # df -h Filesystem size used avail capacity Mounted on 12G 7.4G 4.3G /dev/md/dsk/d0 63% / /devices ОК ОК ОК 0% /devices ctfs 0K өк өк 0% /system/contract 0K 0K 0% /proc proc 0K 0K OK OK O% /etc/mnttab mnttab 25G 1.6M 25G 1% /etc/svc/volatile swap objfs OK OK OK O% /system/object 0K 0% /etc/dfs/sharetab 0K sharefs 0K /platform/SUNW,T5440/lib/libc\_psr/libc\_psr\_hwcap2.so.1 12G 7.4G 4.3G 63% /platform/sun4v/lib/libc\_psr.so.1 /platform/SUNW,T5440/lib/sparcv9/libc\_psr/libc\_psr\_hwcap2.so.1 12G 7.4G 4.3G 63% /platform/sun4v/lib/sparcv9/libc\_psr.so.1 fd өк өк өк 0% /dev/fd /dev/md/dsk/d5 20G 9.1G 10G 47% /var 25G 0K 25G 0% /tmp swap 25G 25G 1% /var/run swap 8K root@wsintrbp3 # root@wsintrbp3 # cd 10\_Recommended root@wsintrbp3 # ls 10\_Recommended.README installcluster patches 10\_Recommended.html installpatchset patchset.conf Copyright patch\_order patch\_order.orig LEGAL\_LICENSE.TXT root@wsintrbp3 # id uucp id: invalid user name: "uucp" root@wsintrbp3 # useradd uucp root@wsintrbp3 # id uucp uid=60006(uucp) gid=1(other) root@wsintrbp3 # ./installpatchset --s10patchset Setup ..... Recommended OS Patchset Solaris 10 SPARC (2014.01.10) The patch set will complete installation in this session. No intermediate reboots are required. Application of patches started : 2014.06.05 05:39:23 Applying 120900-04 ( 1 of 355) ... skipped Applying 121133-02 ( 2 of 355) ... skipped Applying 119254-88 ( 3 of 355) ... skipped . . . root@wsintrbp3 # sync root@wsintrbp3 # sync root@wsintrbp3 # init 6 Creating boot\_archive for /var/run/.patch\_root\_loopbackmnt root@wsintrbp3 # bash root@wsintrbp3 # df -h | wc -l 28 root@wsintrbp3 #

Imagen 2.39 Parchado de servidor y posterior reinicio

Posterior a la aplicación de parches, sólo falta la creación de la otra cara de los dispositivos, la cual se explica a continuación: primero se validan los dispositivos creados, para conocer si después de la instalación de parches, no sufrieron alguna alteración o degradación de disco. Esta validación se muestra en la imagen 2.40

| root@wsintrbp3 | # met | astat | - C    |
|----------------|-------|-------|--------|
| d5             | m     | 20GB  | d25    |
| d25            | s     | 20GB  | c0d1s5 |
| d0             | m     | 12GB  | d20    |
| d20            | s     | 12GB  | c0d1s0 |
| d4             | m     | 10GB  | d24    |
| d24            | s     | 10GB  | c0d1s4 |
| d1             | m     | 16GB  | d11    |
| d11            | s     | 16GB  | c0d0s1 |
| root@wsintrbp3 | #     |       |        |

Imagen 2.40 Validación de dispositivos creados

En la imagen 2.40 se aprecia que los dispositivos están creados de manera correcta y que no hay degradación de disco, por lo que se continua con la creación de la segunda cara de dispositivos y posterior attachado de los mismos, imagen 2.41

```
root@wsintrbp3 # metainit d14 1 1 c0d0s4
d14: Concat/Stripe is setup
root@wsintrbp3 #
root@wsintrbp3 # metainit d10 1 1 c0d0s0
d10: Concat/Stripe is setup
root@wsintrbp3 # metainit d11 1 1 c0d0s1
metainit: wsintrbp3: d11: unit already set up
root@wsintrbp3 # metainit d15 1 1 c0d0s5
d15: Concat/Stripe is setup
root@wsintrbp3 # metastat -c
d5
               m 20GB d25
   d25
              s 20GB c0d1s5
              m 12GB d20
dØ
              s 12GB c0d1s0
   d20
              m 10GB d24
d4
   d24
              s 10GB c0d1s4
               m 16GB d11
d1
   d11
             s 16GB c0d0s1
d15
              s 20GB c0d0s5
d10
               s 12GB c0d0s0
               s 10GB c0d0s4
d14
root@wsintrbp3 # Jun 5 06:50:15 wsintrbp3 last message repeated 3 times
Jun 5 06:51:10 wsintrbp3 su: 'su root' succeeded for mb07092 on
/dev/pts/1
```

|   | root       | t@wsintrbp3 #  | meta   | ainit  | d21 1 1  | c0d1s1          |
|---|------------|----------------|--------|--------|----------|-----------------|
|   | d21        | : Concat/Strip | be is  | s setu | цр       |                 |
|   | root       | t@wsintrbp3 #  | meta   | astat  | -c       |                 |
|   | d5         |                | m      | 20GB   | d25      |                 |
|   |            | d25            | s      | 20GB   | c0d1s5   |                 |
|   | d0         |                | m      | 12GB   | d20      |                 |
|   |            | d20            | S      | 12GB   | c0d1s0   |                 |
|   | d4         |                | m      | 10GB   | d24      |                 |
|   |            | d24            | s      | 10GB   | c0d1s4   |                 |
|   | d1         |                | m      | 16GB   | d11      |                 |
|   |            | d11            | s      | 16GB   | c0d0s1   |                 |
|   | d21        |                | s      | 16GB   | c0d1s1   |                 |
|   | d15        |                | S      | 20GB   | c0d0s5   |                 |
|   | d10        |                | s      | 12GB   | c0d0s0   |                 |
|   | d14        |                | S      | 10GB   | c0d0s4   |                 |
|   | root       | t@wsintrbp3 #  | meta   | attach | n d5 d15 |                 |
|   | d5:        | submirror d1   | 5 is   | attad  | ched     |                 |
|   | root       | t@wsintrbp3 #  | meta   | attacł | n d0 d10 |                 |
|   | d0:        | submirror d10  | ) is   | attad  | ched     |                 |
|   | root       | t@wsintrbp3 #  | meta   | attach | n d4 d14 |                 |
|   | d4:        | submirror d14  | 4 is   | attad  | hed      |                 |
|   | root       | t@wsintrbp3 #  | meta   | attach | n d1 d21 |                 |
|   | d1:        | submirror d2   | l is   | attad  | ched     |                 |
|   | root       | t@wsintrbp3 #  | meta   | astat  | -C       | (               |
|   | d5         |                | m      | 20GB   | d25 d15  | (resync-1%)     |
|   |            | d25            | S      | 20GB   | C0d1s5   |                 |
|   | 10         | d15            | S      | 20GB   | C00055   |                 |
|   | aø         | 100            | m      | 12GB   | a20 a10  | (resync-2%)     |
|   |            | d20            | S      | 12GB   | C00150   |                 |
|   | 44         | 010            | 5      | 12GB   |          |                 |
|   | <b>u</b> 4 | 424            | m      | 1008   | 024 014  | (resync-0%)     |
|   |            | 024<br>d14     | S      | 100B   | c0d0c4   |                 |
|   | 41         | U14            | 5      | 1600   |          | (nocure Q%)     |
|   | uI         | d11            | <br>C  | 16CP   |          | (1  csyll - 0%) |
|   |            | d21            | с<br>с | 166P   | cod1c1   |                 |
|   | root       | uzintrhn? #    | 3      | TOOD   | COUISI   |                 |
| 1 | 100        | cmmarucipha #  |        |        |          |                 |

Imagen 2.41 Creación de cara secundaria y attachado de la misma

Como se puede apreciar, fueron creados los dispositivos d#, a excepción del d11, que ya estaba creado y, en su lugar, se creó el d21, para que con esto, todos los discos tuvieran sus dos caras para sincronizarlas. Una vez creadas las caras secundarias, eso se hace con el comando metainit; lo que hace falta es attacharlas para que comience la sincronización de las mismas.

Como se aprecia en la figura 2.41, al realizar el metattach, se "juntan" ambos discos y se comienzan a sincronizar, es decir, se comienza a realizar una copia del d2# hacia el d1#, exceptuando el d1, que en el primario quedó como d11 a diferencia del los demás, en los que el primario quedaron los d2#'s; una vez terminada la sincronización, se pude dar por terminada la instalación de parches y, en este caso, la recuperación del server.

## Capítulo 3.

## Creación de Dominios Lógicos.

En este apartado, se describirá uno de los varios caminos que hay, para crear un Idom (Logical Domain); y es que, un paso distintivo, que se verá en este procedimiento, es que se crea el dominio lógico, desde un archivo o Z File System (zfs), que funciona como disco de arranque, no de instalación, ya que la instalación se hace de manera normal, desde una imagen de cdrom.

Este procedimiento diferencia de otros, ya que, por lo común, la instalación se hace directamente en discos que se comparten desde su Dominio de Control, también llamado hypervisor o en inglés Domain Controller, pero en esta ocasión, lo que se comparte es un archivo o zfs, que es creado en el Dominio de Control y compartido hacia el Idom, para que funcione como disco duro y en él poder realizar la instalación del sistema operativo. El procedimiento, en general, es demasiado similar a cualquier otro, la única diferencia es el punto en donde se va a instalar el sistema operativo, que en este caso, en particular, es Solaris 11 release 3.

El primer punto que comenzaremos por explicar es, la creación del zfs de 100 GB, para que en el se pueda instalar el Sistema Operativo, del nuevo ldom; lo primero que se hace es revisar los zpool creados, para tomar la decisión, de en cual se puede o debe de crear. Lo anterior se aprecia en la imagen 3.1

```
root@T5-2D:~# zpool list
NAME SIZE ALLOC FREE CAP DEDUP HEALTH
ALTROOT
bootpool 1.09T 147G 965G 13% 1.00x ONLINE -
mirrpool 1.09T 178G 934G 16% 1.00x ONLINE -
rpool 556G 75.9G 480G 13% 1.00x ONLINE -
root@T5-2D:~#
```

Imagen 3.1 Listado de pooles creados

Como se puede observar, en la imagen 3.1, existen 3 zpool creados: rpool, bootpool y mirrpool. En el rpool está instalado el Sistema Operativo del Dominio de Control, por lo que no se debería de realizar la instalación del supuesto disco en él, es decir, como se menciono al principio de este apartado, el nuevo dominio lógico (Idom), se va a crear a partir de un archivo, el cual fungirá como disco duro, para que en él se realice la instalación del sistema operativo; pero debido a la configuración de los 2 zpool restantes, no se puede realizar esta acción sobre ellos, ya que en estos zpool, están creados los archivos/discos, que sirven como discos duros a los demás Idoms que ya están creados, esto se observa en la imagen 3.2; que, curiosamente, están creados casi de la misma

manera, en que se creará el ldom ejemplo, ya que éstos están creados como un zfs normal y no como un archivo, que es el caso de creación.

| root@T5-2D:~/media# zfs list               |       |       |       |                       |
|--------------------------------------------|-------|-------|-------|-----------------------|
| NAME                                       | USED  | AVAIL | REFER | MOUNTPOINT            |
| bootpool                                   | 722G  | 373G  | 31K   | /bootpool             |
| bootpool/bootdisk-a                        | 144G  | 484G  | 33.0G | -                     |
| bootpool/bootdisk-b                        | 144G  | 494G  | 23.3G | -                     |
| bootpool/bootdisk-c                        | 144G  | 488G  | 29.4G | -                     |
| bootpool/bootdisk-d                        | 144G  | 487G  | 30.4G | -                     |
| bootpool/bootdisk-e                        | 144G  | 486G  | 30.6G | -                     |
| mirrpool                                   | 722G  | 373G  | 31K   | /mirrpool             |
| mirrpool/mirrordisk-a                      | 144G  | 478G  | 38.8G | -                     |
| mirrpool/mirrordisk-b                      | 144G  | 468G  | 49.0G | -                     |
| mirrpool/mirrordisk-c                      | 144G  | 488G  | 29.2G | -                     |
| mirrpool/mirrordisk-d                      | 144G  | 487G  | 30.4G | -                     |
| mirrpool/mirrordisk-e                      | 144G  | 486G  | 30.6G | -                     |
| rpool                                      | 76.9G | 470G  | 74.5K | /rpool                |
| rpool/ROOT                                 | 32.7G | 470G  | 31K   | legacy                |
| rpool/ROOT/solaris                         | 7.37M | 470G  | 28.5G | /                     |
| rpool/ROOT/solaris-1                       | 32.7G | 470G  | 29.6G | /                     |
| rpool/ROOT/solaris-1/var                   | 1.55G | 470G  | 711M  | /var                  |
| rpool/ROOT/solaris-backup-1                | 107K  | 470G  | 26.9G | /                     |
| <pre>rpool/ROOT/solaris-backup-1/var</pre> | 45K   | 470G  | 191M  | /var                  |
| rpool/ROOT/solaris/var                     | 3.92M | 470G  | 281M  | /var                  |
| rpool/VARSHARE                             | 216K  | 470G  | 216K  | /var/share            |
| rpool/dump                                 | 16.5G | 471G  | 16.0G | -                     |
| rpool/export                               | 11.3G | 470G  | 34K   | /export               |
| rpool/export/home                          | 104K  | 470G  | 34K   | /export/home          |
| <pre>rpool/export/home/admin</pre>         | 34.5K | 470G  | 34.5K | /export/home/admin    |
| <pre>rpool/export/home/monitor</pre>       | 35K   | 470G  | 35K   | /export/home/monitor  |
| <pre>rpool/export/repoSolaris11</pre>      | 11.3G | 470G  | 10.6G | /export/repoSolaris11 |
| rpool/swap                                 | 16.5G | 471G  | 16.0G | -                     |
| root@T5-2D:~/media#                        |       |       |       |                       |
|                                            |       |       |       |                       |

Imagen 3.2 Listado de archivos o zfs creados

En la imagen 3.2, se observan los zpool bootpool y mirrpool, los cuales tienen a su vez 5 zfs creados, que pertenecen a cada uno de los 5 ldoms creados previamente, los cuales sólo se mencionaran en este apartado, pero no a detalle de su creación; en ambos zpool, se observan 5 zfs creados, los cuales tienen una terminación de "a" a la "e" y una semilla de bootdisk y mirrordisk, antecedidos del nombre de su zpool; cada uno de estos zfs, funcionan como discos duros asignados a su ldom en pares, es decir, el bootdisk-a es para del mirrordisk-a y, esto, es porque están en espejo, es decir, el disco primario bootdisk-a es el principal y su espejo es el disco mirrordisk-a, los cuales se espejean una vez terminada la instalación del sistema operativo, esto es por seguridad ante la pérdida o daño de alguno de los discos, para poder realizar el reemplazo y tener un punto de respaldo de donde tomar la información del sistema operativo y no se llegue a perder el ldom al cual se le llegue a dañar un disco.

Después de esta pequeña explicación, se procede a explicar el método seguido en este caso; primero se realizó la creación de un archivo de 100 GB, el cual, fungirá como disco

duro para en él instalar el sistema operativo. La creación de este archivo se aprecia en la imagen 3.3

```
root@T5-2D:~/media# mkfile 102400m /disktest
root@T5-2D:~/media#
```

Imagen 3.3 Creación de Archivo de 100 GB

Con el comando mkfile se indica que se crea un archivo con un tamaño definido, en este caso es de 102400 MB, es decir 100 GB; y se debe de indicar el path en donde debe de crearlo, para este caso, se crea sobre /; esta es una mala práctica, porque nunca se debe de crear o tomar espacio del FS de / (raiz) ya que este FS es el principal del sistema operativo y si llegara a saturarse o llenarse, el servidor se puede llegar a corromper o hasta presentar una caída; para este caso, como es solo mejor ejemplo, se tomo esta decisión parcial. Como estábamos explicando, se creó un archivo llamado /disktest de 100 GB con el comando mkfile, posterior a esto, se comenzó con la creación del nuevo ldom.

Lo primero que se realizo, fue la revisión de los ldoms creados, esto se hace con el comando **Idm**, que es el comando principal para entrar a la interface del Logical Domains Manager, seguido de su subcomando **list**, el cual indica que se desea listar los dominios creados. Esto se aprecia en la imagen 3.4

| root@T5-2D:~/media# ldm list |                     |        |      |      |        |      |      |             |  |  |
|------------------------------|---------------------|--------|------|------|--------|------|------|-------------|--|--|
| NAME                         | STATE               | FLAGS  | CONS | VCPU | MEMORY | UTIL | NORM | UPTIME      |  |  |
| primary                      | active              | -n-cv- | UART | 16   | 15G    | 0.2% | 0.2% | 21d 23h 25m |  |  |
| LdomD                        | active              | -n     | 5003 | 48   | 48G    | 0.0% | 0.0% | 21d 23h 26m |  |  |
| LdomE                        | active              | -n     | 5004 | 48   | 48G    | 0.0% | 0.0% | 21d 23h 26m |  |  |
| telempgdotst                 | active              | -n     | 5000 | 8    | 18G    | 0.0% | 0.0% | 21d 23h 26m |  |  |
| telempgraltst                | active              | -n     | 5001 | 6    | 12G    | 0.1% | 0.1% | 21d 21h 33m |  |  |
| telempwltst                  | active              | -n     | 5002 | 8    | 16G    | 0.1% | 0.1% | 21d 21h 16m |  |  |
| root@T5-2D:~/me              | root@T5-2D:~/media# |        |      |      |        |      |      |             |  |  |

Imagen 3.4 Listado de Dominio creados

En la imagen 3.4, se aprecia la salida del comando **Idm list**, el cual regresa un pequeño detalle de lo creado: en la primera columna se aprecia el nombre del Idom (Idom name), éste por lo regular, debe de ser el mismo nombre del servidor o hostname, pero en ocasiones, esto no sucede; se aprecia que el primer nombre que aparece es el de primary, éste no es un Idom como tal, sino que, como su nombre lo indica, es el principal o primario, en el cual recae la responsabilidad de controlar todos los recursos disponibles, es decir, el número de cpu's, la cantidad de memoria, discos, etc. Él debe de tener un mínimo de recursos asignados, para su correcto funcionamiento.

La segunda columna indica el estado en que se encuentra algún Idom, en este caso, todos están activos, pero pueden estar inactivos, apagados o algún otro estado, los cuales se irán mostrando más adelante.

La tercera columna son banderas que despliega el ldom, pero para este caso no son muy significativas.

La cuarta columna indica el puerto por el cual se comunica el Dominio de Control con el ldom, es decir, como se puede conectar de manera directa y sin necesidad de un servicio como ssh, esto es muy útil, ya que si el ldom llegara a presentar algún problema de desconexión o que no permitiera accesar a nadie desde otro servidor, mediante este puerto, el Dominio de Control, se puede llegar a conectar o accesar al ldom dañado y poder llegar a revisarlo; la manera de conectarse a algún ldom es la siguiente:

## telnet -e "\$" localhost 5010

Con este comando, se indica que se va a conectar, vía telnet, al ldom con número de puerto 5010 y esta manera de conexión es permanente, ya que es demasiado difícil que deje de funcionar o que no llegara a poder conectarse, pero se pueden presentar casos extremos.

La quinta columna, indica el número de cpus virtuales que están asignados a un dominio. La sexta columna, indica el tamaño de memoria física asignada a cada logical domain. La séptima y octava columna muestran la utilización que está teniendo el Idom de manera instantánea y como un promedio anterior, es decir, la columna que se llama UTIL, indica la utilización en el momento y la columna que dice NORM, es como una especie de promedio, basándose en el uso anterior que ha tenido dicho Idom.

La última columna, sólo indica el tiempo que ha estado encendido el ldom, es decir, desde la última vez que fue apagado o reiniciado.

En seguida se realiza la creación del nuevo Dominio Lógico, el cual, será llamado test1; esto se realiza con el comando **Idm add-domain**, como se aprecia en la imagen 3.5

| root@T5-2D:~/med | ^oot@T5-2D:~/media# ldm add-domain test1<br>^oot@T5-2D:~/media# ldm list                                                                                                    |        |      |      |        |      |      |             |
|------------------|----------------------------------------------------------------------------------------------------|--------|------|------|--------|------|------|-------------|
|                  | Dist       STATE       FLAGS       CONS       VCPU       MEMORY       UTIL       NORM       UPTIME         ary       active       -n-cv-       UART       16       15G       0.2%       0.2%       21d       23h       27m         D       active       -n       5003       48       48G       0.0%       0.0%       21d       23h       27m         E       active       -n       5004       48       48G       0.0%       0.0%       21d       23h       27m         mpgdotst       active       -n       5000       8       18G       0.0%       0.0%       21d       23h       27m         mpgraltst       active       -n       5001       6       12G       0.1%       0.1%       21d       21h       34m         mpwltst       active       -n       5002       8       16G       0.1%       0.1%       21d       21h       17m |        |      |      |        |      |      |             |
| NAME             | STATE                                                                                                    | FLAGS  | CONS | VCPU | MEMORY | UTIL | NORM | UPTIME      |
| primary          | active                                                                                                    | -n-cv- | UART | 16   | 15G    | 0.2% | 0.2% | 21d 23h 27m |
| LdomD            | active                                                                                                    | -n     | 5003 | 48   | 48G    | 0.0% | 0.0% | 21d 23h 27m |
| LdomE            | active                                                                                                    | -n     | 5004 | 48   | 48G    | 0.0% | 0.0% | 21d 23h 27m |
| telempgdotst     | active                                                                                                    | -n     | 5000 | 8    | 18G    | 0.0% | 0.0% | 21d 23h 27m |
| telempgraltst    | active                                                                                                    | -n     | 5001 | 6    | 12G    | 0.1% | 0.1% | 21d 21h 34m |
| telempwltst      | active                                                                                                    | -n     | 5002 | 8    | 16G    | 0.1% | 0.1% | 21d 21h 17m |
| test1            | inactive                                                                                                    |        |      |      |        |      |      |             |
| root@T5-2D:~/med | lia#                                                                                                    |        |      |      |        |      |      |             |
|                  |                                                                                                    |        |      |      |        |      |      |             |

Imagen 3.5 Creación de Logical Domain

En la imagen 3.5, se puede apreciar que ya se realizó la creación del nuevo ldom, que como se comento líneas arriba, está en estado inactivo, ya que sólo esta creada la referencia hacia él, pero no tiene recursos como cpu's, memoria, etc.

El siguiente paso, es la asignación de recursos desde el primary, hacia este nuevo elemento; lo básico que necesita es: memoria, cpu, alguna interface de red y disco duro, lo cual se aprecia en la imagen 3.6, que se muestra a continuación.

```
root@T5-2D:~/media# ldm set-vcpu 10 test1
root@T5-2D:~/media# ldm list
                                   FLAGS CONS VCPU MEMORY UTIL NORM UPTIME
NAME
                 STATE
primary
                                   -n-cv- UART 16 156

-n---- 5003 48 48G 0.0% 0.0% 21d 2511 2711

-n---- 5004 48 48G 0.0% 0.0% 21d 23h 27m

-n---- 5000 8 18G 0.0% 0.0% 21d 23h 27m

-n---- 5001 6 12G 0.1% 0.1% 21d 21h 34m

5002 8 16G 0.1% 0.1% 21d 21h 18m
                  active
LdomD
                   active
LdomE active
telempgdotst active
telempgraltst active
telempwltst active
                     inactive -----
test1
root@T5-2D:~/media#
```

Imagen 3.6 Asignación de cpu

En la imagen 3.6, se aprecia que al ldom test1, se le asignan 10 cpu's virtuales o vcpu, esto se realiza de manera muy sencilla con el comando **set-vcpu**, precedido del principal **Idm** y, seguido de la cantidad de cpu's que serán asignados al ldom en cuestión (10); al final del comando, se debe de especificar a quién serán asignados los cpus que se necesiten.

Enseguida, se asigno la cantidad de memoria, que se requiere para este dominio; para este ejemplo, se consideraron 10 Gygabytes de memoria física o RAM. Este proceso se muestra en la imagen 3.7.

| root@T5-2D:~/mec | dia# ldm set | -memory | 10G test | :1   |        |      |      |             |
|------------------|--------------|---------|----------|------|--------|------|------|-------------|
| root@T5-2D:~/mec | lia# ldm lis | st      |          |      |        |      |      |             |
| NAME             | STATE        | FLAGS   | CONS     | VCPU | MEMORY | UTIL | NORM | UPTIME      |
| primary          | active       | -n-cv-  | UART     | 16   | 15G    | 0.2% | 0.2% | 21d 23h 27m |
| LdomD            | active       | -n      | 5003     | 48   | 48G    | 0.0% | 0.0% | 21d 23h 27m |
| LdomE            | active       | -n      | 5004     | 48   | 48G    | 0.0% | 0.0% | 21d 23h 27m |
| telempgdotst     | active       | -n      | 5000     | 8    | 18G    | 0.0% | 0.0% | 21d 23h 27m |
| telempgraltst    | active       | -n      | 5001     | 6    | 12G    | 0.1% | 0.1% | 21d 21h 35m |
| telempwltst      | active       | -n      | 5002     | 8    | 16G    | 0.1% | 0.1% | 21d 21h 18m |
| test1            | inactive     |         |          | 10   | 10G    |      |      |             |
| root@T5-2D:~/mec | lia#         |         |          |      |        |      |      |             |
|                  |              |         |          |      |        |      |      |             |

Imagen 3.7 Asignación de memoria

Con el comando **set-memory**, es la manera sencilla de reservar la cantidad de memoria requerida para el ldom que se está creando; en caso de que requiera el aumento de memoria o cpu's, esto se puede hacer en línea, es decir, sin la necesidad de apagar dicho

dominio y, estos 2 tipos de recursos, se adicionaran de manera automática y se verán reflejados instantáneamente; para este ejemplo no se aplicará.

La sintaxis de esta asignación, es muy parecida a la del cpu, en donde, primero va el comando principal **Idm**, seguido del subcomando, en este caso **set-memory**, seguido de la cantidad de memoria que se va a asignar al ldom en cuestión y, por último, el ldom name al que se requiere dicha asignación.

Hasta este punto, se puede apreciar que el ldom continúa en estado inactivo, ya que aun no tiene un disco duro asignado; el ldom se puede prender si no tiene una interface de red asignada, pero si no tiene cpu, memoria o disco, no hay manera de que pueda prender, porque son componentes indispensables. Lo que se hará a continuación, será asignar una interface de red y posterior la asignación de disco duro.

Lo primero que se debe de hacer, es revisar, que interfaces están activas y asignadas al dominio primario, esto se aprecia en la imagen 3.8.

| root@T5-2D:^<br>NAME<br>primary | -/media#  | ldm list -o networ | k primary |       |          |          |                |   |
|---------------------------------|-----------|--------------------|-----------|-------|----------|----------|----------------|---|
| MAC<br>00:10:e0                 | ):58:13:8 | 3a                 |           |       |          |          |                |   |
| VSW                             |           |                    |           |       |          |          |                |   |
| NAME                            |           | MAC                | NET-DEV   | ID    | DEVICE   | LINKPROP | DEFAULT-VLAN-I | D |
| PVID VID                        |           | MTU MODE           | INTER-VNE | T-LIN | IK       |          |                |   |
| vsw-net1                        | L         | 00:14:4f:f9:8b:1c  | net1      | 0     | switch@0 |          | 1              | 1 |
| 1500                            | on        |                    |           |       |          |          |                |   |
| vsw-net2                        | 2         | 00:14:4f:f9:53:87  | net2      | 1     | switch@1 |          | 1              | 1 |
| 1500                            | on        |                    |           |       |          |          |                |   |
| vsw-net3                        | 3         | 00:14:4f:f9:0b:a2  | net3      | 2     | switch@2 |          | 1              | 1 |
| 1500                            | on        |                    |           |       |          |          |                |   |
| vsw-net4                        | ļ         | 00:14:4f:f9:35:3c  | net4      | 3     | switch@3 |          | 1              | 1 |
| 1500                            | on        |                    |           |       |          |          |                |   |
| vsw-net                         | 5         | 00:14:4f:f9:b5:1e  | net5      | 4     | switch@4 |          | 1              | 1 |
| 1500                            | on        |                    |           |       |          |          |                |   |
| vsw-net@                        | 5         | 00:14:4f:f8:71:21  | net6      | 5     | switch@5 |          | 1              | 1 |
| 1500                            | on        |                    |           |       |          |          |                |   |
| vsw-net@                        | )         | 00:14:4f:fa:0b:57  | net0      | 6     | switch@6 |          | 1              | 1 |
| 1500                            | on        |                    |           |       |          |          |                |   |
| root@T5-2D:r                    | -/media#  |                    |           |       |          |          |                |   |

Imagen 3.8 Asignación de interface de red.

En la anterior salida, se aprecian todas las interfaces de red que están asignadas y activas en el dominio primario, para este caso, se tomará una al azar, sin tomar en cuenta el segmento de red, al que está asignado; en el caso, que se requiriera asignar una interface de red, por donde haya tráfico de un segmento determinado, se debe de realizar una validación extra con el comando **snoop –d interface**, por donde se aprecian los segmento que tienen tráfico sobre dicha interface, pero esto no se tocara en este ejemplo.

En la imagen 3.9, se aprecia el pequeño proceso, mediante el cual, se asigna la interface vnet0 del vsw-net1 hacia el ldom en cuestión.

```
root@T5-2D:~/media# ldm add-vnet vnet0 vsw-net1 test1
root@T5-2D:~/media#
```

Imagen 3.9 Asignación de Interface de red

Lo que se necesita ahora, es validar que se asigno de manera correcta dicha interface de red al Idom test1

```
root@T5-2D:~/media# ldm list -o network test1
NAMF
test1
MAC
    00:14:4f:f9:d7:b0
NETWORK
    NAME
                     SERVICE
                                                 ID
                                                      DEVICE
                                                                 MAC
                                                                                    MODE
                                                                                          PVID
VTD
                                      LINKPROP
                     MTU MAXBW
    vnet0
                     vsw-net1
                                                 0
                                                                 00:14:4f:fb:ea:80
                                                                                           1
root@T5-2D:~/media#
```

Imagen 3.10 Validación de interface de red asignada

Esto se aprecia en la imagen 3.10, donde lo que se hace es, hacer una consulta para que se desplieguen las interfaces de red o la interface de red que tiene asignado el dominio test1, esto se hace con el comando **Idm list –o network test1**, en donde se indica que se necesita una lista de la parte de red asignada al Idom, con la opción **–o network**, indica que solo se requiere consultar el segmento de red y, se evita, que se liste todo lo asignado a dicho dominio lógico.

Lo que sigue a continuación, es la asignación del "disco duro" al ldom test1; como se recordara, al inicio de este apartado, se especifico que se crearía un archivo -/disktestque funcionaría como disco duro, para este caso. Lo primero que se debe de hacer, es crear un dispositivo que funcione como disco virtual y asignarlo al dominio primario, el cual, como ya se ha mencionado, será el encargado de controlar todos los recursos y asignarlos hacia los dominios virtuales que sean necesarios; esta asignación se muestra en la imagen 3.11.

```
root@T5-2D:~/media# ldm add-vdsdev /disktest test1_disk0@primary-vds
root@T5-2D:~/media#
```

Imagen 3.11 Asignación de disco a Dominio Primario

Con el comando **add-vdsdev** indica que se va a adicionar un device o dispositivo de tipo virtual disk el cual estará bajo el dominio del primary - test1\_disk0@primary-vds – el cual será

el encargado de asignarlo al ldom correspondiente. Una vez realizada dicha asignación, se tiene que revisar que se haya realizado de manera satisfactoria, por lo que se realiza una consulta de los discos asignados al dominio primario.

|                                    |                    | •        |         |                       |
|------------------------------------|--------------------|----------|---------|-----------------------|
| root@T5-2D:~/media#                | ldm list -o disk p | orimary  |         |                       |
| NAME                               |                    |          |         |                       |
| primary                            |                    |          |         |                       |
|                                    |                    |          |         |                       |
| NAME                               |                    |          | MDGDOUD | DEVICE                |
| nrimary_vds                        | bootdisk-ldomd     | 11005    |         | DEVICE                |
| /dev/zvol/dek/bootn                | ool/bootdisk-d     |          |         |                       |
| / 000/ 2001/ 03K/ 000Cp            | mirrordisk-ldomd   |          |         |                       |
| /dev/zvol/dsk/mirrn                | ool/mirrordisk-d   |          |         |                       |
| , act, 2001, ask, mil i p          | sol10dvd3          |          |         |                       |
| /root/media/SOL 10                 | 113 SPARC iso      |          |         |                       |
| / 1 00 c/ mcd1d/ 30L_10_           | bootdisk-ldome     |          |         |                       |
| /dev/zvol/dsk/bootn                | ool/bootdisk-e     |          |         |                       |
| ,, 2102,, 000 cp                   | mirrordisk-ldome   |          |         |                       |
| /dev/zvol/dsk/mirrp                | ool/mirrordisk-e   |          |         |                       |
| , act, 2102, aon, m211 p           | sol10dvd4          |          |         |                       |
| /root/media/SOL 10                 | 113 SPARC.iso      |          |         |                       |
| , · · · · , ······, · · · <u> </u> | bootdisk-ldoma     |          |         |                       |
| /dev/zvol/dsk/bootp                | ool/bootdisk-a     |          |         |                       |
| ,,.,                               | mirrordisk-ldoma   |          |         |                       |
| /dev/zvol/dsk/mirrp                | ool/mirrordisk-a   |          |         |                       |
| ,,.,., F                           | sol10dvd1          |          |         |                       |
| /root/media/SOL 10                 | 113 SPARC.iso      |          |         |                       |
| ,,,                                | bootdisk-ldomb     |          |         |                       |
| /dev/zvol/dsk/bootp                | ool/bootdisk-b     |          |         |                       |
| •                                  | mirrordisk-ldomb   |          |         |                       |
| /dev/zvol/dsk/mirrp                | ool/mirrordisk-b   |          |         |                       |
|                                    | bootdisk-ldomc     |          |         |                       |
| /dev/zvol/dsk/bootp                | ool/bootdisk-c     |          |         |                       |
|                                    | mirrordisk-ldomc   |          |         |                       |
| /dev/zvol/dsk/mirrp                | ool/mirrordisk-c   |          |         |                       |
|                                    | sol11dvd1          |          |         | /root/media/sol-11_1- |
| text-sparc.iso                     |                    |          |         |                       |
|                                    | sol10dvd2          |          |         |                       |
| /root/media/SOL_10_                | 113_SPARC.iso      |          |         |                       |
|                                    | Sol11-3 ro         | D        |         | /root/media/sol-11_3- |
| text-sparc.iso                     |                    |          |         |                       |
|                                    | Sol11-3_telempgra  | altst ro |         | /root/media/sol-      |
| 11_3-text-sparc.iso                |                    |          |         |                       |
|                                    | Sol11-3_telempwlt  | tst ro   |         | /root/media/sol-      |
| 11_3-text-sparc.iso                |                    |          |         |                       |
|                                    | test1_disk0        |          |         | /disktest             |
|                                    |                    |          |         |                       |

Imagen 3.12 Listado de discos asignados al dominio primario

Como se aprecia en la imagen 3.12, el disco /disktest se encuentra asignado con la etiqueta **test1\_disk0**; hasta este momento, dicho disco aún continua sin pertenecer a ningún ldom, es decir, está completamente asignado al primario, con esto no quiere decir, que en algún momento dejará de estarlo, sino que, cuando se asigne a un dominio virtual, el primario pasará la estafeta al ldom correspondiente y éste se encargara de su manejo,

sin que el primario se desentienda de este recurso de manera permanente. El siguiente paso, es la asignación de este disco al control de dominio lógico test1 y, se realiza como se observa en la imagen 3.13.

```
root@T5-2D:~/media# ldm add-vdisk rootdisk test1_disk0@primary-vds test1
root@T5-2D:~/media# ldm list -o disk test1
NAME
test1
DISK
    NAME     VOLUME     TOUT ID DEVICE SERVER     MPGROUP
    rootdisk     test1_disk0@primary-vds     0
root@T5-2D:~/media#
```

Imagen 3.13 Asignación de disco a Idom

Con el comando **add-vdisk**, se le está diciendo al dominio primario, que el disco **test1\_disk0** lo va a asignar al ldom **test1** con la etiqueta **rootdisk** y, a continuación, se valida que el disco se haya asignado de manera correcta al logical domain que se requería, esto se hace a través de comando **Idm list –o disk test1**, el cual se ha explicado en párrafos anteriores.

El siguiente paso, es el de asignar la media de instalación, en este caso, la imagen del sistema operativo Solaris 11.3; como primer paso, y cuando se trata de algún dispositivo, se debe de asignar primero al dominio primary, para que, éste a su vez, pase el control al dominio especifico. Lo anterior se observa en la imagen 3.14.

```
root@T5-2D:~/media# ldm add-vdsdev options=ro /root/media/sol-11 3-text-sparc.iso
sol11_test1@primary-vds
root@T5-2D:~/media# ldm add-vdisk cdrom sol11_test1@primary-vds test1
root@T5-2D:~/media# ldm list -o disk test1
NAME
test1
DISK
                                                TOUT ID DEVICE SERVER
                                                                                 MPGROUP
                    VOLUME
   NAMF
   rootdisk
                    test1 disk0@primary-vds
                                                     0
    cdrom
                    sol11 test1@primary-vds
                                                      1
root@T5-2D:~/media#
```

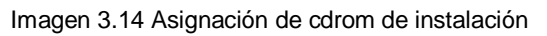

Como ya se ha mencionado con anterioridad, primero se realizo la asignación de un dispositivo virtual al primary, pero en este caso, se le indica que es de sólo lectura - options=ro-, para posteriormente, asignarlo al ldom test1, con el comando add-vdisk y la etiqueta cdrom; y como siempre es recomendado, se debe de validar dicha asignación

con el comando ya conocido: **Idm list** y la opción **–o disk**, más el Idom al que se desea consultar **test1**, para que sólo se muestre la lista de lo que se desea ver.

A continuación, se debe de comenzar a configurar los requisitos lógicos, puerto de conexión, modo de arranque, inicio automático, etc; ya que lo anterior, fueron asignaciones físicas aunque fueran de manera virtualizada. Lo primero que se hará es asignar el puerto por el cual se podrá conectar desde el hypervisor hacia el ldom guest, esto se hace con el comando siguiente.

## root@T5-2D:~/media# ldm set-vcons port=5010 service=primary-vcc0 test1 root@T5-2D:~/media#

Y como es lo recomendado, se debe de revisar, que lo que se ejecutó con anterioridad, haya quedado bien realizado. Lo anterior se muestra en la imagen 3.15.

| root@T5-2D:~/me | root@T5-2D:~/media# ldm list |        |      |      |        |      |      |             |
|-----------------|------------------------------|--------|------|------|--------|------|------|-------------|
| NAME            | STATE                        | FLAGS  | CONS | VCPU | MEMORY | UTIL | NORM | UPTIME      |
| primary         | active                       | -n-cv- | UART | 16   | 15G    | 0.2% | 0.2% | 22d 53m     |
| LdomD           | active                       | -n     | 5003 | 48   | 48G    | 0.0% | 0.0% | 22d 54m     |
| LdomE           | active                       | -n     | 5004 | 48   | 48G    | 0.0% | 0.0% | 22d 54m     |
| telempgdotst    | active                       | -n     | 5000 | 8    | 18G    | 0.0% | 0.0% | 22d 54m     |
| telempgraltst   | active                       | -n     | 5001 | 6    | 12G    | 0.1% | 0.1% | 21d 23h 1m  |
| telempwltst     | active                       | -n     | 5002 | 8    | 16G    | 0.1% | 0.1% | 21d 22h 44m |
| test1           | inactive                     |        |      | 10   | 10G    |      |      |             |
| root@T5-2D:~/me | dia#                         |        |      |      |        |      |      |             |
|                 |                              |        |      |      |        |      |      |             |

Imagen 3.15 Validación de asignaciones

Como se puede observar, en la columna "CONS" aún no aparece el puerto que se le asignó al ldom tes1, esto no es un error, al menos por esta ocasión, porque el server aún se encuentra en estado inactivo; para poder ver dicha asignación, el ldom, se debe de poner en estado activo, que es lo que sigue a continuación: Imagen 3.16.

| root@T5-2D:~/mec             | root@T5-2D:~/media# ldm bind test1 |        |      |      |        |      |      |             |  |  |
|------------------------------|------------------------------------|--------|------|------|--------|------|------|-------------|--|--|
| root@T5-2D:~/media# ldm list |                                    |        |      |      |        |      |      |             |  |  |
| NAME                         | STATE                              | FLAGS  | CONS | VCPU | MEMORY | UTIL | NORM | UPTIME      |  |  |
| primary                      | active                             | -n-cv- | UART | 16   | 15G    | 0.8% | 0.9% | 22d 53m     |  |  |
| LdomD                        | active                             | -n     | 5003 | 48   | 48G    | 0.0% | 0.0% | 22d 54m     |  |  |
| LdomE                        | active                             | -n     | 5004 | 48   | 48G    | 0.0% | 0.0% | 22d 54m     |  |  |
| telempgdotst                 | active                             | -n     | 5000 | 8    | 18G    | 0.0% | 0.0% | 22d 54m     |  |  |
| telempgraltst                | active                             | -n     | 5001 | 6    | 12G    | 0.1% | 0.1% | 21d 23h 1m  |  |  |
| telempwltst                  | active                             | -n     | 5002 | 8    | 16G    | 0.1% | 0.1% | 21d 22h 44m |  |  |
| test1                        | bound                              |        | 5010 | 10   | 10G    |      |      |             |  |  |
| root@T5-2D:~/mec             | dia#                               |        |      |      |        |      |      |             |  |  |

Imagen 3.16 Activación de Idom

Con el comando **Idm bind**, se indica que el Idom se debe de activar, aún no está prendido, pero ya se encuentra en un estado activo y ya se puede apreciar la asignación

de puerto que se hizo. La diferencia entre este estado y el de prendido, es que aún no se puede conectar a él, vía telnet, mucho menos por ssh, ya que todavía no se ha instalado el Sistema Operativo.

Lo que sigue es, indicar si el auto-boot estará prendido o apagado, la lista de booteo, es decir, el orden que debe de seguir el server para prender: si debe de iniciar por disco, red, cdrom; en este caso, se debe de indicar que debe de prender por el rootdisk ya que es el único disco que tiene; si tuviera más de un disco, al momento de indicarle la lista de arranque, se deben de poner los discos por los que debe de arrancar, de manera ordenada, es decir, en primer lugar el disco primario (rootdisk), después el secundario (mirrordisk, por llamarlo de alguna manera). En la imagen 3.17, se muestra lo anterior .

```
root@T5-2D:~/media# ldm set-var auto-boot\?=false test1
root@T5-2D:~/media# ldm set-var boot-device="rootdisk" test1
root@T5-2D:~/media#
```

Imagen 3.17 Asignación de orden de encendido

En el primer comando, se aprecia que se coloca la variable de **auto-boot** en **false**, esto es por medida de seguridad, ya que, si en alguna ocasión se llegara a caer el Dominio de Control, al momento de prenderlo, se debe de validar que haya levantado sin problemas y si los ldoms estuvieran en auto-boot = true, cuando se prendiera el Domain Controller, estos estarían intentando levantar de manera automática y si se presentara alguna falla, podrían llegar a corromperse, este es el motivo, por el cual, se deben de dejar en auto-boot = false.

El comando siguiente, es para indicar los dispositivos de arranque, lo que se explico líneas arriba; en este caso, como sólo se tiene un disco, se le indica que éste es su dispositivo de arranque, aunque, en casos de emergencia, se le puede indicar que inicie por cdrom o por red, dependiendo del caso.

El siguiente paso, es prender el ldom, para posteriormente iniciar con la instalación del Sistema Operativo. En la imagen 3.18, se aprecia la manera de realizar el prendido del ldom.

| root@T5-2D:~/mec | lia# ldm lis | st       |      |      |        |      |      |             |
|------------------|--------------|----------|------|------|--------|------|------|-------------|
| NAME             | STATE        | FLAGS    | CONS | VCPU | MEMORY | UTIL | NORM | UPTIME      |
| primary          | active       | -n-cv-   | UART | 16   | 15G    | 0.2% | 0.2% | 22d 54m     |
| LdomD            | active       | -n       | 5003 | 48   | 48G    | 0.0% | 0.0% | 22d 54m     |
| LdomE            | active       | -n       | 5004 | 48   | 48G    | 0.0% | 0.0% | 22d 54m     |
| telempgdotst     | active       | -n       | 5000 | 8    | 18G    | 0.0% | 0.0% | 22d 54m     |
| telempgraltst    | active       | -n       | 5001 | 6    | 12G    | 0.1% | 0.1% | 21d 23h 2m  |
| telempwltst      | active       | -n       | 5002 | 8    | 16G    | 0.1% | 0.1% | 21d 22h 45m |
| test1            | bound        |          | 5010 | 10   | 10G    |      |      |             |
| root@T5-2D:~/mec | lia# ldm sta | nt test1 |      |      |        |      |      |             |
| LDom test1 start | ed           |          |      |      |        |      |      |             |
| root@T5-2D:~/mec | lia#         |          |      |      |        |      |      |             |
|                  |              |          |      |      |        |      |      |             |

| root@T5-2D:~/me | dia# ldm li | lst    |      |      |        |      |      |             |
|-----------------|-------------|--------|------|------|--------|------|------|-------------|
| NAME            | STATE       | FLAGS  | CONS | VCPU | MEMORY | UTIL | NORM | UPTIME      |
| primary         | active      | -n-cv- | UART | 16   | 15G    | 0.2% | 0.2% | 22d 55m     |
| LdomD           | active      | -n     | 5003 | 48   | 48G    | 0.0% | 0.0% | 22d 55m     |
| LdomE           | active      | -n     | 5004 | 48   | 48G    | 0.0% | 0.0% | 22d 55m     |
| telempgdotst    | active      | -n     | 5000 | 8    | 18G    | 0.0% | 0.0% | 22d 55m     |
| telempgraltst   | active      | -n     | 5001 | 6    | 12G    | 0.1% | 0.1% | 21d 23h 2m  |
| telempwltst     | active      | -n     | 5002 | 8    | 16G    | 0.1% | 0.1% | 21d 22h 45m |
| test1           | active      | -t     | 5010 | 10   | 10G    | 9.0% | 2.7% | 25          |
| root@T5-2D:~/me | dia#        |        |      |      |        |      |      |             |
|                 |             |        |      |      |        |      |      |             |

Imagen 3.18 Encendido del dominio

Como se aprecia, el ldom ya se encuentra en estado activo, lo que significa que ya acepta conexiones, vía telnet, desde su Dominio de Control, lo que se hará a continuación, para iniciar con su instalación y configuración del sistema Operativo.

En la imagen 3.19, se aprecia la manera de conectarse a un ldom guest, vía telnet, desde su Dominio de Control.

```
root@T5-2D:~/media# telnet -e "$" localhost 5010
Telnet escape character is '$'.
Trying ::1...
telnet: connect to address ::1: Connection refused
Trying 127.0.0.1...
Connected to localhost.
Escape character is '$'.
Connecting to console "test1" in group "test1" ....
Press ~? for control options ..
{0} ok
```

Imagen 3.19 Conexión al dominio

Como se aprecia, el ldom test1 se encuentra en estado OK, que es equivalente a estar apagado, en este punto es válida la afirmación, ya que, a pesar de que aún no está instalado el Sistema Operativo, el servidor se encuentra apagado, si se le diera el comando boot, que es el indicativo para que encienda, lo más seguro, es que mandaría un error indicando que no se encontró ningún Sistema Operativo para poder encender o que se encuentra dañado. Para este punto de la creación del ldom, se dará el boot pero desde el cdrom, para que comience la instalación; previo a esta acción, se revisara lo asignado a este ldom con el comando **devalias**, para revisar, una vez más, que es lo que se asigno a este dominio.

| {0} ok devalias |                                                    |
|-----------------|----------------------------------------------------|
| cdrom           | /virtual-devices@100/channel-devices@200/disk@1    |
| rootdisk        | /virtual-devices@100/channel-devices@200/disk@0    |
| vnet0           | /virtual-devices@100/channel-devices@200/network@0 |
| net             | /virtual-devices@100/channel-devices@200/network@0 |
| disk            | /virtual-devices@100/channel-devices@200/disk@0    |
| virtual-console | /virtual-devices/console@1                         |
| name            | aliases                                            |
| {0}             |                                                    |

Imagen 3.20 Revisión de lo asignado al Idom

Como se puede apreciar (imagen 3.20), se observan los recursos asignados a este Idom: un disco que tiene la etiqueta rootdisk y su referencia física disk; una interface de red que es net y su etiqueta vnet0; el cdrom, la consola y su nombre. El que se ocupará en este momento es el cdrom, ya que se usara para realizar la instalación del Sistema Operativo, lo cual, se muestra en la imagen 3.21.

| {0} ok boot cdrom                 |                                                        |
|-----------------------------------|--------------------------------------------------------|
| Boot device: /virtual-devices@100 | <pre>0/channel-devices@200/disk@1 File and args:</pre> |
| SunOS Release 5.11 Version 11.3 6 | 54-bit                                                 |
| Copyright (c) 1983, 2015, Oracle  | and/or its affiliates. All rights reserved.            |
| Remounting root read/write        | -                                                      |
| Probing for device nodes          |                                                        |
| Preparing image for use           |                                                        |
| Done mounting image               |                                                        |
| USB keyboard                      |                                                        |
| 1. Arabic                         | 15. Korean                                             |
| 2. Belgian                        | 16. Latin-American                                     |
| 3. Brazilian                      | 17. Norwegian                                          |
| 4. Canadian-Bilingual             | 18. Portuguese                                         |
| 5. Canadian-French                | 19. Russian                                            |
| 6. Danish                         | 20. Spanish                                            |
| 7. Dutch                          | 21. Swedish                                            |
| 8. Dvorak                         | 22. Swiss-French                                       |
| 9. Finnish                        | 23. Swiss-German                                       |
| 10. French                        | 24. Traditional-Chinese                                |
| 11. German                        | 25. TurkishQ                                           |
| 12. Italian                       | 26. UK-English                                         |
| 13. Japanese-type6                | 27. US-English                                         |
| 14. Japanese                      |                                                        |
| To select the keyboard layout, er | iter a number [default 27]: 27                         |
|                                   |                                                        |
|                                   |                                                        |

Imagen 3.21 Inicio de la instalación del Sistema Operativo

Con la instrucción **boot cdrom**, el server reconoce que debe de comenzar su instalación desde el cdrom; después de interpretar lo anterior, valida que la media sea válida para realizar la instalación, de lo contrario marcara un error y la instalación será interrumpida. En este caso, la media es correcta y se inicia con los previos de la instalación de Solaris. En primera opción pide que se seleccione el tipo de teclado que se quiere utilizar, por default viene el de Estados Unidos, pero se puede seleccionar otro. En la imagen 3.22 se aprecia que pide se seleccione el lenguaje en el que se quiere continuar la instalación, el default es inglés, pero igual que en la anterior opción, se puede seleccionar otro.

```
    Chinese - Simplified
    Chinese - Traditional
    English
    French
    German
    Italian
    Japanese
    Korean
    Portuguese - Brazil
    Spanish
    To select the language you wish to use, enter a number [default is 3]: 3
    User selected: English
```

Imagen 3.22 Selección de idioma de instalación

Después sale un pequeño menú, donde pregunta que es lo que se desea hacer, este menú es importante, porque con él, cuando es necesario, se puede llegar a rescatar un servidor dañado, pero este tema no se tocara en este apartado. Para este caso, se selecciona la opción 1: Instalar Solaris, esto se aprecia en la imagen 3.23

```
Configuring devices.

Hostname: solaris

Welcome to the Oracle Solaris installation menu

1 Install Oracle Solaris

2 Install Additional Drivers

3 Shell

4 Terminal type (currently xterm)

5 Reboot

Please enter a number [1]: 1
```

Imagen 3.23. Selección de Instalación

Una vez que se ha seleccionado el lenguaje, te comienza a preguntar cómo será la instalación del producto, comenzando por una bienvenida, imagen 3.24.

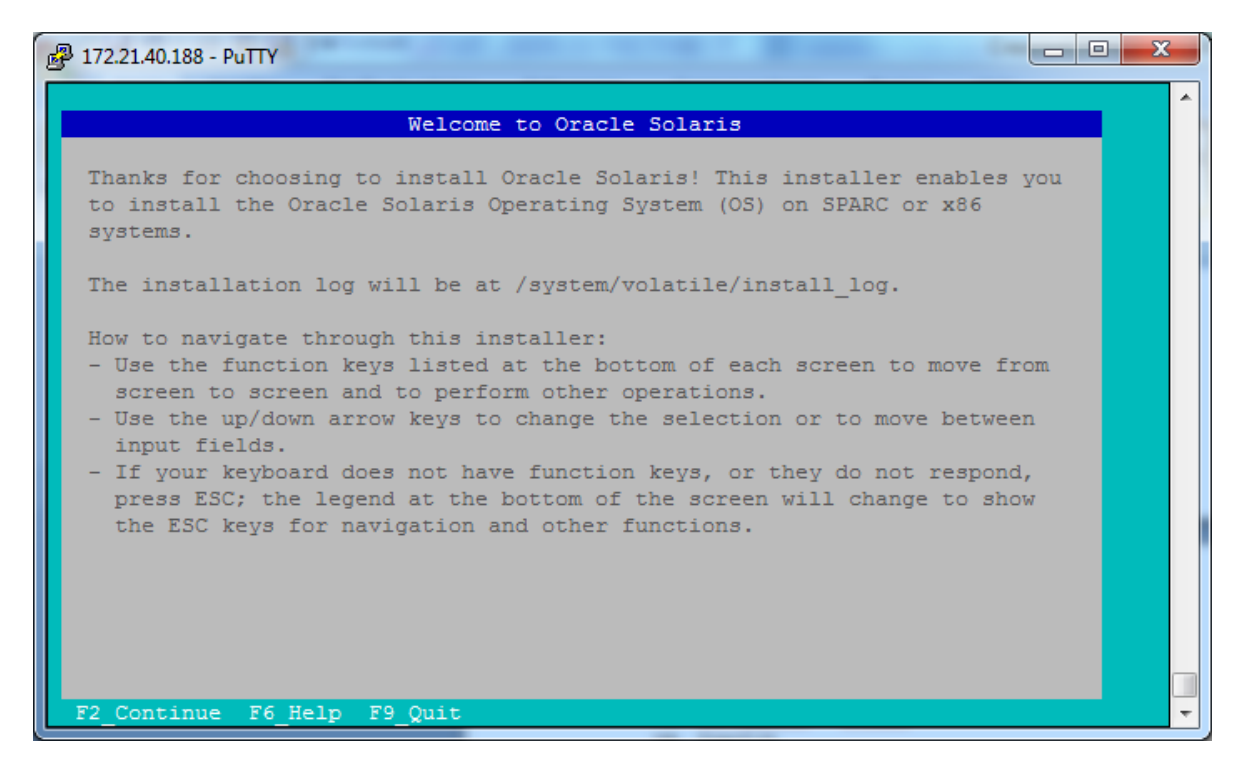

Imagen 3.24 Bienvenida a la instalación de Solaris

Para continuar con el proceso, se pide presionar la tecla F2, pero no es funcional, por el contrario, las teclas que deben de ser presionadas son Esc+2, para poder hacer la selección. Lo siguiente que pregunta es en qué discos se va a realizar la instalación, para este caso, se selecciona locales y se da Esc+2, como se observa en la figura 3.25.

| PuTTY 172.21.40.188 - PuTTY | and and all the second |          |
|-----------------------------|------------------------|----------|
|                             |                        | <b>^</b> |
|                             | Discovery Selection    |          |
| Select discovery method     | for disks              |          |
| Local Disks                 | Discover local disks   |          |
| iSCSI                       | Discover iSCSI LUNs    |          |
|                             |                        |          |
|                             |                        |          |
|                             |                        |          |
|                             |                        |          |
|                             |                        |          |
|                             |                        |          |
|                             |                        |          |
| Esc-2_Continue Esc-3_Back   | Esc-6_Help Esc-9_Quit  |          |

Imagen 3.25 Selección de discos de instalación

La siguiente pantalla muestra los posibles discos en que puede llevarse a cabo la instalación, en este caso, sólo presenta uno, si hubiera más discos, los presenta en esta sección; en este caso, se selecciona el único disco que hay y se presiona Esc+2; cabe aclara, que para poder navegar entre las posibles opciones, se debe de hacer con la flechas y cuando se posiciona en la selección que se necesite, se ilumina con un color azul verdoso como se aprecia en la figura 3.26.

| 🛃 172.21.40.188 - PuT                          | ТҮ                                        |               |                 |         |             |     | x |  |  |  |
|------------------------------------------------|-------------------------------------------|---------------|-----------------|---------|-------------|-----|---|--|--|--|
|                                                |                                           |               |                 |         |             |     |   |  |  |  |
|                                                |                                           |               | Disks           |         |             |     |   |  |  |  |
| Where should                                   | Where should Oracle Solaris be installed? |               |                 |         |             |     |   |  |  |  |
| Minimum size: 4.2GB Recommended minimum: 6.2GB |                                           |               |                 |         |             |     |   |  |  |  |
|                                                |                                           |               |                 |         |             |     |   |  |  |  |
| Type Siz                                       | ze(GB) Bo                                 | oot Device    |                 |         |             |     |   |  |  |  |
| ddddddddddd                                    | ddddddd                                   | adadadadadad  | addadadadadadad | ddddddd | ladadadadad | idd |   |  |  |  |
| unknown                                        | 99.9                                      | + c1d0        |                 |         |             |     |   |  |  |  |
|                                                |                                           |               |                 |         |             |     |   |  |  |  |
|                                                |                                           |               |                 |         |             |     |   |  |  |  |
|                                                |                                           |               |                 |         |             |     |   |  |  |  |
| The followin                                   | ng slice:                                 | were found    | on the disk.    |         |             |     |   |  |  |  |
|                                                |                                           |               |                 |         |             |     |   |  |  |  |
| Slice                                          | # S:                                      | ize (GB)      | Slice           | # Si    | .ze(GB)     |     |   |  |  |  |
| dddddddd                                       | adadadad                                  | Idddddd       | dddddddd        | ddddddd | ldddddd     |     |   |  |  |  |
| rpool                                          | 0                                         | 99.9          | Unused          | 4       | 0.0         |     |   |  |  |  |
| Unused                                         | 1                                         | 0.0           | Unused          | 5       | 0.0         |     |   |  |  |  |
| Unused                                         | 2                                         | 0.0           | Unused          | 6       | 0.0         |     |   |  |  |  |
| Unused                                         | 3                                         | 0.0           | Unused          | 7       | 0.0         |     |   |  |  |  |
|                                                |                                           |               |                 |         |             |     |   |  |  |  |
|                                                |                                           |               |                 |         |             |     |   |  |  |  |
| Esc-2_Continue                                 | Esc-3_Ba                                  | ack Esc-6_Hel | p Esc-9_Quit    |         |             |     | - |  |  |  |
|                                                |                                           |               |                 |         |             |     |   |  |  |  |

Imagen 3.26 Selección de Discos

En la siguiente sección, se valida si se quiere ocupar todo el disco o sólo un slice, esto es útil en casos cuando se tiene un disco muy grande y se desea ocupar lo demás para crear otros FS o zpool. En este caso, como el disco es pequeño, se selecciona que en todo el disco y se da Esc+2. Lo anterior se aprecia en la figura 3.27.

|           |                         |                                |                                                  |           |           |           | <b>^</b> |
|-----------|-------------------------|--------------------------------|--------------------------------------------------|-----------|-----------|-----------|----------|
|           |                         | Solaris Slid                   | es: 99.9GB unk                                   | nown Boot | ;         |           |          |
| Oracle :  | Solaris ca              | n be installed                 | i on the whole (                                 | disk or a | slice on  | the disk. |          |
| The fol:  | lowing sli              | ces were found.                | d on the disk.                                   |           |           |           |          |
| Slice     | #                       | Size(GB)                       | Slice                                            | #         | Size(GB)  |           |          |
| ddddd     | dadaaaaaaaaaaaaaaaaaaaa |                                |                                                  | adadadada | adadadada |           |          |
| rpool     | 0                       | 99.9                           | Unused                                           | 4         | 0.0       |           |          |
| Unused    | i 1                     | 0.0                            | Unused                                           | 5         | 0.0       |           |          |
| Unused    | i 2                     | 0.0                            | Unused                                           | 6         | 0.0       |           |          |
| Unused    | 1 3                     | 0.0                            | Unused                                           | 7         | 0.0       |           |          |
| Esc-2 Con | cinue Esc-              | Use<br>Use a<br>3 Back Esc-6 F | the whole disk<br>slice on the d<br>disc -9 Ouit | isk       |           |           |          |

Imagen 3.27 Usar disco completo

A continuación, pregunta el hostname de la máquina, aquí es importante darle el nombre correcto, porque si se tiene un error, después va a ser necesario hacer los cambios, pero eso sería hasta que se termine de realizar la instalación del sistema o interrumpir la que se está llevando a cabo. Esto se aprecia en la figura 3.28.

| ₽ 172.21.40.188 - PuTTY                                               | X        |
|-----------------------------------------------------------------------|----------|
|                                                                       | <u>^</u> |
| System Identity                                                       |          |
| Enter a name for this computer that identifies it on the network.     |          |
| It can contain letters, numbers, periods (.) and minus signs (-). The | 2        |
| at least one non-digit character.                                     | m        |
|                                                                       |          |
| Computer Name: CESCI                                                  |          |
|                                                                       |          |
|                                                                       |          |
|                                                                       |          |
|                                                                       |          |
|                                                                       |          |
|                                                                       |          |
|                                                                       |          |
|                                                                       |          |
|                                                                       |          |
| Esc-2_Continue Esc-3_Back Esc-6_Help Esc-9_Quit                       |          |

Imagen 3.28 Dando nombre al nuevo server

La imagen 3.29 muestra, donde pregunta si se quiere configurar la interface de red, pero para este caso, como aun no se tenía ip, se deja para más tarde y se selecciona que por el momento no se va a configurar.

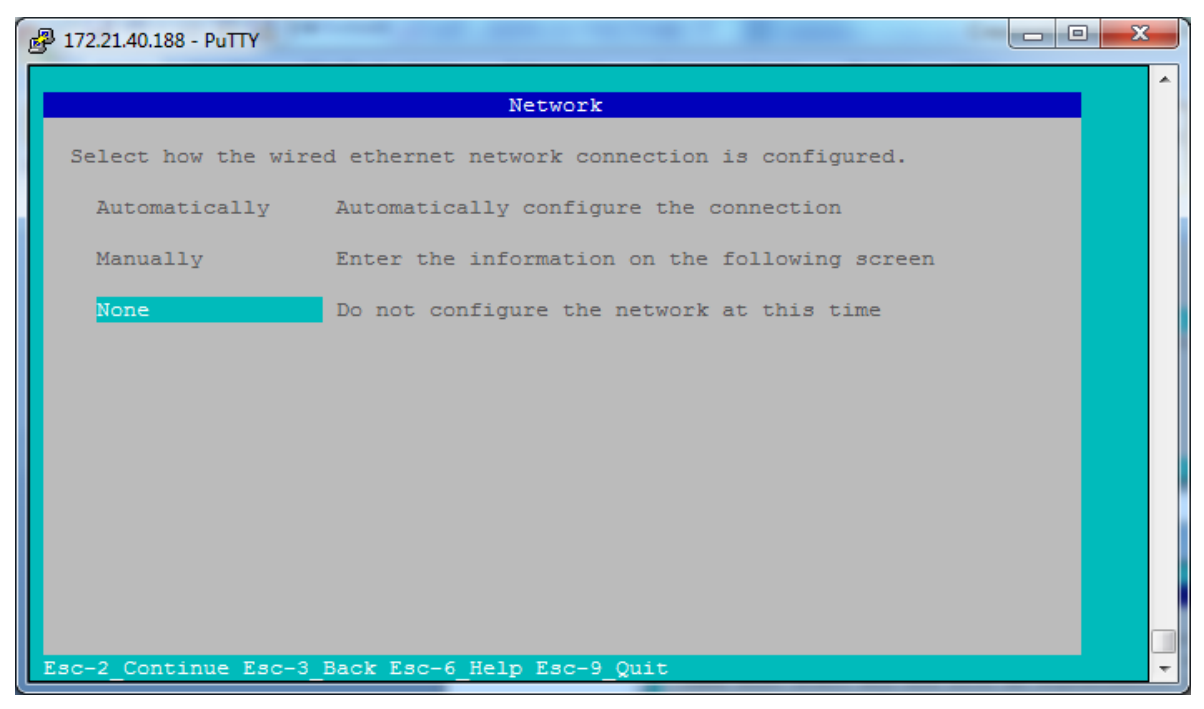

Imagen 3.29 Selección de Red

En la imagen 3.30 se va a escoger la región en donde está localizado el server, va de lo general a lo particular, para ser más precisos.

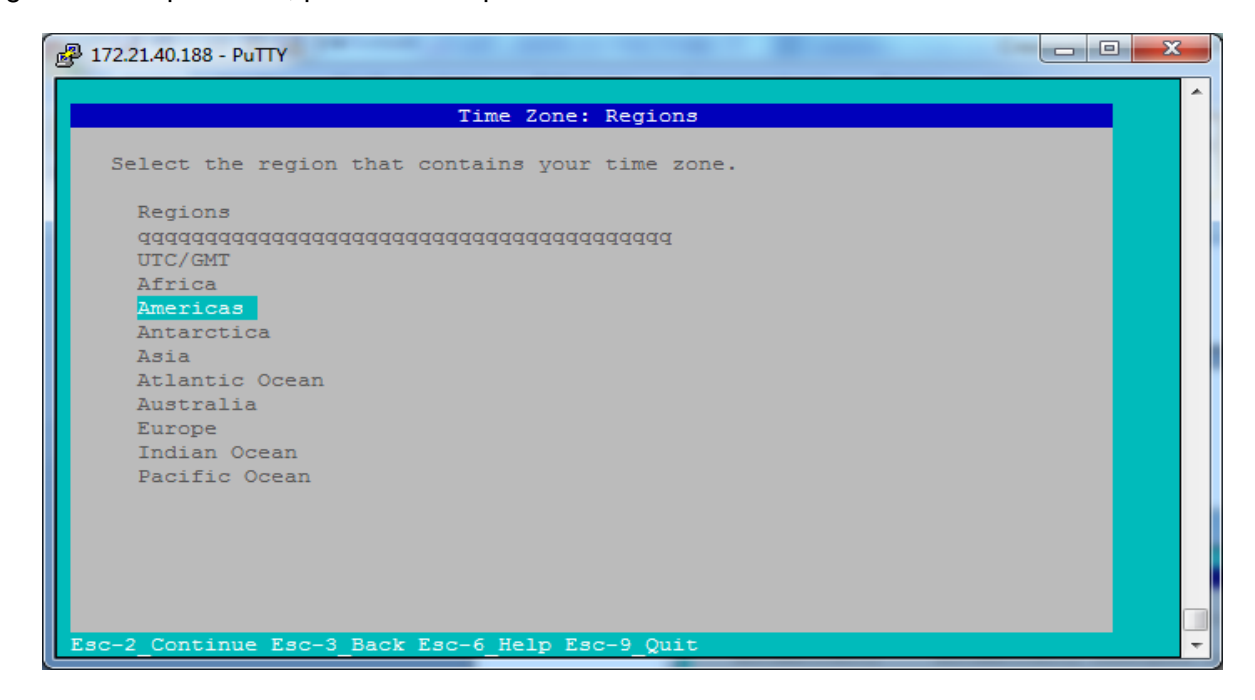

Imagen 3.30 Selección de zona horaria

Como en la imagen 3.30, se selecciono la región de América, en esta nueva opción, muestra varios países del continente, para que se pueda seleccionar el que se desee, esto se muestra en la imagen 3.31

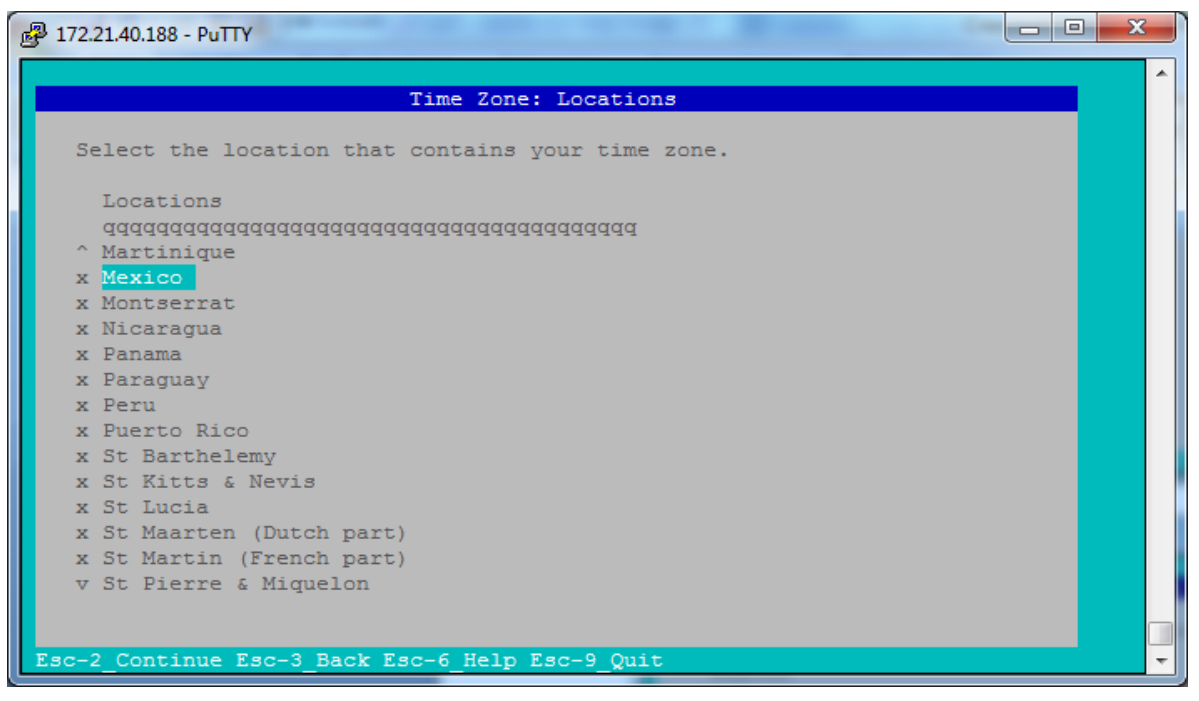

Imagen 3.31 Continuación de la zona horaria

Después de que se selecciona México, aparece una selección más precisa, por las regiones del país donde se presentan diferentes zonas horarias, se debe seleccionar la que más se acomode a los intereses, esto se aprecia en la imagen 3.32.

| P 172.21.40.188 - PuTTY                                        |          | ×        |
|----------------------------------------------------------------|----------|----------|
|                                                                |          | <u> </u> |
| Time Zone                                                      |          |          |
| Select your time zone.                                         |          |          |
| Time Zones                                                     |          |          |
| 444444444444444444444444444444444444444                        |          |          |
| Central Time - Campeche, Yucatan                               |          |          |
| Central Time - most locations                                  |          |          |
| Eastern Standard Time - Quintana Roo                           |          |          |
| Mexican Central Time - Bahia de Banderas                       |          |          |
| Mexican Central Time - Coahuila, Durango, Nuevo Leon, Tamaulig | pas away |          |
| Mexican Mountain Time - Chihuahua away from US border          |          |          |
| Mexican Pacific Time - Baja California away from US border     |          |          |
| Mountain Standard Time - Sonora                                |          |          |
| Mountain lime - 5 Baja, Nayarit, Sinaloa                       | oom US b |          |
| US Central line - Coantila, Durango, Nuevo Leon, lamaulipas n  | ear us b |          |
| US Bogific Time - Connanda near OS Border                      |          |          |
| 05 Factile Time - Baja california near 05 bolder               |          |          |
|                                                                |          |          |
|                                                                |          |          |
|                                                                |          |          |
| Esc-2 Continue Esc-3 Back Esc-6 Help Esc-9 Quit                |          | -        |
|                                                                |          |          |

Imagen 3.32 Selección de Zona Horaria.

En la opción siguiente (imagen 3.33), pide que se seleccione el lenguaje con el que se instalará el Sistema Operativo, por lo común se instala en ingles.

| 🛃 172.21.40.188 - PuTTY                                                 |          |
|-------------------------------------------------------------------------|----------|
|                                                                         | <b>_</b> |
| Locale: Language                                                        |          |
|                                                                         |          |
| Select the default language support and locale specific data format.    |          |
| These selections determine the language support, the default date and   |          |
| time, and other data formats.                                           |          |
| The language chosen automatically determines the available territories. |          |
|                                                                         |          |
| Language                                                                |          |
| aaaaaaaaaaaaaaaaaaaaaaaaaaaaaaaaaaaaaaa                                 |          |
| No Default Language Support                                             |          |
| Chinese                                                                 |          |
| English                                                                 |          |
| French                                                                  |          |
| German                                                                  |          |
| Italian                                                                 |          |
| Japanese                                                                |          |
| Korean                                                                  |          |
| Portuguese                                                              |          |
| Spanish                                                                 |          |
|                                                                         |          |
|                                                                         |          |
| Fec-2 Continue Fec-3 Back Fec-6 Helm Fec-9 Ouit                         |          |
| Loo Z_continue Esc-5_back Esc-6_help Esc-5_guit                         |          |

Imagen 3.33 Selección de Lenguaje de instalación

Después viene la selección del territorio, aquí sirve para cargar las variables del TIMEZONE, pero después pueden ser modificadas, imagen 3.34

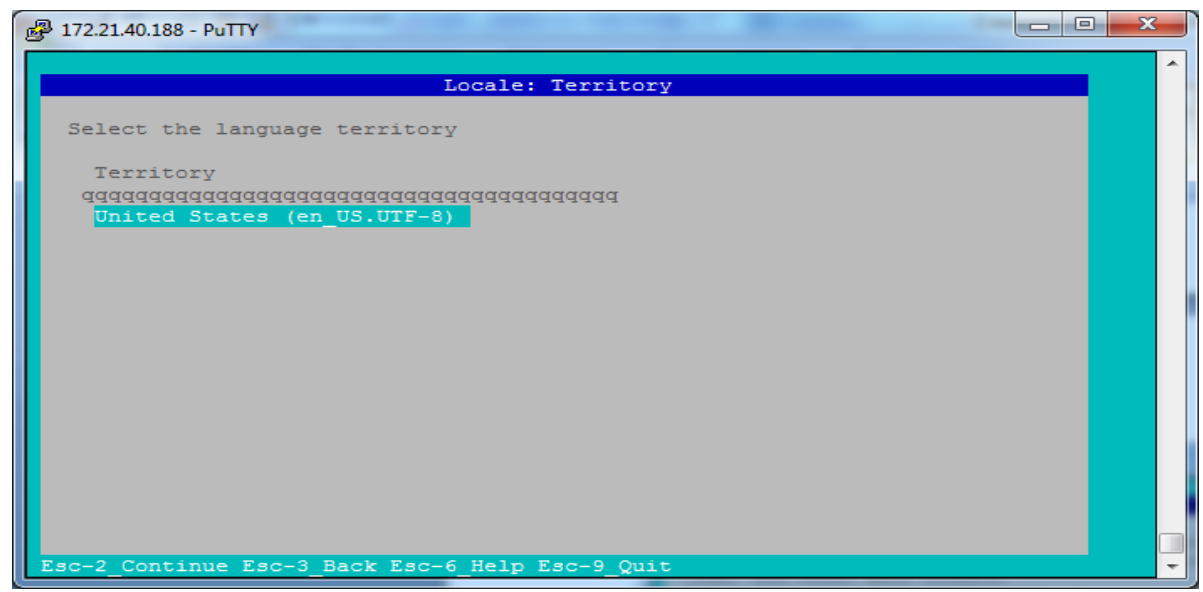

Imagen 3.34 Selección de Territorio
En esta sección, pide que se configure la fecha y la hora, aquí, para poderse mover es más sencillo con el tabulador, ya que si se utilizan las flechas, se modifican valores innecesarios, imagen 3.35.

| PuTTY 172.21.40.188 - PuTTY                                          | _ O _ X |
|----------------------------------------------------------------------|---------|
|                                                                      | A       |
| Date and Time                                                        |         |
|                                                                      |         |
| Edit the date and time as necessary.                                 |         |
| Time shown is the system clock time in UTC and will be interpreted a | as      |
| such on installation.                                                |         |
| Ine time 13 in 24 nour format.                                       |         |
| Year: 2017 (YYYY)                                                    |         |
| Month: 04 (1-12)                                                     |         |
| Day: 21 (1-30)                                                       |         |
| Hour: 15 (0-23)                                                      |         |
| Minute: 24 (0-59)                                                    |         |
|                                                                      |         |
|                                                                      |         |
|                                                                      |         |
|                                                                      |         |
|                                                                      |         |
|                                                                      |         |
|                                                                      |         |
|                                                                      |         |
|                                                                      |         |
| Esc-2_Continue Esc-3_Back Esc-6_Help_Esc-9_Quit                      | -       |

Imagen 3.35 Configuración de Fecha y Hora

A continuación vuelve a pedir que se defina el teclado a usar, por le regular, se selecciona inglés de USA, ya que los teclados por lo regular, son configurados allá, imagen 3.36.

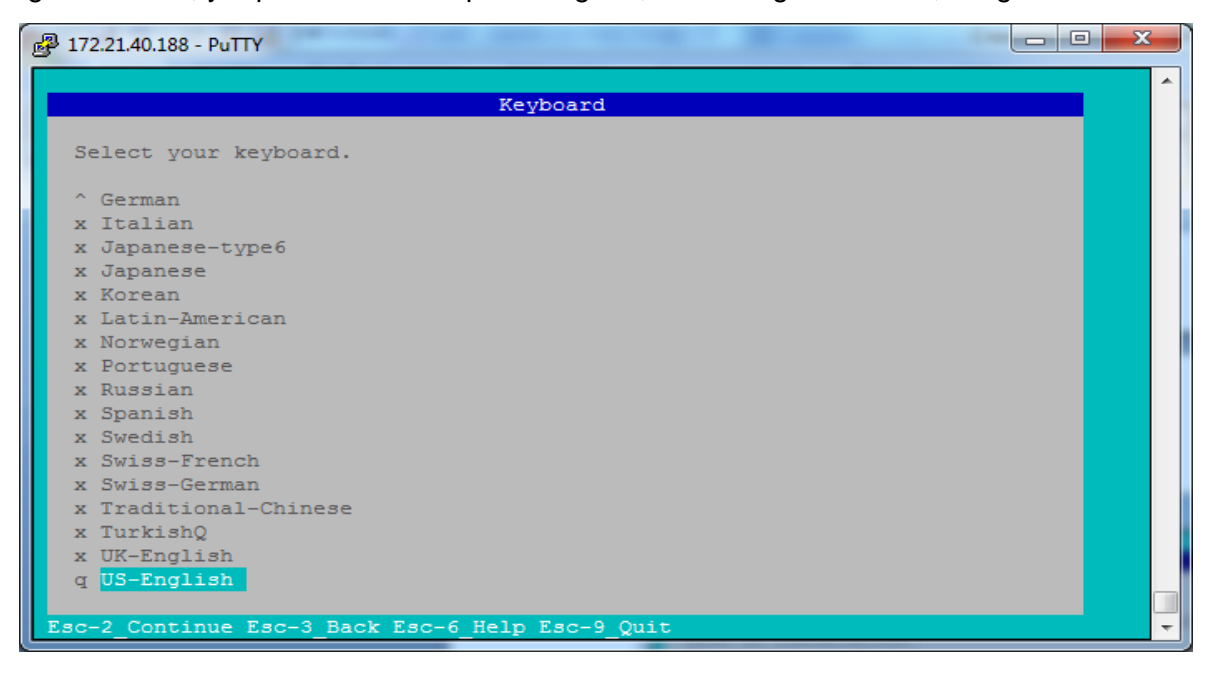

Imagen 3.36 Selección de Teclado

En la imagen 3.37, pide que se ponga el password del usuario root y, también, se puede crear un usuario, en caso que se requiera.

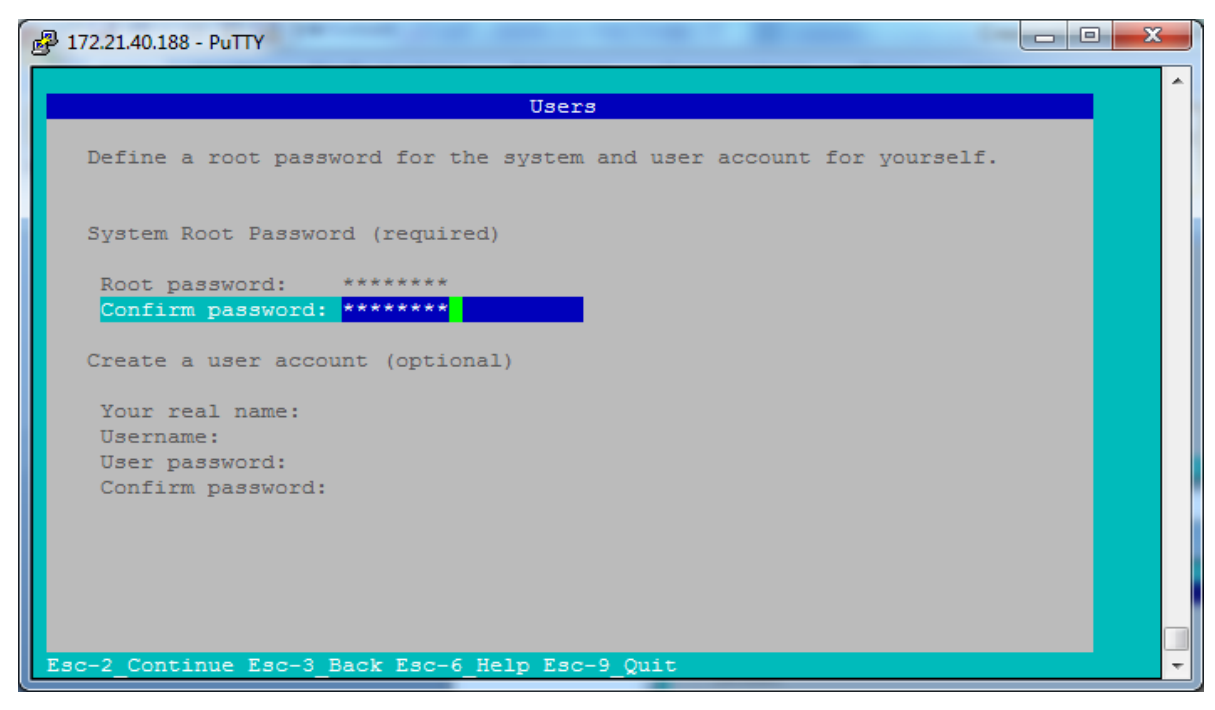

Imagen 3.37 Se da el password de Súper Usuario

En la imagen 3.38 se muestra un resumen de lo que se configuro para dar paso a la instalación, si todo está bien.

| Putry 172.21.40.188 - Putry                                       |          |
|-------------------------------------------------------------------|----------|
|                                                                   | A        |
| Installation Summary                                              |          |
| Review the settings below before installing. Go back (F3) to make | changes. |
| q Software: Oracle Solaris 11.3 SPARC                             |          |
| x                                                                 |          |
| x Root Pool Disk: 99.9GB unknown                                  |          |
| x                                                                 |          |
| x Computer name: test1                                            |          |
| x                                                                 |          |
| x Network:                                                        |          |
| x Network Configuration: None                                     |          |
| x                                                                 |          |
| x Time Zone: Mexico/General                                       |          |
| x Locale:                                                         |          |
| x Default Language: English                                       |          |
| x Language Support: English (United States)                       |          |
| x Keyboard: US-English                                            |          |
| x No user account                                                 |          |
| X                                                                 |          |
| v Support configuration:                                          | _        |
|                                                                   |          |
| Esc-2_Install Esc-3_Back Esc-6_Help Esc-9_Quit                    | -        |

Imagen 3.38 Resumen de lo configurado

En este punto, comienza la instalación del Sistema Operativo, en este caso Solaris 11 Release 3. Esto se muestra en la imagen 3.39. y el final de la instalación en la imagen 3.40.

| 🛃 172.21.40.188 - | PuTTY         |                           | - |   |
|-------------------|---------------|---------------------------|---|---|
|                   | 1             | Installing Oracle Solaris |   |   |
|                   | Preparing for | Installation              |   |   |
|                   |               | (4%)                      | 1 |   |
| Esc-9_Quit        |               |                           |   | - |

Imagen 3.39 Inicio de la instalación de Solaris

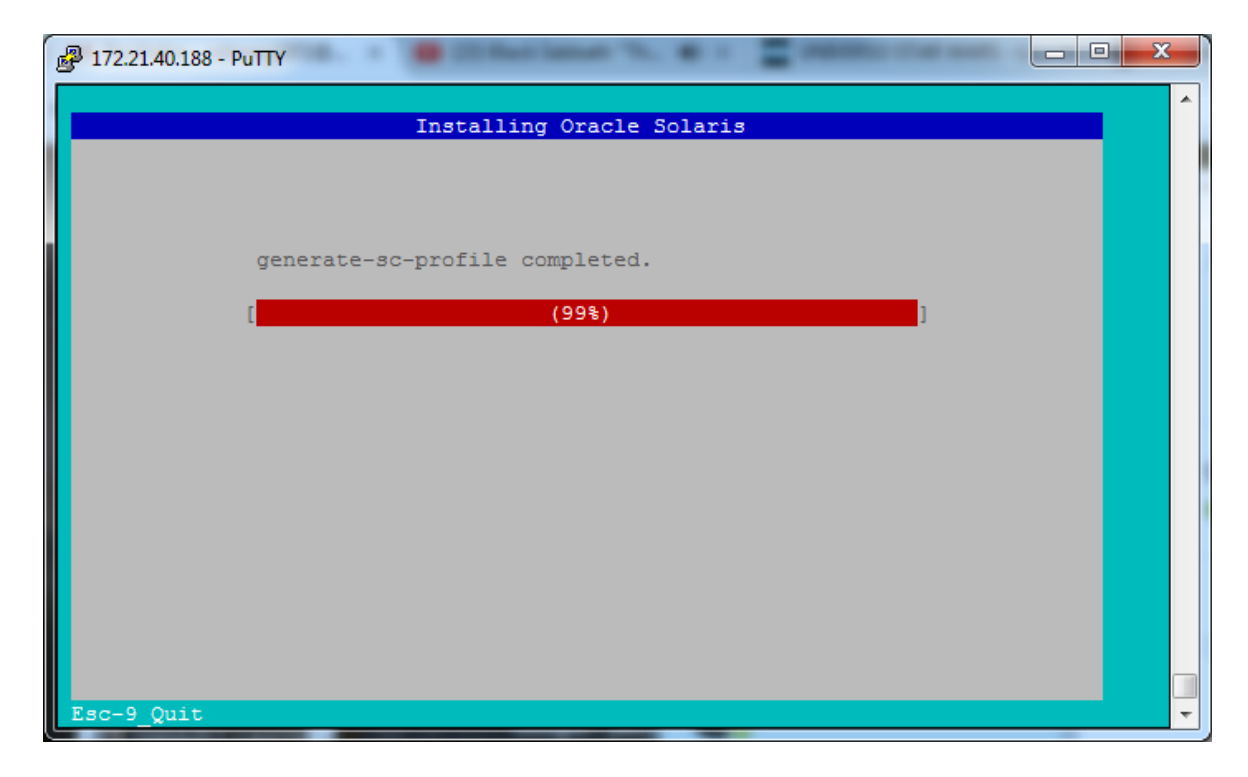

Imagen 3.40 Termino de la instalación de Solaris

Cuando finaliza la instalación, manda el mensaje de que ha terminado satisfactoriamente, en este caso, de lo contrario, manda el mensaje de error de que hubo algún problema y que se puede revisar el log para saber en qué fallo, éste no fue el caso, esto se aprecia en la imagen 3.41.

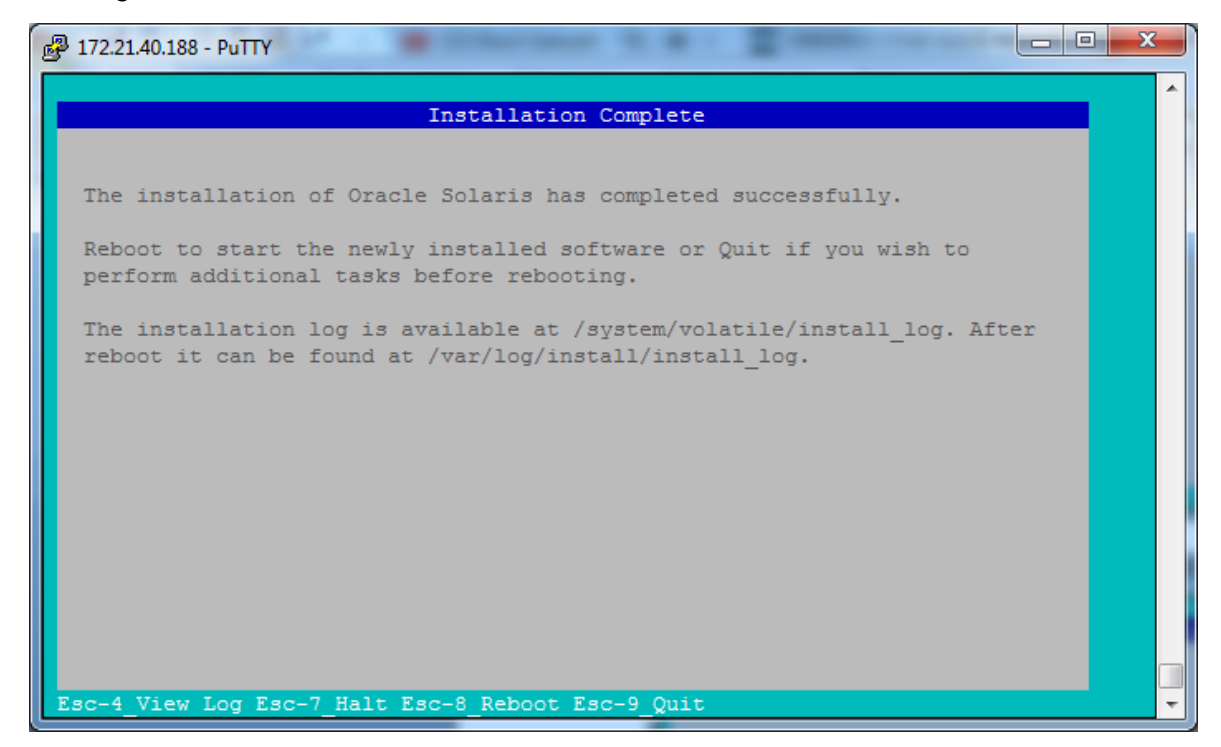

Imagen 3.41 Finalización de la instalación

En la imagen 3.42 indica que realizará el reinicio del sistema, para que arranque ya desde el Sistema Operativo y poder realizar validaciones.

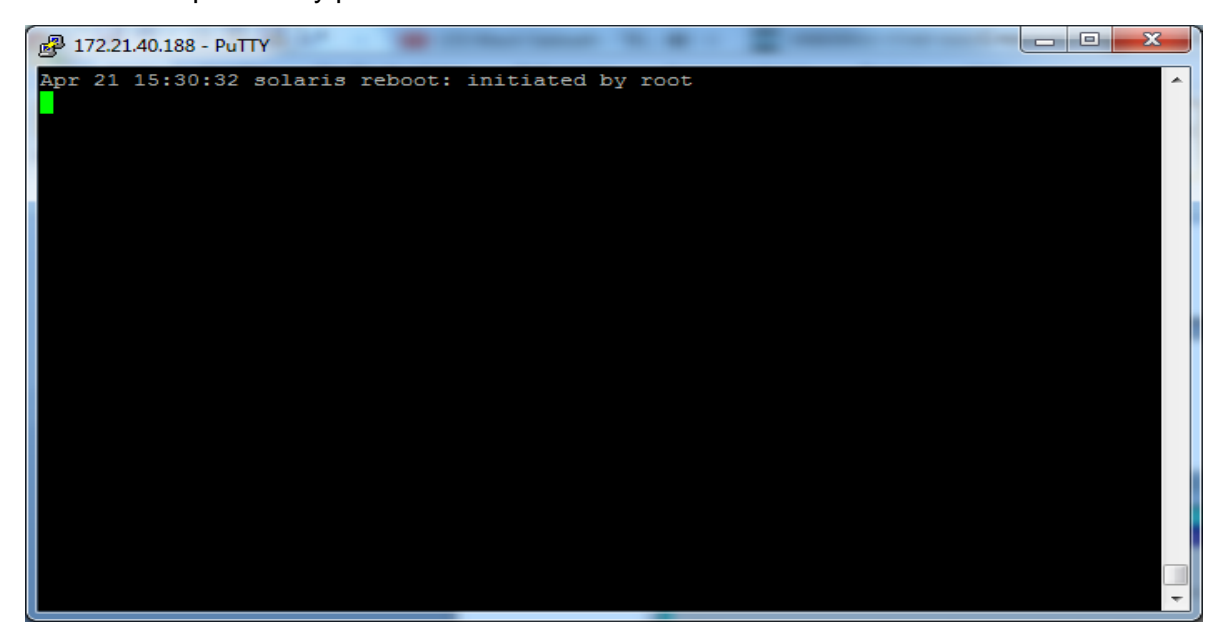

Imagen 3.42 Reinicio del servidor post instalación.

En la imagen 3.43, sólo se muestra el proceso del reinicio, donde se aprecia un poco, la secuencia del mismo y, también, se pueden ver, algunas características del nuevo ldom, como son: el tamaño de memoria, la versión del Sistema Operativo, etc.

```
Putty 172.21.40.188 - Putty
        5 Reboot
Please enter a number [1]: syncing file systems... done
rebooting...
Resetting...
NOTICE: Entering OpenBoot.
NOTICE: Fetching Guest MD from HV.
NOTICE: Starting additional cpus.
NOTICE: Initializing LDC services.
NOTICE: Probing PCI devices.
NOTICE: Finished PCI probing.
SPARC T5-2, No Keyboard
Copyright (c) 1998, 2014, Oracle and/or its affiliates. All rights reserved.
OpenBoot 4.36.1, 10.0000 GB memory available, Serial #83482544.
Ethernet address 0:14:4f:f9:d7:b0, Host ID: 84f9d7b0.
Boot device: /virtual-devices@100/channel-devices@200/disk@0:a File and args:
SunOS Release 5.11 Version 11.3 64-bit
Copyright (c) 1983, 2015, Oracle and/or its affiliates. All rights reserved.
```

Imagen 3.43 Proceso de reinicio

Lo que se realiza a continuación, es accesar al server, con el usuario que fue creado, en este caso root, y realizar una validación del nuevo server.

```
test1 console login: root
Password:
Apr 21 10:33:11 test1 login: ROOT LOGIN /dev/console
Oracle Corporation
                        SunOS 5.11
                                        11.3 September 2015
root@test1:~# bash
root@test1:~# uname -a
SunOS test1 5.11 11.3 sun4v sparc sun4v
root@test1:~# pkg info kernel
          Name: system/kernel
       Summary: Core Kernel
   Description: Core operating system kernel, device drivers and other modules.
      Category: System/Core
         State: Installed
     Publisher: solaris
       Version: 0.5.11
 Build Release: 5.11
        Branch: 0.175.3.1.0.3.0
Packaging Date: September 25, 2015 04:43:31 PM
          Size: 17.04 MB
          FMRI: pkg://solaris/system/kernel@0.5.11,5.11-0.175.3.1.0.3.0:20150925T164331Z
root@test1:~#
```

Imagen 3.44 Acceso al nuevo servidor

En la imagen 3.44, se aprecia el hostname (test1) del server, así como la versión del Sistema Operativo (Version: 0.5.11) y su nivel de kernel (Branch: 0.175.3.1.0.3.0). En la imagen 3.45 se aprecia el estado y creación de los zpool, es decir, la estructura de directorios en donde reside el Sistema Operativo.

```
root@test1:~# zpool status
  pool: rpool
 state: ONLINE
  scan: none requested
config:
       NAME
              STATE
                      READ WRITE CKSUM
       rpool ONLINE
                       0
                              0
                                    0
        c1d0 ONLINE
                       0
                              0
                                    0
errors: No known data errors
root@test1:~# zpool list
       SIZE ALLOC FREE CAP DEDUP HEALTH ALTROOT
NAMF
rpool 99.5G 10.1G 89.4G 10% 1.00x ONLINE -
root@test1:~# zfs list
NAME
                             USED AVAIL REFER MOUNTPOINT
                             10.3G 87.6G 73.5K /rpool
rpool
rpool/ROOT
                            3.11G 87.6G
                                           31K legacy
rpool/ROOT/solaris
                           3.11G 87.6G 2.89G /
rpool/ROOT/solaris/var
                             220M 87.6G 218M /var
rpool/VARSHARE
                            2.52M 87.6G 2.43M /var/share
rpool/VARSHARE/pkg
                            63K 87.6G 32K /var/share/pkg
rpool/VARSHARE/pkg/repositories 31K 87.6G 31K /var/share/pkg/repositories
rpool/VARSHARE/zones
                              31K 87.6G 31K /system/zones
                             5.16G 87.8G 5.00G -
rpool/dump
rpool/export
                              63K 87.6G 32K /export
                              31K 87.6G 31K /export/home
rpool/export/home
                             2.06G 87.7G 2.00G -
rpool/swap
root@test1:~#
```

Imagen 3.45 Muestra de los zpool

En la imagen 3.45, se aprecia que sólo se creó un zpool llamado rpool, el cual solamente tiene un disco (c1d0), en caso de que hubiera un segundo disco asignado al server y que se deseara tener en espejo el Sistema Operativo, en este punto de la revisión/creación, se debería de realiza dicha sincronización con el comando rpool **attach c1d0 nuevo\_disco**, pero en este caso no se realizara este paso.

Con el comando zpool list, se listan los pool que puedan estar creados, como ya se menciono, sólo aparece el rpool, que fue el único que se creó. También cabe señalar, que con el comando **zpool status**, además de mostrar los pooles creados con más detalle, muestra el estado de los mismos, es decir, si tienen algún problema en algún disco: errors: No known data errors

A continuación, se revisan los zfs creados, donde se aprecia, que todo fue creado sobre rpool y aunque tiene diferentes punto de montaje, en este caso, todo está creado sobre el mismo disco y mismo pool, pero esto no quiere decir que no se manejen como FS independientes, ya que si lo son, es decir, cada FS tiene su propio espacio.

Una característica importante y novedosa para este tipo de FS, es que, se pueden renombrar, ocultar, crecer o disminuir, de manera muy sencilla y rápida; con el comando **zfs set mountpoint=/newFS zpool** es la manera en que se modifica el punto de montaje; si lo que se desea es ocular el FS (es decir, que no aparezca en el listado del df -h), se ejecuta el siguiente comando **zfs set mountpoint=legacy zpool**, con esto se oculta de la vista de los operadores, es decir, si un usuario ejecuta el comando df –h, el FS que tenga la propiedad de legacy no aparecerá en ese listado, pero si se ejecuta el comando zfs list, ahí si se mostrara, con la etiqueta legacy; si lo que se busca el crecer/decrecer algún FS se realiza de la siguiente manera **zfs set quota=valor zpool**, con este simple comando se puede crecer o disminuir el tamaño de casi cualquier FS, exceptuando el FS de raíz, ya que para que un FS se pueda modificar, no debe de tener nada ejecutándose sobre él, es por eso que el FS de / no es tan factible en su modificación.

Lo que faltaría a continuación, y más que revisión es creación del modo de acceso externo, es decir, que los usuarios puedan conectarse al server por ssh y, lo que faltaría por definir es una ip para el nuevo dominio lo cual como se recordara, no se realizó durante la instalación, ya que no se tenía una ip definida. Como primer paso, se revisa si hay alguna interface dada de alta o configurada por el server, esto se observa en la imagen 3.46.

| Imagen | 3.46 | Revisión | de  | ips | configuradas    | s |
|--------|------|----------|-----|-----|-----------------|---|
|        | 0    |          | ~~~ |     | o o gai a a a a | - |

Con el comando **ifconfig** –a, se pueden ver cuales interfaces de red se encuentran encendidas; como se aprecia, no hay ninguna interface dada de alta, por lo que procedemos a revisar si hay alguna asignada al server, se realiza con el siguiente comando, explicado en la imagen 3.47.

| root@t | est1:~# dladm show-phys |         |       |         |        |
|--------|-------------------------|---------|-------|---------|--------|
| LINK   | MEDIA                   | STATE   | SPEED | DUPLEX  | DEVICE |
| net0   | Ethernet                | unknown | 0     | unknown | vnet0  |
| root@t | est1:~#                 |         |       |         |        |
|        |                         |         |       |         |        |

Imagen 3.47 Revisión de interfaces de red asignadas

Con el comando **dladm show-phys**, se muestran las interfaces de red físicas asignadas al server, así como algunas de sus características, como el estado, en este momento está como desconocido, una vez que se configure, mostrara un estado activo u OK; la velocidad de la tarjeta o interface, el nombre del dispositivo y su alias (LINK); en estos momentos, no se aprecian todos los valores en su totalidad, debido a que aún no ha sido configurada. Para poder observar, las direcciones ips que están asignadas cada interface, hay dos maneras de realizarlo, una de ellas, ya se aprecio líneas más arriba, en el cuadro donde se muestra la salida del comando **ifconfig –a**, este comando ya no es tan sugerido, debido a que la versión del Sistema Operativo es Solaris 11, en la versión anterior, Solaris 10, esta era la manera más recomendada de revisar la asignación de direcciones ip's, pero en la nueva versión de Solaris, la manera correcta de revisar las ip's asignadas es como se observa en la imagen 3.48.

| root@test1:~# ipadm show-addr |        |       |             |  |
|-------------------------------|--------|-------|-------------|--|
| ADDROBJ                       | TYPE   | STATE | ADDR        |  |
| 100/v4                        | static | ok    | 127.0.0.1/8 |  |
| lo0/v6<br>root@test1:~#       | static | ok    | ::1/128     |  |

Imagen 3.48 Revisión de ips configuradas

El comando **ipadm**, es el comando administrador de las ip's, con el que se puede configurar, listar y/o adicionar los valores hacia cada interface que se desee; para este ejemplo, en particular, se ocupara el subcomando **show-addr**, que indica que se requiere se muestren las direcciones ips asignadas a cada interface; en la imagen 3.48 se puede apreciar que las únicas interfaces configuradas son lógicas y que sirven para la ip del local host (127.0.0.1), no se observa ninguna física, ya que, como se aprecio en la imagen 3.45, no hay ninguna configurada, es lo que se muestra en la imagen 3.49.

```
root@test1:~# ipadm create-ip net0
root@test1:~# ipadm create-addr -T static -a 1.1.1.255 net0/v4
root@test1:~#
```

Imagen 3.49 Asignación de ip a interface de red

Lo primero que se debe de realizar, es la creación de la interface de red, en este caso **net0**, con el comando **ipadm create-ip**, con esto se indica al administrador de ip's, que se necesita crear una interface de red, para que, posteriormente, se le configure una dirección, esto se observa en la siguiente línea, con el comando **create-addr**, el cual, al ser un subcomando, depende del principal **ipadm**, con esta instrucción, se está indicando que a la interface **net0** se le asignara la dirección 1.1.1.255, de manera estática, es decir, no variable (DHCP) y con la versión 4 (net0/v4) en las direcciones ip's. Con estos dos comandos, queda configurada de manera permanente la interface net0 con su dirección 1.1.1.255. Esta es una variación significativa con Solaris 10, ya que, en la anterior versión, aun cuando ya se había configurado la interface de red, se tenía que guardar dicha

configuración en archivos, porque de no ser así, en el primer reinicio que se hiciera del servidor, se perdía dicha configuración.

Una vez terminada de hacer dicha configuración, se debe de revisar si quedo realizada, esto se hace con el comando **ipadm show-addr**, como opción más adecuada, y se observa en la imagen 3.50.

| root@test1:~# ipadm show-addr |        |       |             |  |
|-------------------------------|--------|-------|-------------|--|
| ADDROBJ                       | TYPE   | STATE | ADDR        |  |
| 100/v4                        | static | ok    | 127.0.0.1/8 |  |
| net0/v4                       | static | ok    | 1.1.1255/8  |  |
| 100/v6                        | static | ok    | ::1/128     |  |
| root@test1:~#                 |        |       |             |  |

Imagen 3.50 Listado de ips configuradas

Como se puede observar, se muestran las interfaces lógicas (lo0) y la nueva interface física (net0), así como su dirección ip asignada a cada una de ellas; como se puede apreciar, y lo siguiente no se había comentado con anterioridad, las únicas interfaces que se observan con una dirección ip asignada, son las de la versión ip 4, ya que la versión ip 6 no está configurada y por lo mismo, no está soportada en el ldom, pero esta configuración no se tocara en este apartado. Se observa que ambas interfaces, lo0 y net0, están en estado activo u ok y de manera estática o fija.

La siguiente manera de realizar la revisión de esta asignación, es con el comando ifconfig –a, pero, como ya se menciono, es menos recomendada para esta versión de Solaris; en la imagen 3.51 se aprecia lo anterior.

Imagen 3.51 Salida del comando ifconfig

En la parte superior, se parecían ambas interfaces configuradas con la versión 4 de ip y, en la parte inferior, están las mismas interfaces, pero para la versión 6, como ya se menciono, no es soportada.

Con esto, prácticamente, está listo para ser usado el nuevo servidor virtual o dominio lógico (ldom), lo que restaría es saber si necesita algún FS adicional, pero eso y la instalación de paquetería extra, es bajo demanda y dependiendo de las necesidades de los clientes y/o del mercado.

## Conclusiones.

Mi vida profesional ha sido muy satisfactoria, para mi gusto, ha estado llena de triunfos y uno que otros tropezón, pero en general, me ha gustado mucho; he aprendido a trabajar con gente muy buena en el ambiente profesional, así como, con gente que, tal vez, no escogió la carrera adecuada a sus gustos, ya que no muestran la pasión por ella, reflejan un hastío profesional muy marcado y eso, a la larga, provoca una gran antipatía por el trabajo que tiene que realizar día con día; en mi caso, hago lo que más me gusta y, además de eso, me pagan por hacerlo; yo no lo veo como un trabajo, lo veo como un hobbie, como algo que disfrutas al hacerlo, es como una salida al cine, solo que en vez de pagar, te pagan por salir.

Todas estas actividades, fueron enriqueciendo mi vida, tanto profesional como personal, me han ido haciendo tener un grado de maduración, que no puedo decir que lo he alcanzado plenamente, porque cada día me encuentro con personas que me enseñan algo nuevo, y no es por decir que cada día conozco nuevas personas, no, sino que las personas que viven a mi alrededor, me regalan un poco de ellas: de su experiencia, su conocimiento y hasta alguno de sus errores, me deja una enseñanza.

Fue una muy buena decisión haber estudiado la carrera de Ingeniero en Computación y más, si la estudie en esta gran casa de estudio como es la UNAM, en donde tuve momentos muy agradables y otros no tanto, pero de manera general, fue una gran etapa y siempre será un gran pilar en mi vida.

## Referencias.

- Gabriela González. (2014). UNIX: uno de los sistemas operativos más importantes en la historia de la computación. 2014, de hipertextual Sitio web: https://hipertextual.com/archivo/2014/05/que-es-unix/
- Anonimo. (2018). *Introducción a los sistemas UNIX.* 2018, de Enciclopedia Sitio web: https://es.ccm.net/contents/695-introduccion-a-los-sistemas-unix
- Hewlett-Packard. (2012). *HP-UX.* 2012, de wikipedia Sitio web: https://es.wikipedia.org/wiki/HP-UX
- Publico. (2018). *Tiempo Unix.* 2018, de wikipedia Sitio web: https://es.wikipedia.org/wiki/Tiempo\_Unix
- Anonimo. (2017). *Versiones de Unix.* 2017, de bdat Sitio web: <u>http://www.bdat.net/shell/x33.html</u>
- Sun Microsystems. (2008). Logical Domains (LDoms) 1.1 Administration Guide. Santa Clara, California: Sun Microsystems.
- oracle. (2017). Oracle VM Server for SPARC. USA: oracle.
- oracle. (2013). *Guía de administración de Oracle® Solaris ZFS Referencia.* USA: Oracle.
- oracle. (2013). Guía de instalación de Oracle® Solaris 10 1/13: actualización automática y planificada. USA: Oracle.
- Oracle White Paper. (2010). *How to Upgrade and Patch with Oracle® Solaris Live Upgrade*. USA: Oracle White Paper.
- Oracle White Paper. (2010). *How to Upgrade and Patch with Oracle® Solaris Live Upgrade*. USA: Oracle White Paper.. (2013). Oracle VM Server for SPARC 2.2 Administration Guide Oracle VM Server for SPARC. USA: Docs. Oracle.
- Docs. Oracle. (2013). Oracle®VMServer for SPARC 2.2 Administration Guide. USA: Docs. Oracle.